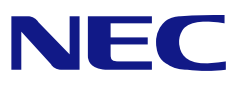

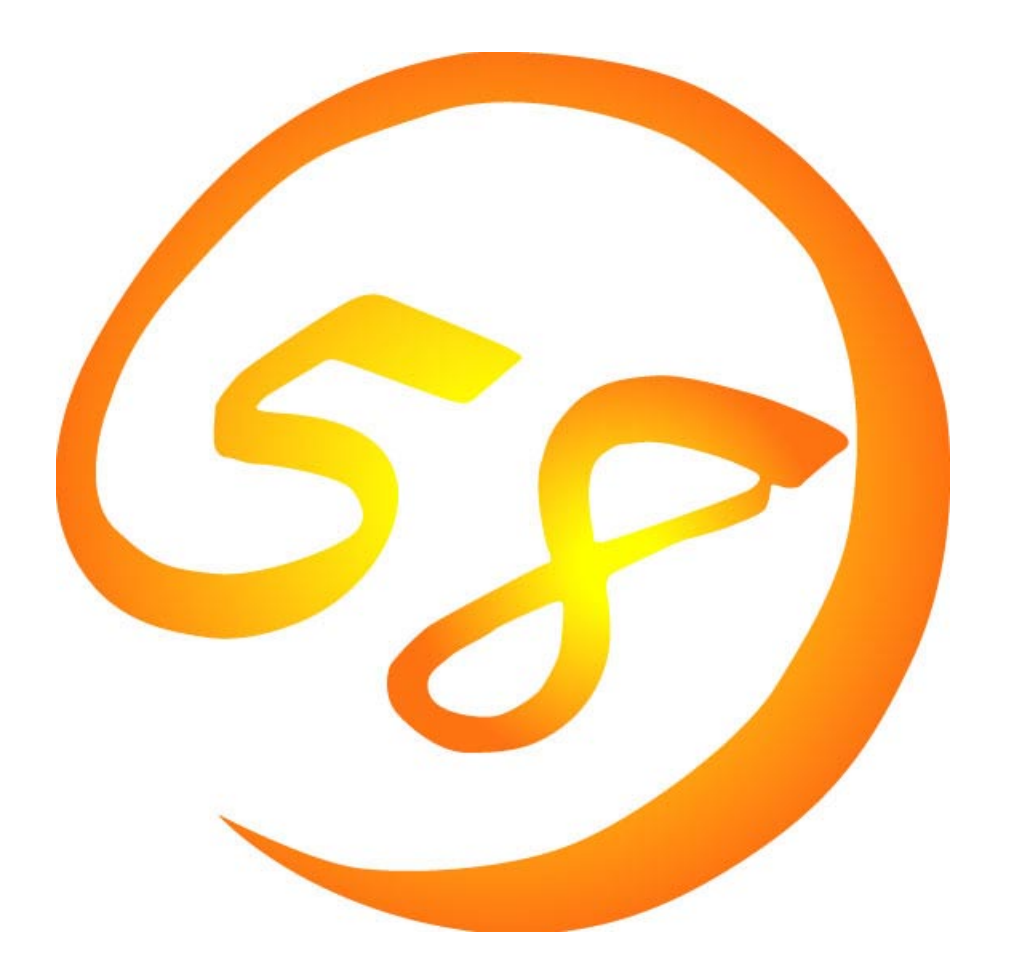

# NEC Express5800 シリーズ

iStorage シリーズ InternetStreamingServer シリーズ

MWA Management Workstation Application Ver. 3.05 ファーストステップガイド

> 2002 年 9 月 第 38 版 ONL-0xxa-COMMON-018-99-0209

## 目次

| 目次                                | i    |
|-----------------------------------|------|
| 第1章 MWA とは                        | 1-1  |
| 1.1 機能                            |      |
| 1.1.1 リモートコンソール機能                 | 1-3  |
| 1.1.2 リモートドライブ機能                  | 1-3  |
| 1.1.3 リモート電源制御                    | 1-4  |
| 1.1.4 リモート情報収集                    | 1-6  |
| 1.1.5 ESMPRO との連携                 |      |
| 1.2 接続形態                          | 1-9  |
| 1.3 通報                            | 1-10 |
| 1.3.1 通報について                      | 1-11 |
| 1.3.2 通報先のリモート設定について              | 1-12 |
| 1.4 運用の例                          | 1-14 |
| 第2章 動作環境                          | 2-2  |
| システムの構成要素                         | 2-2  |
| 2.2 管理用 PC                        | 2-3  |
| 2.3 Express5800 シリーズ              | 2-4  |
| 2.4 接続メディア                        | 2-5  |
| 2.5 LAN 経由のリモートコンソールについて          | 2-5  |
| 2.6 $COM2(Serial)$ ポートについて        | 2-6  |
| 第3章 セットアップ                        | 3-1  |
| 3.1 コンフィグレーション情報                  | 3-1  |
| 3.2 管理用 PC のセットアップ                |      |
| 3.2.1 LAN 接続時の前準備                 |      |
| 3.2.2 MWA のインストール                 |      |
| 3.2.3 ネットワーク環境の設定                 | 3-3  |
| 3.2.4 コンフィグレーション情報の設定             | 3-7  |
| 3.2.5 接続チェック                      | 3-16 |
| 3.2.6 自動発見によるコンフィグレーション情報の設定      | 3-17 |
| 3.3 Express5800 シリーズのセットアップ       | 3-19 |
| 3.3.1 ネットワーク環境の設定                 | 3-19 |
| 3.3.2 コンフィグレーション情報の設定             |      |
| 3.3.3 BIOS の設定                    | 3-32 |
| 3.3.4 Windows 上からのコンフィグレーション情報の設定 |      |
| 第4章 MWA の使い方                      | 4-1  |
| 4.1 リモートコンソールの起動                  | 4-1  |
| 4.2 接続                            | 4-1  |
| 4.2.1 接続メディアの切替                   | 4-1  |
| 4.2.2 LAN 接続                      | 4-2  |
| 4.2.3 WAN 接続                      | 4-3  |
| 4.2.4 ダイレクト接続                     | 4-3  |
| 4.3 リモートドライブの使い方                  | 4-4  |
| 4.3.1 サーバブロパティの設定                 | 4-4  |
| 4.3.2 Express5800 サーバの起動          | 4-5  |
| 4.4 IPMI 情報収集                     | 4-6  |
| 4.4.1 IPMI 情報の読み込み                | 4-6  |
| 4.5 ユーザレベル                        | 4-9  |

| 4.5.1              | ユーザレベル設定                                                                                                    | 4-9         |
|--------------------|----------------------------------------------------------------------------------------------------|-------------|
| 4.5.2              | ログイン                                                                                                    | 4-9         |
| 4.6 コン             | ,ソールレス時のリモートコンソール                                                                                                    | 4-10        |
| 4.6.1              | LAN 接続時                                                                                                    | 4-10        |
| 4.6.2              | ダイレクト接続時(BIOS)                                                                                                    | 4-10        |
| 第5章 11             | ?MI 1.0 対応サーバの注意事項                                                                                                    | 5-1         |
| 5.1 機能             |                                                                                                    | 5-1         |
| 5.2 IPM            | I 1.0 対応 Express5800 サーバのシステムの構成要素                                                                                                    |             |
| 5.3 IPM            | I 1.0 対応 Express5800 サーバの設定                                                                                                    | 5-3         |
| 5.3.1              | PMI 1.0 対応 Express5800 サーバ同けのネットワーク境境の設定                                                                                               | 5-3         |
| 5.3.2              | PMI 1.0 対応 Express5800 サーハ间けの MWA コンノイクレーション                                                                                           |             |
| 5.3.3              | PMI1.0 対応 Express5800 サーバのコンノイクレーション情報の設定                                                                                              |             |
| 5.3.4              | PMI1.0 対応 Express 5800 サーバの BIOS の設定                                                                                                   |             |
| 5.3.5<br>安         | $PMI1.0 \times MC Express > 800 \cup - (( \land \cup \cup \cup \cup \cup \cup \cup \cup \cup \cup \cup \cup \cup \cup \cup \cup \cup $ | ノ「有牧の設      |
| E .                | )-10<br>IDMU 0 対応 Exprans 5900 サーバの Windows NT トの PMC Transport ドライバ                                                                   | のインフト       |
| - II.              | = 10                                                                                                    |             |
| が、うない。 第6音 ff      | <u>サーバの注音車</u> 酒                                                                                                    | 6-1         |
| <b>61 楼</b> 能      |                                                                                                    | <b>6-</b> 1 |
| 611 (              |                                                                                                    | 6-2         |
| 6.2 ft サ           | ーバのコンフィグレーション                                                                                                    |             |
| 6.2.1              | 管理用 PC 側のコンフィグレーション                                                                                                    |             |
| 6.2.2              | t サーバ側のコンフィグレーション                                                                                                    | 6-9         |
| 第7章 R              | omPilot のみ搭載装置の注意事項                                                                                                    | 7-1         |
| 7.1 機能             |                                                                                                    | 7-1         |
| 7.2 Ron            | nPilotのみ搭載モデルのコンフィグレーション                                                                                                    | 7-2         |
| 7.2.1              | 管理用 PC 側のコンフィグレーション                                                                                                    | 7-2         |
| 7.2.2              | RomPilot のみ搭載 Express5800 シリーズ側のコンフィグレーション                                                                                             | 7-3         |
| <b>第8章</b> E       | AQ                                                                                                    | 8-1         |
| 8.1 LAN            | ▼接続                                                                                                    | 8-1         |
| 8.1.1              | 「接続チェック」ボタンを押下するとタイムアウトエラーとなる                                                                                                    | 8-1         |
| 8.1.2              | 「接続チェック」ボタンを押下すると認証エラーとなる                                                                                                    |             |
| 8.1.3              | LAN 経由リモートコンソールが表示されない                                                                                                    |             |
| 8.1.4              | リモートコンソール目動接続ができない                                                                                                    | 8-4         |
| 8.1.5              | リモートコンソール画面が又子化けする                                                                                                    | 8-5         |
| 8.1.6              | リセット、ハリーサイクル、ハリーホタンなどを操作すると、ダイムア                                                                                                    | リトエフー       |
| C/G 0 1 7 1        | 8-2<br>MUVA DMC/Suptom DIOS/Dem Dilet で使用していてポート来号が知りたい                                                                                | 0.5         |
| 8.1./ I<br>9.1.9 I | MWA-BMC/System BIOS/Romphot C使用しているが一下留ちが知りたい                                                                                          |             |
| 0.1.0 I            | MWA-BMC て接続のために内がLAN エにハウットを出していよされか?<br>N 培结                                                                                          |             |
| 821 V              | N 1980                                                                                                    | 8-8         |
| 822                | リモートコンソールが表示されない                                                                                                    | 8-8         |
| 823                | リモートコンソール画面が文字化けする                                                                                                    | 8-8         |
| 8.3 ダイ             | 、 テー・コンシール 自風が ヘリ 101 グラ                                                                                                    |             |
| 8.3.1              | ダイレクト接続できない                                                                                                    |             |
| 8.3.2              | リモートコンソールが表示されない                                                                                                    |             |
| 8.3.3              | リモートコンソール画面が文字化けする                                                                                                    |             |
| 8.4 その             | )他注意事項                                                                                                    |             |
| 付録                 |                                                                                                    | a           |
| IPMI 1.5/1.        | 0 対応装置のモデル名                                                                                                    | a           |

## 第1章 MWA とは

MWA(Management Workstation Application)とは、Express5800 サーバの運用管理を行う管理者の負担軽減の為、Express5800 サーバをリモートコントロールする為のソフトウェアです。

通常、Express5800 サーバの運用管理は ESMPRO によって行いますが、Express5800 サーバ上の OS が動作不可能な状態(OS ストールや BIOS POST 中、DC-OFF 状態)が発生した場合に MWA を使 用してリモートコントロールを行います。

MWA でリモートコントロール可能な Express5800 サーバは、インダストリスタンダードである IPMI (Intelligent Platform Management Interface) Ver.1.0 および 1.5 対応装置です。\*1

この説明書では、第4章までは主に IPMI 1.5 対応 Express5800 サーバについて記載しています。

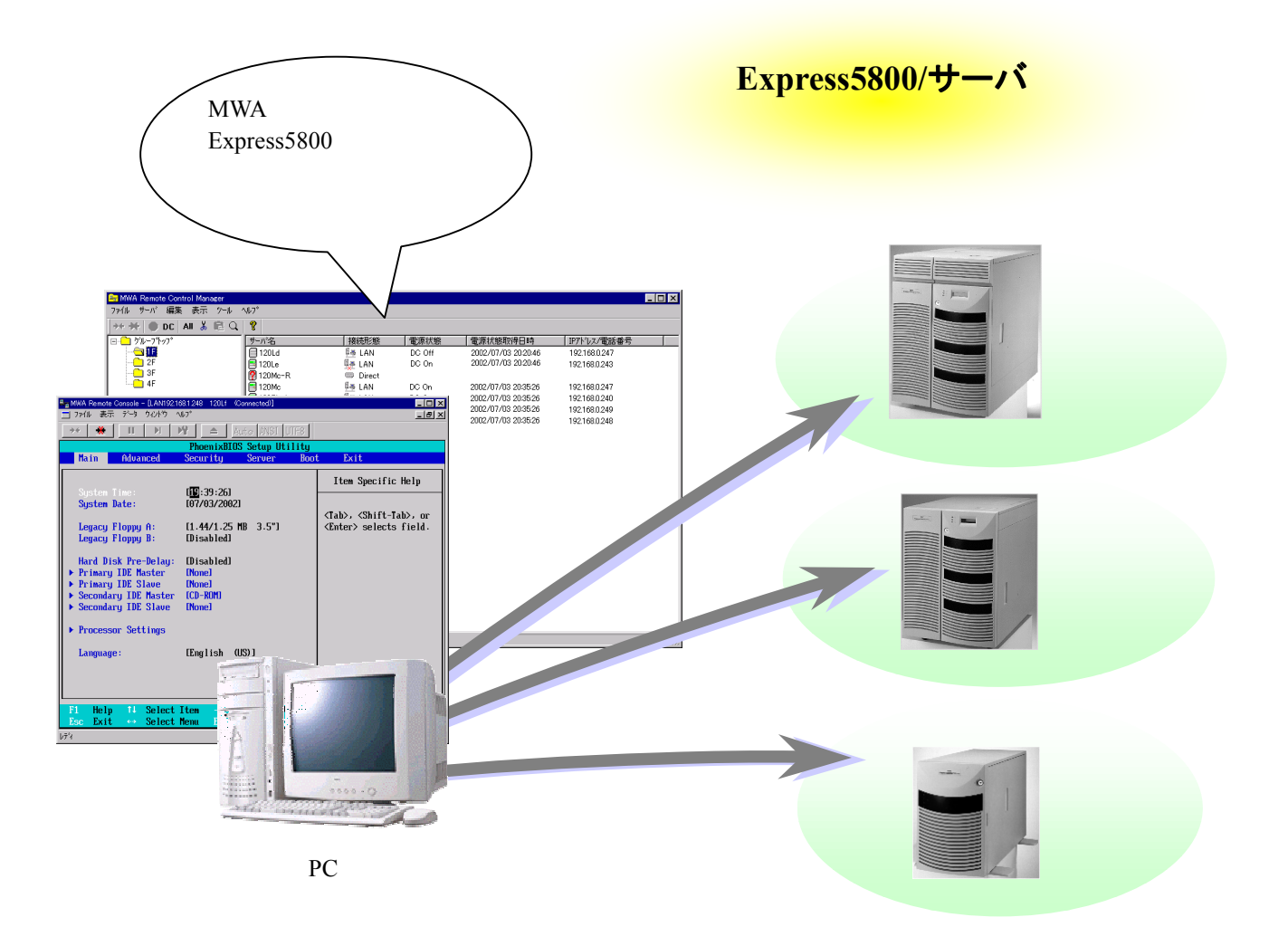

\*1: IPMI Ver.1.0/1.5 対応 Express5800 サーバについては、付録をご参照ください。また一部、リモートコンソール機能のみ搭載の Express5800 シリーズも管理可能です。

#### 1.1 機能

Express5800 シリーズと管理用 PC を、LAN や WAN、またはダイレクト(RS-232C ケーブル)で 接続し、以下の様なリモートコントロール機能を実現できます。

(1) リモートコンソール機能

MWA 上で Express5800 シリーズの表示画面を見ることができる機能です。

Express5800 シリーズが POST(Power On Self Test)中および MS-DOS ブート時に、Express5800 シリ ーズの画面を管理用 PC 上の MWA ウィンドウから見たり、管理用 PC のキーボードから、Express5800 シリーズに対してキー入力したりすることができます。

(2) リモートドライブ機能

管理用 PC 上のフロッピーディスクドライブ、または FD イメージファイルから、Express5800 シリーズを起動することができます。

(3) リモート電源制御

MWA から Express5800 シリーズに対して、パワーon やパワーoff、リセットなどの電源制御を 行うことができます。

(4) リモート情報収集

MWA からリモートで Express5800 シリーズのハードウェア情報やログ情報の収集が可能です。

(5) ESMPRO との連携

MWA のモジュールと ESMPRO の連携により、Express5800 シリーズからの通報(障害通知)を、 ESMPRO のアラートログへ登録したり、Alert Manager からの自動通報が可能です。

これらのリモートコントロール機能により、Express5800 シリーズの BIOS セットアップメニュー などからの動作環境の設定や変更などがシステム管理用 PC 上から容易に行えます。

注意:

IPMI 1.5 対応装置と IPMI 1.0 対応装置では利用可能な機能が異なります。IPMI 1.0 対応装置については、別章の「IPMI 1.0 装置の注意事項」を参照してください。

また、BMCを搭載している装置と搭載していない装置では利用可能な機能が異なります。BMCを 搭載していない装置については、別章の「RomPilotのみ搭載装置の注意事項」を参照してください。

さらに、Express5800/300 シリーズ ft サーバをご利用の場合も BMC(IPMI Ver.1.0)搭載装置の機能に 加えて利用可能な機能が追加されています。別章の「ft サーバの注意事項」を参照してください。

#### 1.1.1 リモートコンソール機能

POST 状態、および MS-DOS ブート状態にある Express5800 シリーズの画面を、管理用 PC 上の MWA のウィンドウから見ることができ、あたかも Express5800 シリーズの前に座っているかのよう に、管理用 PC のキーボードから操作することが可能です。

この機能によって、管理用 PC からの BIOS セットアップや、リモート画面での POST 監視が可能です。

以下は、管理用 PC から見た BIOS セットアップ画面のイメージです。

| 🗣 🗃 MWA Remote Console - [LAN192.16                                                                            | 68.1.248 120Lf (Connected)]                          |                                                                             |
|----------------------------------------------------------------------------------------------------|------------------------------------------------------|-----------------------------------------------------------------------------|
| 📃 ファイル 表示 データ ウィントウ 🚿                                                                                          | μ7°                                                  |                                                                             |
| →+ <u>*</u> II >> I                                                                                            | Auto ANSI UTF8                                       |                                                                             |
|                                                                                                    | PhoenixBIOS Setup Utility                            |                                                                             |
| Main Advanced                                                                                                  | Security Server Boot                                 | Exit                                                                        |
| System Time:<br>System Date:                                                                                   | [ <b>19</b> :39:26]<br>[07/03/2002]                  | Item Specific Help                                                          |
| Legacy Floppy A:<br>Legacy Floppy B:                                                                           | [1.44/1.25 MB 3.5"]<br>[Disabled]                    | <tab>, <shift-tab>, or<br/><enter> selects field.</enter></shift-tab></tab> |
| Hard Disk Pre-Delay:<br>Primary IDE Master<br>Primary IDE Slave<br>Secondary IDE Master<br>Secondary IDE Slave | [Disabled]<br>[None]<br>[None]<br>[CD-ROM]<br>[None] |                                                                             |
| <ul> <li>Processor Settings<br/>Language:</li> </ul>                                                           | [English (US)]                                       |                                                                             |
| F1 Help †4 Select                                                                                              | Item -/+ Change Values                               | F9 Setup Defaults                                                           |
| Esc Exit ↔ Select                                                                                              | Menu Enter Select⊧Sub-Me                             | enu F10 Save and Exit                                                       |
| ν <del>τ</del> <sup>°</sup> r                                                                                  | LAN192.168.1.248 120Lf                               | ステータス:POST Running //                                                       |

#### 1.1.2 リモートドライブ機能

管理用 PC のフロッピーディスクドライブや FD イメージファイル(フロッピーディスクをディス ク上にコピーして作成)を使用して、Express5800 シリーズ上で MS-DOS を起動したり、DOS プログ ラムを実行したりすることができます。

リモートコンソール機能と併用して、各種コンフィグレーション用 MS-DOS プログラムのリモート実行や操作、およびその後のマシンリセットが可能です。

このリモートドライブ機能は Express5800 シリーズの BIOS セットアップの Boot で指定する Boot order(デバイスサーチ順)に依存します。

### 1.1.3 リモート電源制御

MWA から Express5800 シリーズに対して、パワーon やパワーoff、リセットなどの電源制御を 以下の"BMC(Baseboard Management Controller)"ダイアログボックスから行うことができます。

| BMC - 120Lf LAN                                           | ×                                                              |
|-----------------------------------------------------------|----------------------------------------------------------------|
|                                                           | サーバ状態の更新時間 15:25:14                                            |
| LCD<br>OBB1,0B32<br>Cover OPen                            | 取新     制御       更新     小ワースイッチ     パワーの     リセット               |
| システム通電累積時間:<br>58 時間 0 分<br>システム監視: 監視間隔:                 | ユンソール切替<br>OS シャットタヴン タンプ<br>筐体識別                              |
| BOOT監視中<br>モデル名 : Express5800/120Lf<br>号機番号 : 01234567890 | 緊急電源制御     情報       「サーク・レーク・レーク・レーク・レーク・レーク・レーク・レーク・レーク・レーク・レ |
|                                                           | 閉じる                                                            |

| 項目名                  | 説明                                               |
|----------------------|--------------------------------------------------|
| サーバの状態 hh:mm:ss      | hh:mm:ss 時点での Express5800 シリーズの状態を表示します。         |
| 電源                   | 電源状態を示します。                                       |
| Power LED            | Express5800 シリーズ前面の Power LED の表示状態を示します。        |
| LCD                  | Express5800 シリーズ前面の LCD の表示内容を表示します。             |
| システム監視               | Express5800 シリーズ上で現在行われているシステム監視の種類を表示し          |
|                      | ます。                                              |
| 監視間隔                 | システム監視が実行される間隔を表示します。                            |
| <b>システム通電累積時間</b>    | 電源 ON 状態の累積時間を示します。                              |
| モデル名                 | Express5800 シリーズのモデル名を表示します。                     |
| 号機番号                 | Express5800 シリーズの号機番号(シリアル番号)を表示します。             |
| 更新 ボタン               | "サーバの状態"を最新情報に更新します。                             |
| サーバへの制御              | Express5800 シリーズを制御するコマンドボタン群です。                 |
| <b>パワー スイ</b> ッチ     | パ <b>ワーボタンを</b> 押下します。 *1 *2                     |
| <b>Л° 7-</b> оп      | パワー on(DC-on)します。                                |
| リセット ホ・タン            | リセットします。 *1                                      |
| os >pyh9 dy t 97     | OS 上の ESMPRO Server Agent と BMC 経由で通信して OS シャットダ |
|                      | ウンします。 対応する ESMPRO Server Agent が必要です。 *1 *3     |
| <u> </u>             | Express5800 シリーズ上のダンプスイッチをオンにします。 *1             |
| 筐体識別ボタン              | Express5800 シリーズ上の筐体識別を動作させます。例: 青色 LED の        |
|                      | 点灯など。 *3                                         |
| サーバへの緊急電源制御          | Express5800 シリーズを緊急電源制御するコマンドボタン群です。             |
| <u> パ゚ワー off ボタン</u> | 電源を強制 off します。 *1                                |
| <b>パ ワーサイクル ホ タン</b> | 電源を落とした後、電源を再投入します。 *1                           |
| <u>サーバからの情報</u>      | Express5800 シリーズから情報収集するコマンドボタン群です。              |
| IPMI 情報 ボタン          | "IPMI 情報"ダイアログボックスを表示し、IPMI 情報を表示します。            |

| *1: <b>電源操作については、Expr</b> | <u>ess5800 シリーズ上の OS 状態に関わらずハードウェアで制御を行</u> |
|---------------------------|---------------------------------------------|
| 閉じる ボタン                   | "BMC"ダイアログボックスを終了します。                       |
| リモートコンソール切替 ボタン           | リモートコンソール機能実行可能な状態に設定します。                   |
|                           | 設定情報の表示/設定をリモートで行います。                       |
| BMC 設定 ボタン                | "BMC リモート設定"ダイアログボックスを表示します。BMC コンフィグレーション  |

いますので、システム破壊などの可能性があります。電源操作の実行には十分ご注意ください。 \*2: IPMI 1.0 装置向けコマンドボタンです。パワースイッチボタンは Express5800 シリーズ上のパ ワースイッチボタンを押下した場合と等価な動作を行います。

\*3: IPMI 1.5 装置向けコマンドボタンです。

また、複数の Express5800 サーバに対して、電源制御 (パワーon/パワーoff/パワーサイクル/リセット/OS シャットダウン)を行なうこともできます。

| サーバ名   | 接続形態                                          | 電源状態                | 電源状態取得日時           |
|--------|-----------------------------------------------|---------------------|--------------------|
| ■120Ld | コンフィグレーション                                    | DC Off              | 2002/07/03 20:17:3 |
|        | ショートカットの作成<br>サーハ消明除                          |                     |                    |
|        | 切り取り<br>貼り付け                                  |                     |                    |
|        | 接続(WAN/ゲル外接続)<br>切断(WAN/ゲル外接続)                |                     |                    |
|        | 電源状態更新                                        |                     |                    |
|        | 電源制御                                          | ▶ <b>パ7−0N</b>      |                    |
|        | BMCダイアロケの起動                                   | - パワーOFF<br>パワーサイクル |                    |
|        | リモートコンソールの起動                                  | リセット                |                    |
|        | フ <b>゚</b> ᠋᠋᠋ᡗ᠈ <sup>®</sup> ᡔ <sub>ᠯ᠁</sub> |                     |                    |

各電源制御コマンドについては、BMC ダイアログ上からの電源制御コマンドの説明を参照して ください。

### 1.1.4 リモート情報収集

現在表示している Expres5800 サーバ(BMC 搭載装置のみ)の電源状態を、LAN 経由で定期的に取得して表示を更新します。

| 🚘 MWA Remote Control Manager |         |          |        |                     |               |
|------------------------------|---------|----------|--------|---------------------|---------------|
| ファイル サーバ 編集 表示 ツール ′         | VV7°    |          |        |                     |               |
| 🔸 🛠 🌒 DC 🛛 All 👗 💼 🔍         | 8       |          |        |                     |               |
| ⊡                            | サーバ名    | 接続形態     | 電源状態   | 電源状態取得日時            | IPアドレス/電話番号   |
|                              | 120Ld   | 👫 LAN    | DC Off | 2002/07/03 20:20:46 | 192.168.0.247 |
| 2F                           | 120Le   | 🐏 LAN    | DC On  | 2002/07/03 20:20:46 | 192.168.0.243 |
| 3F                           | 20Mc-R  | 📟 Direct |        |                     |               |
| ····· <b>·</b> 4F            | 120Mc   | 💵 LAN    | DC On  | 2002/07/03 20:35:26 | 192.168.0.247 |
|                              | 120Rb-1 | 🛃 LAN    | DC On  | 2002/07/03 20:35:26 | 192.168.0.240 |
|                              | 120Rd-2 | 🛃 LAN    | DC On  | 2002/07/03 20:35:26 | 192.168.0.249 |
|                              | 140Rb-4 | 🏪 LAN    | DC On  | 2002/07/03 20:35:26 | 192.168.0.248 |
|                              |         |          |        |                     |               |
|                              |         |          |        |                     |               |
|                              |         |          |        |                     |               |
|                              |         |          |        |                     |               |
|                              |         |          |        |                     |               |
|                              |         |          |        |                     |               |
|                              |         |          |        |                     |               |
|                              |         |          |        |                     |               |
|                              |         |          |        |                     |               |
|                              |         |          |        |                     |               |
|                              |         |          |        |                     |               |
|                              |         |          |        |                     |               |
|                              |         |          |        |                     |               |
|                              |         |          |        |                     |               |
|                              |         |          |        |                     |               |
|                              |         |          |        |                     |               |
|                              | I       |          |        |                     |               |
| の個のサーバ                       |         |          |        |                     | ///           |

以下の"Intelligent Platform Management Interface(IPMI)情報"ダイアログボックスで、Express5800 シリーズの各種情報の収集と確認が行えます。

| 💁 🖬 Intelligent Platform Managemen                                                                                                    | nt Interface(IPMD)情報 - 110Rb1 LAN                                                                                                    | _ 🗆 🗵                                                                                                    |
|----------------------------------------------------------------------------------------------------|----------------------------------------------------------------------------------------------------|----------------------------------------------------------------------------------------------------|
| 77116 75545                                                                                                    | 表示 閉じる                                                                                                    |                                                                                                    |
| <ul> <li>Intelligent Platform Mana:</li> <li>□□□ 最新情報</li> <li>□□□ 最新情報</li> <li>□□□ 記み込んだ日時</li> <li>□□□ ジス元(ベントロヴ(SEL)</li> <li>□□□ ジス元(ベントロヴ(SEL)</li> <li>□□□ 管理情報</li> <li>□□□ セッザ装置情報(SDR)</li> <li>□□□ 保守交換部品情報(FB</li> </ul> | gen レコート*ID 日時 イベント内容<br>0343h 2000/08/01 15:44:43 POSTIラー 発生: 異常が<br>033Fh 2000/08/01 15:44:24 ジス長イベント 情報: 0EM<br>020Bh 2000/08/01 15:44:23 OS(存止: 0S動作中にこ<br>022Bh 2000/08/01 15:44:23 OS(存止: 0S動作中にこ<br>0222Fh 2000/08/01 15:44:23 大切 異常: メモリ2ピットエラ<br>0223h 2000/07/25 11:33:55 ログ 採取停止: メモリ1ビットエラ<br>021Fh 2000/07/25 11:33:55 ログ 採取停止: メモリ1ビットエラ<br>021Bh 2000/07/25 11:29:47 メモリ 異常: メモリ1ビットエラ<br>021Bh 2000/07/25 11:29:47 メモリ 異常: メモリ1ビットエラ | 処置 ▲<br>· 済済み<br>· 済済み<br>· () |
| [i] IPMIのバージョン情報                                                                                                    | レコート <sup>*</sup> ID: 0227h<br>日時: 2000/08/01 15:44:23<br>ハ <sup>*</sup> ント内容: メモリ 異常<br>メモリ 2ビットエラーが発生した<br>状態変移: 危険レ <sup>*</sup> 版に悪化した<br>DIMM/RIMM番号:00h<br>ESMPROによる処置: 済み                                                                                                    | ×                                                                                                    |
| I                                                                                                    | タ°ンプ°: 27 82 02 57 F0 86 39 21 00 03 0C 92 6F 7<br>▶                                                                                                    | 1 2F 00                                                                                                    |

#### 以下の情報をリモートで取得できます。

- ・システムイベントログ (SEL: System Event Log)
   Express5800 シリーズ上で発生したハードウェアの情報が表示されます。
   ログ上でダブルクリックすると関連情報の参照が可能です。
- ・センサ装置情報 (SDR: Sensor Data Record)

Express5800シリーズ上の各種センサ情報が表示されます。現在のセンサ値も確認可能です。

- ・保守交換部品情報 (FRU: Field Replace Unit)
  - 構成情報を搭載している部品が表示されます。
- ・現在のセンサ状態

Express5800 シリーズ上の各種センサの現在の状態が表示されます。 アクションボタンから選択します。

#### 1.1.5 ESMPRO との連携

MWA のモジュールが ESMPRO のサービスの一部として動作し、Express5800 シリーズからの 通報を管理用 PC が受信すると、ESMPRO のアラートログへ登録します。

ESMPRO/AlertManager(オプション)の設定によって、Express 通報サービスへの通報も可能です。 MWA を起動していない場合でも、Express5800 シリーズからの通報の受信とアラートログ登録が 可能です。

以下はアラートログの画面イメージ例です。

| 🐹 75-1tia-7                              |                                                         |               | - U X     |
|------------------------------------------|---------------------------------------------------------|---------------|-----------|
| ファイル(E) 編集(E) 表示(V) ツール                  | (∐) ^/⊮フ°( <u>H</u> )                                   |               |           |
|                                          |                                                         |               |           |
| 重要度: (すべて)                               | <ul> <li>コンホーネント: (すべて)</li> </ul>                      |               |           |
| 概要 重要度                                   | 発生時刻 状態 タイプ マネージャ コンホペーネント                              | アドレス          | 受信時刻▲     |
| 「二」温度 異常 _                               | 1999/07/28 08:50 陆 IPMI PET 🛛 mgr_HNX24 {不明なサーバ}        | 192.168.1.201 | 1999/07/2 |
| ■■電圧 警告                                  | 詳細 🛛 📉                                                  | 192.168.1.201 | 1999/07/2 |
| SOS テスト 情報                               | →般 CNIMD】:通报フラーカフ】                                      | 192.168.1.201 | 1999/07/2 |
| ■ 筐体化パリューション 異常 警告                       | <sup>8</sup> ×   SNMF   ↓ <u>₩</u> #  X,7 = %,X         | 192.168.1.201 | 1999/07/2 |
| - 「大り異常 異常                               |                                                         | 192,168,1,201 | 1999/07/2 |
| 二 温度 異常                                  |                                                         | 192.168.1.201 | 1999/07/2 |
| ■電圧 警告                                   |                                                         | 192.168.1.201 | 1999/07/2 |
| SOS テスト 情報                               | コンホーイント: 11回用は10 m / Nemgr_HINX24                       | 192.168.1.201 | 1999/07/2 |
| ■筐体イントリューション 異常 警告                       | ፖドレス : 192.168.1.201                                    | 192.168.1.201 | 1999/07/2 |
| 「「「「「」」 「「」」 「「」」 「」 「」 「」 「」 「」 「」 「」 「 | 受信時刻: 1999年7月27日 16:54                                  | 192.168.1.201 | 1999/07/2 |
|                                          | 発生時刻: 1999年7月28日 08:50 あなたの時間 💌                         | 192.168.1.201 | 1999/07/2 |
|                                          | 詳細(E):                                                  | 192.168.1.201 | 1999/07/2 |
|                                          | 発生時刻:1999年7月28日 09:50 (+10:00)                          | 192.168.1.201 | 1999/07/2 |
|                                          | 火打   異常 火打 2ビットエラーが発生した ユーザーシステムコート' =                  | 192.168.1.201 | 1999/07/2 |
|                                          | GUID=4d656d6f727945434331323334353600 TrapSoruceType=20 | 192.168.1.201 | 1999/07/2 |
|                                          | ττο το το το το το το το το το το το το                 | 192.168.1.201 | 1999/07/2 |
|                                          | FSRAS MWA またけまわらか 程空つモデルティを詳細を確認し、必要にした。                | 192.168.1.201 | 1999/07/2 |
|                                          | 応じて保守員へ連絡してください。                                        | 192.168.1.201 | 1999/07/2 |
|                                          |                                                         | 192.108.1.201 | 1999/07/2 |
|                                          |                                                         | 192.108.1.201 | 1999/07/2 |
|                                          | 連携アフリケーションの起動: 起動…①                                     | 192.100.1.201 | 1000/07/2 |
|                                          |                                                         | 192.100.1.201 | 1000/07/2 |
|                                          |                                                         | 192.100.1.201 | 1999/07/2 |
|                                          |                                                         |               |           |
| 全体 500 件, 未読 496 件                       |                                                         | 情報   警告       | 異常        |

## 1.2 接続形態

Express5800シリーズと管理用 PC を接続する方法には、以下の3種類があります。

#### (1) LAN 接続

Express5800 シリーズと管理用 PC を、LAN(Local Area Network)経由で接続します。 Express5800 シリーズと管理用 PC を接続する、TCP/IP ネットワークが必要です。 また、管理用 PC には ESMPRO/ServerManager Ver3.3 以上をインストールする必要があります。 LAN 接続の場合、同時に複数台の Express5800 シリーズをリモートコントロールできます。

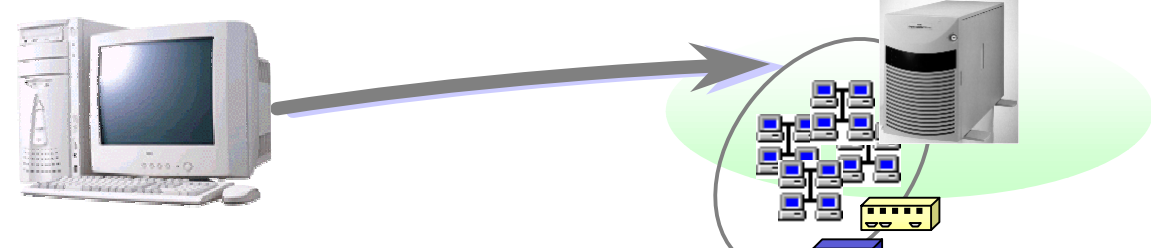

(2) WAN 接続

Express5800 シリーズと管理用 PC を、WAN(Wide Area Network)経由で接続します。 Express5800 シリーズ、管理用 PC ともに、それぞれに接続のためのモデムと回線が必要です。 WAN 接続時は直接接続されるため、セキュリティは高くなります。

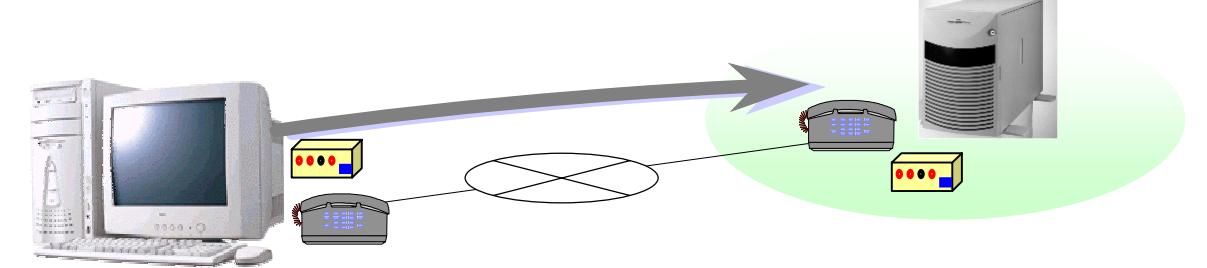

(3) ダイレクト接続

Express5800 シリーズと管理用 PC を、RS-232C ケーブルで接続します。 RS-232C クロスケーブルが必要です。

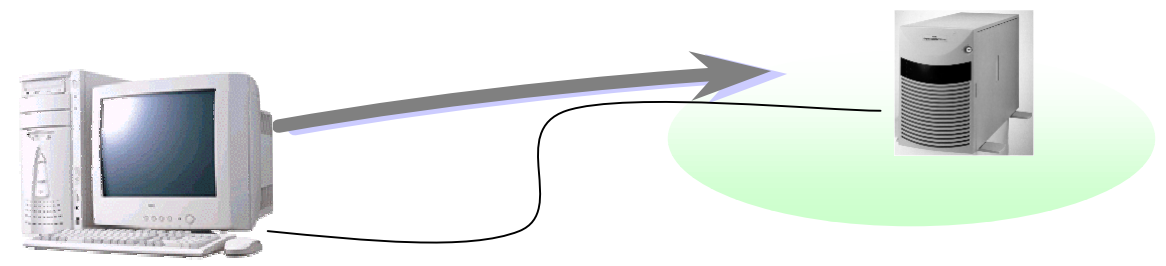

## 1.3 通報

通報の経路には、以下の4種類があります。 WAN 経由通報とダイレクト接続通報は排他指定、その他は同時指定が可能です。

(1) LAN 経由通報

Express5800 シリーズから LAN 経由で、管理用 PC に通報します。

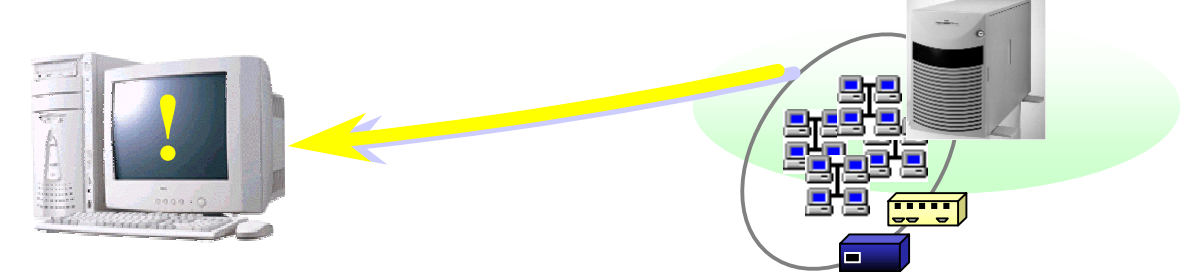

#### (2) WAN 経由通報

Express5800 シリーズから WAN を経由し、管理用 PC が接続している LAN のダイヤルアップ ルータへ PPP 接続して、管理用 PC に通報します。

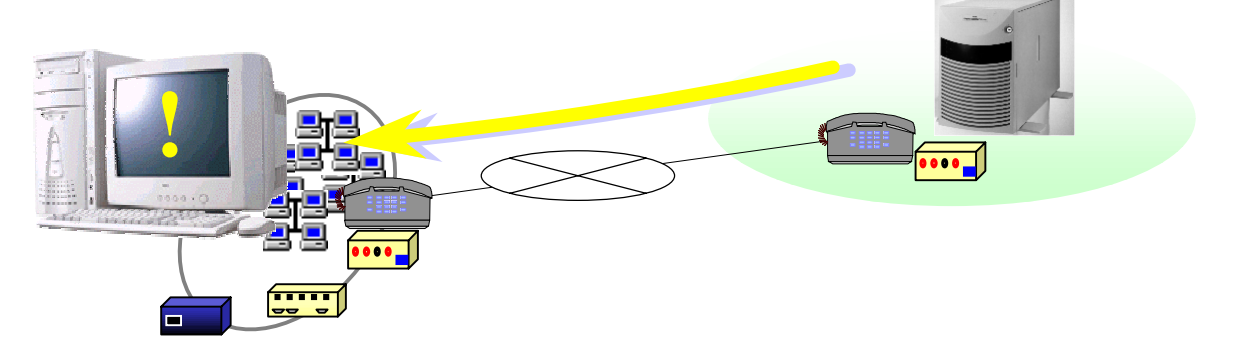

(3) ダイレクト接続通報\*1

Express5800 シリーズから RS-232C ケーブル経由で、管理用 PC に通報します。 \*1: IPMI1.0 装置のみの機能です。

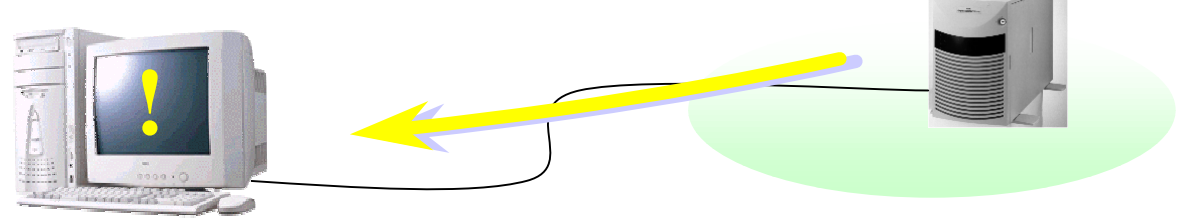

(4) ページャ通報

Express5800 シリーズから電話回線を通して、ページャに通報します。

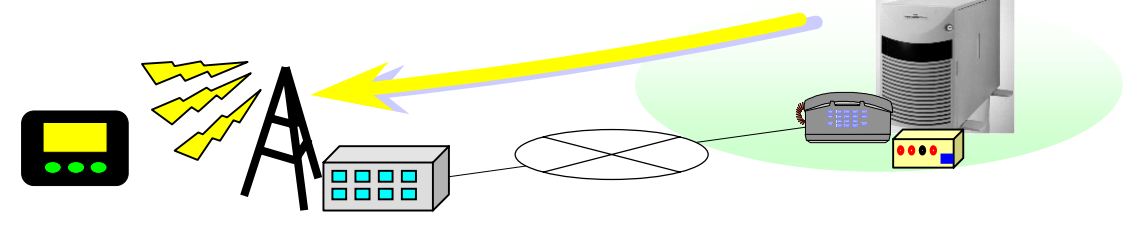

#### 1.3.1 通報について

Express5800 シリーズに内蔵している BMC(Baseboard Management Controller)から、ハードウェア などの障害発生時に通報します。

ここでは通報メディアの内容と通報手順について説明します。

(1) 通報メディア

通報先として、以下の通報メディアを指定できます。

| 通報メディア | 通報先                        | ESMPRO 連携機能 |
|--------|----------------------------|-------------|
| LAN    | LAN 経由で管理用 PC(1)(2)(3)へ通報  |             |
| WAN    | PPP 経由で、管理用 PC(1)(2)(3)へ通報 |             |
| ページャ   | ページャへ通報                    | ×           |

:利用可能 ×:利用不可

#### (2) 優先順位

複数の通報先を指定した場合の優先順は以下のとおりです。

| 優先度    | 通報先                     |
|--------|-------------------------|
| 1 (高)  | LAN 経由で管理用 PC(1)        |
| 2      | LAN 経由で管理用 PC(2)        |
| 3      | LAN 経由で管理用 PC(3)        |
| 4      | WAN(電話番号 1)経由で管理用 PC(1) |
| 5      | WAN(電話番号 1)経由で管理用 PC(2) |
| 6      | WAN(電話番号 1)経由で管理用 PC(3) |
| 7      | WAN(電話番号 2)経由で管理用 PC(1) |
| 8      | WAN(電話番号 2)経由で管理用 PC(2) |
| 9      | WAN(電話番号 2)経由で管理用 PC(3) |
| 10     | ページャ 1(電話番号 1)          |
| 11 (低) | ページャ 2(電話番号 2)          |

優先度の高い順(1→10)に通報します。

(3) 通報レベル

BMC からの通報は、その要因となるイベントの重要度によって通報レベルとして、レベル分け され、コンフィグレーションで指定された通報レベルに応じて通報が実行されます。 MWA から Express5800 サーバへリモートで変更も可能です。 以下にコンフィグレーションで指定可能な通報レベルの説明を記載します。

| 通報レベル | 通報対象イベント重要度         |  |  |
|-------|---------------------|--|--|
| 0     | 通報無効                |  |  |
| 1     | 回復不能                |  |  |
| 2     | 回復不能、異常             |  |  |
| 3     | 回復不能、異常、警告          |  |  |
| 4     | 回復不能、異常、警告、回復       |  |  |
| 5     | 回復不能、異常、警告、回復、情報    |  |  |
| 6     | 回復不能、異常、警告、回復、情報、監視 |  |  |

#### 1.3.2 通報先のリモート設定について

通報に関する情報は、Express5800シリーズ上でコンフィグレーションツールを使用し設定する以 外に、MWA からリモートで一部の設定を変更することも可能です。 また、通報テストも同じダイアログからボタン操作で可能です。

《注意》

WAN 接続時に、WAN 経由通報先、またはページャ通報先への通報テストは実施できません。

以下の"BMC リモート設定"ダイアログボックスから、通報先をリモートで設定します。 (以下の設定値は例)

| BMCUモート設定 - 120Lf     | ×                                 |
|-----------------------|-----------------------------------|
| 通報(共通)                | WAN/\$ጎレንト                        |
| 通報: ⓒ 有効 ⓒ 無効         | リダイレクション: ④ 有効 〇 無効               |
| 通報手順: 〇 全通報先 💿 1つの通報先 | ダイヤルリトライ回数: 0 📮 回 ダイヤル間隔: 60 📑 秒  |
| 〕通幸服レヘ°ル:             | 通報別トライ回数: 0 🚍 回 通報別イムアウト: 6 📑 秒   |
| Level3:(回復不能,異常,警告)   | _ 通報先 電話番号                        |
| LON                   | □□1次                              |
|                       | □ □ 2次:                           |
|                       | PPPサーバ経由の通報先IPアドレス: 192.168.0.241 |
|                       | 0.0.0                             |
| 通報約447ウト: 3 📑 秒       | 0.0.0                             |
| - 通報先 IPアドルス          | - 通報先 雷話番号(ペーシャ)                  |
| ▶ 1次: 192.168.0.242   | I 1/x: 0762703003                 |
| ▶ 2次: 192.168.0.243   | □ 2次 □                            |
| □ 3次: 0.0.0           | A%_2/2_J2/2                       |
|                       | 8787##                            |
|                       | ガイドシッセージ湾方時間: 20 三 秒 (2秒単位)       |
| 再読み取り 変更              |                                   |
| 通報5.2.14天况 通報5.2.14天况 | BMC設定情報 閉じる                       |
|                       |                                   |

| 項目名                  | 説明                             |
|----------------------|--------------------------------|
| 通報(共通)               |                                |
| 通報手順                 | 全通報先、または1つの通報先を設定します。          |
| LAN                  |                                |
| 通報リトライ回数             | 通報のリトライ回数を設定します。(0~7回)         |
| 通報タイムアウト             | 通報タイムアウト値(秒)を設定します。(3~30秒)     |
| 通報先 チェックボックス         | 通報先の有効 / 無効をチェックあり / なしで指定します。 |
| 通報先 IP アドレス          | 通報先の IP アドレスが表示されます。変更はできません。  |
| WAN/ <b>໑゙ ኅレ</b> クト |                                |

| , ,            |                                 |
|----------------|---------------------------------|
| ダイヤルリトライ回数     | ダイヤルリトライ回数を設定します。(0~7回)         |
| ダイヤル間隔         | ダイヤル間隔(秒)を設定します。(60~240 秒)      |
| 通報リトライ回数       | 通報リトライ回数を設定します。(0~7回)           |
| 通報タイムアウト       | 通報タイムアウト値(秒)を設定します。(3~30秒)      |
| 通報先 電話番号       | 通報先 PPP サーバへの接続を設定します。          |
| 通報先 チェックボックス   | 通報先の有効 / 無効をチェックあり / なしで指定します。  |
| 通報先 電話番号       | 通報先 PPP サーバへ接続するための電話番号が表示されます。 |
|                | 変更はできません。                       |
| PPP サーバ経由の通報先  | 通報先の IP アドレスが表示されます。変更はできません。   |
| IP  7ኑ  レス     |                                 |
| 通報先 電話番号(ページャ) | 通報先(ページャ)への接続を設定します。            |
| 通報先 チェックボックス   | 通報先の有効 / 無効をチェックあり / なしで指定します。  |
| 通報先 電話番号       | 通報先ページャへ接続するための電話番号を指定します。      |
| ページャメッセージ      | 通報時にページャに表示するメッセージを設定します。       |
| ガイドメッセージ待ち時間   | ページャセンターへダイヤル後、メッセージを送信するまでの待   |
|                | ち時間を設定します。(0~30秒)               |
| 再読み取り ボタン      | リモート設定項目を読み取り、再表示します。           |
| 変更 ボタン         | 変更された項目を BMC に設定します。            |
|                | 注意)項目を変更する前に必ず「読み取りボタン」で最新の設定情  |
|                | 報を読み取ってから変更してください。              |
| 通報テスト ボタン      | "通報テスト" ダイアログボックスを表示します。        |
| 通報テスト状況 ボタン    | "通報テスト(状況監視)" ダイアログボックスを表示します。  |
| BMC 設定情報 ボタン   | "BMC 設定情報" ダイアログボックスを表示します。     |
| 閉じる ボタン        | "BMC リモート設定" ダイアログボックスを終了します。   |

## 1.4 運用の例

MWA のリモートコントロール機能を利用した運用の例について説明します。

Express5800 シリーズを運用中に障害が発生するとExpress5800 シリーズのBMCから通報が送信されます。 管理用 PC で通報を受信するとESMPRO のアラートログに登録され管理者に知らせます。

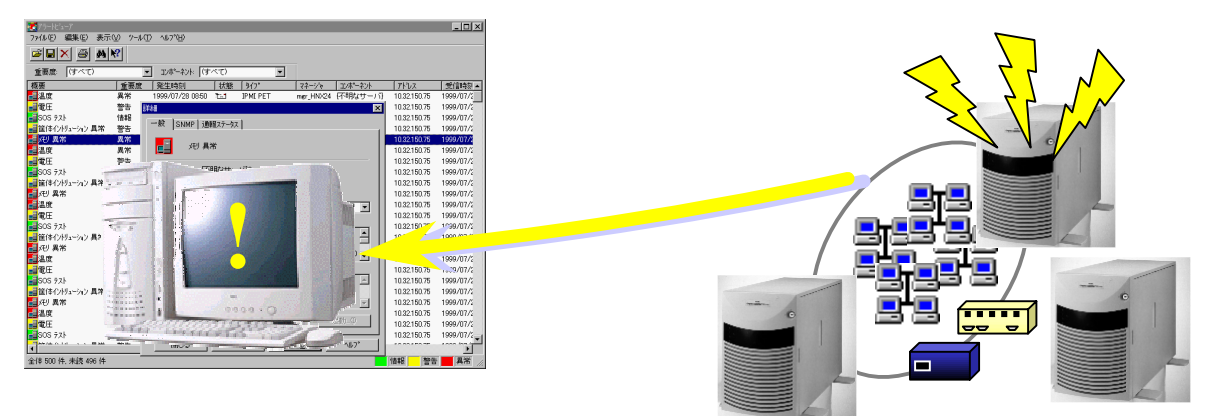

システム管理者は管理用 PC のアラートログの内容を確認して、必要に応じて MWA を Windows のスタートメ ニュー、または ESMPRO オペレーションウィンドゥのツールバーから起動します。

MWA で通報を送信した Express5800 シリーズのサーバウィンドゥを開き、MWA のサールバーより BMC リモートマネー ジメント機能ボタンを押下します。すると MWA は対象 Express5800 シリーズの BMC と接続して BMC ダイア ログボックスを表示します。

| Cover OPen                                                  | 更新 パワースイッチ パワーの リセット                                                                                                   |
|-------------------------------------------------------------|----------------------------------------------------------------------------------------------------|
| バステム通電業額時間:<br>565 時間 0 分<br>バアム監視: 監視間第百:<br>5001世時由: 1.44 | シゾール切替<br>(Sンケットなウン<br>なンフール切替<br>(Sンケットなウン<br>なンフト<br>単本の<br>ない<br>ない<br>ない<br>ない<br>ない<br>ない<br>ない<br>ない<br>ない<br>ない |
| 59/14(1)<br>59/14 : Exeress3800/120(.f<br>号戦番号 : 0123456780 | ***2 電気(株型)PP<br>「「「」」」<br>パマーoff パマーサイクル<br>IPMI情報 BMC設定                                                              |

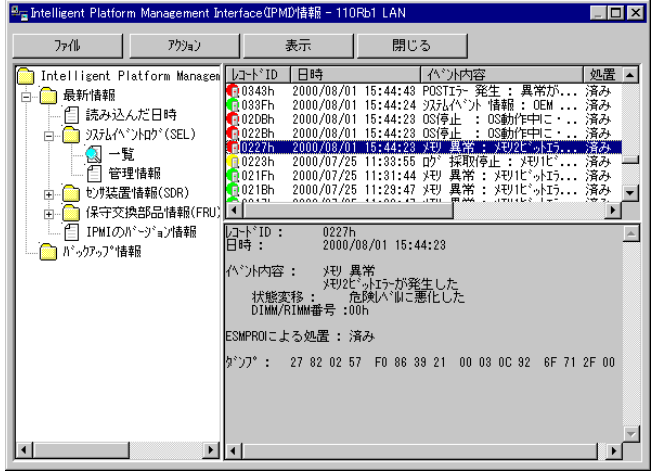

BMC 9 1701 ສ ייסג

IPMI 情報ダイアログボックス

BMC ダ イアログボックスから"IPMI 情報"ボタンを押下して最新の IPMI 情報をリモートで取得します。

取得した後、システムイベントログから障害の詳細情報を確認します。

必要に応じてバックアップを取得しておきます。

システムイベントログの内容とExpress5800 シリーズの状況を確認した後、必要に応じて保守員に連絡するか、 または復旧のための電源操作をBMC ダイアログボックスのコマンドボタンから行います。この電源操作の 直前には必ず、更新ボタンで最新のExpress5800 シリーズの状態を確認してください。

《注意》

<u>電源操作については、Express5800 シリーズ上の OS 状態に関わらずハードウェアで制御を行いま</u> すので、システム破壊などの可能性があります。電源操作の実行には十分ご注意ください。

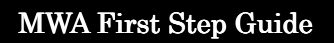

## 第2章 動作環境

## 2.1 システムの構成要素

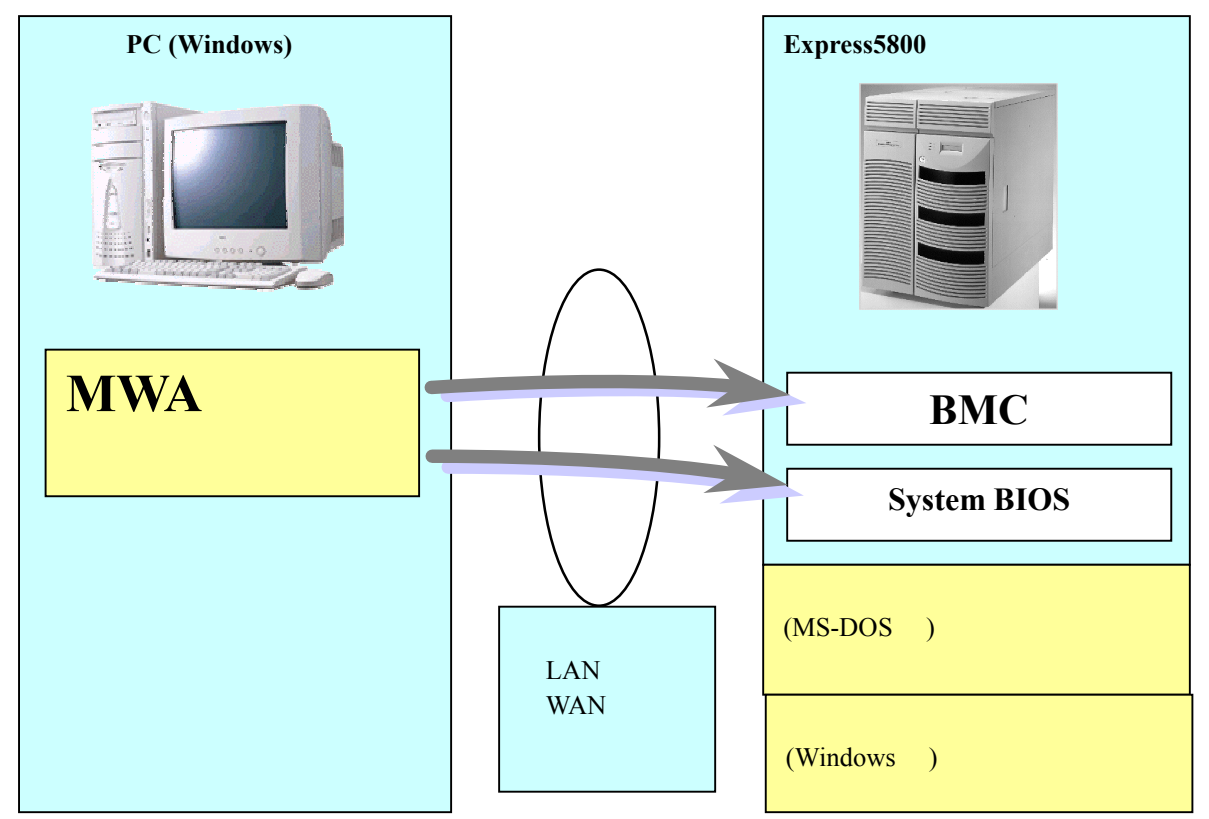

MWA のシステムは、以下の要素から構成されます。

・管理用 PC 上の MWA

•Express5800 シリーズ上の BMC

•Express5800 シリーズ上の System BIOS

・Express5800 シリーズ上で動作するコンフィグレーションツール(MS-DOS 版、Windows 版) ・通信メディア(LAN、WAN、またはダイレクト)

| 機能          | 対応構成要素            |                  |  |
|-------------|-------------------|------------------|--|
|             | LAN 接続            | WAN/ダイレクト接続      |  |
| リモートコンソール機能 | System BIOS       | System BIOS      |  |
| リモートドライブ機能  | System BIOS       | ×                |  |
| Jモート電源制御    | BMC               | BMC              |  |
| リモート情報収集    | BMC (SEL,SDR,FRU) | BMC(SEL,SDR,FRU) |  |

MWA は、BMC や System BIOS に対し通信を行い、リモート管理機能を実現しています。各機能は 以下のような構成要素で実現されています。

コンフィグレーションツールには、EXPRESSBUILDER から起動される MS-DOS 版と、Windows 上にインストールして使用する Windows 版があります。

MWAは、主に2つのモジュールから構成されます。

**MWA Remote Control Manager:** MWA のメインウィンドウ。サーバ管理およびリモート電源制御など BMC へのコマンド 実行を実現します。

**MWA Remote Console:** 

リモートコンソール、リモートドライブ機能を実現します。SystemBIOS/RomPilot との 通信を実現します。

| MWA Remote Control Manag | ter       |                |        |                     |               |
|--------------------------|-----------|----------------|--------|---------------------|---------------|
| 化・サーバ 編集 表示              | 7-1 NJ*   |                |        |                     |               |
| + 👾 🛑 DC 🛛 👗 I           | R Q 💡     |                |        |                     |               |
| )%->%+>                  | サーバ名      | 接続形態           | 電源状態   | 電源状態取得日時            | IP7ドルス/電話番号   |
|                          | 120Ld     | <u>₽</u> # LAN | DC Off | 2002/07/03 20:20:46 | 192168.0.247  |
| - 2F                     | 120Le     | 👫 LAN          | DC On  | 2002/07/03 20:20:46 | 192.168.0.243 |
|                          | 120Mc-R   | Direct         |        |                     |               |
|                          | 120Mc     | 💷 LAN          | DC On  | 2002/07/03 20:35:26 | 192,168,0,247 |
|                          | E 12086-1 | 5. LAN         | DC On  | 2002/07/03 20:35:26 | 192.168.0.240 |
|                          | 120Bd-2   | 🖙 LAN          | DC On  | 2002/07/03 20:35:26 | 192168.0.249  |
|                          | 140Pb-4   | 🕼 LAN          | DC On  | 2002/07/03 20:35:26 | 192,168,0,248 |
|                          |           |                |        |                     |               |
|                          |           |                |        |                     |               |

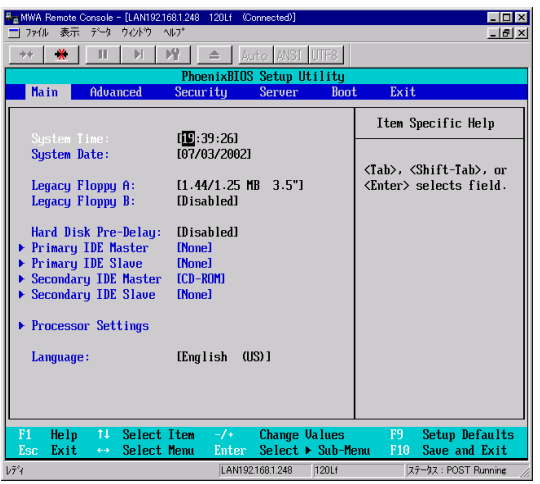

MWA Remote Control Manager

MWA Remote Console

## 2.2 管理用 PC

| コンピュータ本体 | Windows が動作可能なコンピュータ *1                    |
|----------|--------------------------------------------|
| OS       | 以下の OS について動作保証を行なっています。                   |
|          | Windows98、WindowsMe                        |
|          | WindowsNT 4.0、 Windows2000 Professional、   |
|          | WindowsXP Professional                     |
| ソフトウェア   | ESMPRO/ServerManager Ver.3.3 以上(LAN 接続時)*2 |
| メモリ      | 20MB(OS を除く)                               |
| ファイル装置   | ハードディスクドライブ空き容量 20MB                       |
|          | CD-ROM ドライブ                                |
|          | 3.5 インチ(1.44MB)フロッピーディスクドライブ               |

\*1 PC-9801/PC-9821 シリーズは使用できません。PC98-NX シリーズをご利用ください。

<u>\*2 ESMPRO/ServerManager は、ESMPRO との連携機能を使用する場合、および IPMI1.5 対応</u> の一部のExpress5800サーバ(BIOS Setup に ACPI Redirection 項目がある装置)で、LAN 経由のリモートコンソール機能を使用する場合に、必須です。

## 2.3 Express5800 シリーズ

リモートコントロール可能な Express5800 シリーズは、リモートコンソール機能をサポートした System BIOS と BMC を搭載した Express5800 シリーズです。搭載の有無については、装置添付のユーザーズガイドを参照下さい。

Express5800 シリーズの BMC/BIOS の組み合わせと MWA サポートの有無

| r · · · · · ·  |                   | H           |          |
|----------------|-------------------|-------------|----------|
| 搭載の有無          |                   |             | MWA サポート |
| BMC            | Remote console 対応 | RomPilot *1 | 有無       |
| (IPMI Version) | System BIOS       |             |          |
| (1.5)          |                   | -           |          |
| (1.0)          | -                 |             |          |
| ×              | -                 |             |          |
| ×              | -                 | ×           | ×        |

\*1: IPMI 1.0 対応装置でリモートコンソール機能、リモートドライブ機能を実現していた拡張 BIOS の名称。

#### 注意事項

- 1.BMC を搭載していない Express5800 シリーズ(RomPilot 搭載 Express5800 シリーズ、および、 RomPilot & SMC 搭載 Express5800 シリーズ)についても MWA でリモート管理可能ですが、利用で きるリモートコントロール機能に制限があります。詳細は、「第4章 RomPilot のみ搭載装置の注 意事項」を参照してください。
- 2. System BIOS, BMCで使用するLANはExpress5800シリーズの標準搭載のLANです。増設LANカードではSystem BIOS, BMCの機能は利用できません。また、2チャネル以上のLANを標準搭載しているExpress5800サーバの場合、基本的にLAN1(チャネル番号の最小番号)のみMWAからBMC/リモートコンソール機能対応System BIOSとの接続が可能です。また、LANコントローラの仕様上、Express5800シリーズ上のWindowsなどのOSが停止してしまう障害状況に陥った場合、LAN経由でのBMCへの通信ができないことがあります。
- 3.BMC で使用する COM(Serial)ポートは Express5800 シリーズの標準搭載の COM2 ポートです。

## 2.4 接続メディア

| LAN 接続  | TCP/IP ネットワーク             |
|---------|---------------------------|
| WAN 接続  | 電話回線                      |
|         | ヘイズ互換モデム*1                |
|         | ダイヤルアップルータまたは PPP サーバ環境*2 |
| ダイレクト接続 | RS-232C クロスケーブル           |

\*1Express5800シリーズ側には、以下の条件を満たすヘイズ互換モデムを接続してください。

| 構成方法     | 外付け型                  |
|----------|-----------------------|
| 通信速度     | 19.2Kbps              |
| データ長     | 8bit                  |
| パリティ     | 無し                    |
| ストップビット長 | 1bit                  |
| フロー制御    | RTS/CTS,XON/XOFF,none |

\*2WAN 経由通報を利用する場合に必要です。

WAN 経由通報で、通報を受信するサーバで Windows の Remote Access Service 機能を利用する場合、 以下のように設定を変更してください。

WAN 経由通報受信サーバの Windows リモートアクセスサービスの設定

WindowsNT4.0 の場合

[コントロールパネル] - [ネットワーク] - [サービス] - [リモートアクセスサービス] - [プロパティボタン] - [ネットワークボタン]と 操作するとネットワークの構成のダイアログボックスが表示されます。暗号化の設定で、「クリア テキストを含む任意の認証を許可する」のラジオボタンを選択してOKボタンを押下してく ださい。

Windows2000 の場合

[コントロールパネル] - [管理ツール] - [ルーティングとリモートサービス]で同等の設定をしてください。

注意:LAN 接続でのリモートコンソール / リモートドライブを使用する場合は、ネットワーク上からのデータ漏洩の可能性にご注意ください。

## 2.5 LAN 経由のリモートコンソールについて

- IPMI1.5 対応の一部の Express5800 サーバ (BIOS Setup に ACPI Redirection 項目がある装置) では、LAN 経由のリモートコンソール実行中に、BMC が COM2 ポートを独占する場合があ ります。このとき、OS 上からの COM2 ポートは使用不可となります。
- IPMI1.5 対応の一部の Express5800 サーバ(BIOS Setup に ACPI Redirection 項目がある装置)では、自動接続時に MWA がサーバのリモートコンソール設定を変更して、サーバをリセットすることがあります。一方で、接続コマンドを実行する際は、リセット可能状態か判断できないので、MWA はサーバの設定を変更しません。このため、接続コマンドでは LAN 経由のリモートコンソールを開始できない場合があります。LAN 経由のリモートコンソール接続は、Express5800 サーバを MWA からリモートでリセットして、自動接続を行ってください。リモートコンソールの自動接続の方法は、4.2.2.2リモートコンソール自動接続を参照してください。

## 2.6 COM2(Serial)ポートについて

- ・WAN 接続、およびダイレクト接続時は、Express5800 シリーズの標準 COM2(Serial)ポートを使用します。これら WAN / ダイレクト接続をご利用の際は Express5800 シリーズ上のOS やアプリケーションプログラムからの COM2 ポートのご利用は避けてください。
- ・リモートコントロールのため、ダイレクト接続を選択した場合は、常時 OS からは COM2(Serial) ポートは認識できない状態となります。
   また、WAN 接続を選択した場合は、接続したときに BMC が強制的に COM2(Serial)ポートの 制御を独占するため、OS 上から認識できない状態となります。
- •WAN 経由通報およびページャ通報も、Express5800 シリーズの COM2(Serial)ポートを使用して 通報します。 このとき、強制的に BMC が COM2 ポート制御を独占するため、OS 上からの COM2 ポートは 使用不可となります。
- IPMI1.5 対応の一部の Express5800 サーバ(BIOS Setup に ACPI Redirection 項目がある装置)では、LAN 経由のリモートコンソール実行中に、BMC が COM2 ポートを独占する場合があります。このとき、OS 上からの COM2 ポートは使用不可となります。

第3章 セットアップ

## 3.1 コンフィグレーション情報

Express5800 シリーズと管理用 PC を接続する為に、コンフィグレーション情報の設定 / 登録を行います。

Express5800 シリーズと管理用 PC に、同じコンフィグレーション情報を設定することで、接続が可能となります。

また、FD でのコンフィグレーション情報の受け渡しも可能です。

MWA 側であらかじめフロッピー1 枚に複数台分の設定データを作成することが可能です。

Express5800 シリーズ側では、EXPRESSBUILDER CD-ROM から起動する MS-DOS 版のコンフィ グレーションツールの他に、Windows 動作中に MWA 側と同様の画面イメージのコンフィグレーシ ョンツールで設定が可能です。

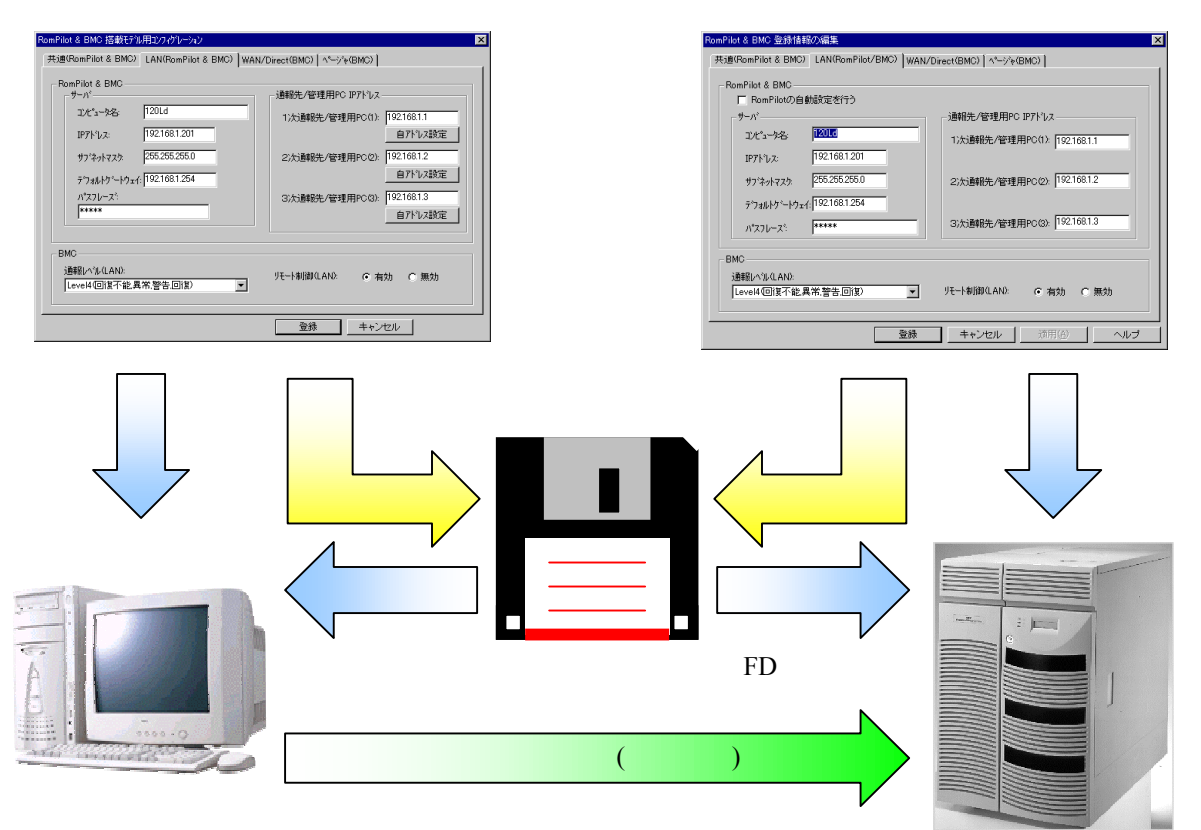

注意:一部の機種では、MWA から Express5800 サーバ、およびその逆にフロッピーディスクで受け 渡しできない場合があります。

MWA

コンフィグレーションツール

## 3.2 管理用 PC のセットアップ

以下の手順で、管理用 PC のセットアップを行います。

#### 3.2.1 LAN 接続時の前準備

LAN 接続の場合は、MWA をインストールする前に、必ず ESMPRO ServerManager Ver3.3 以上を インストールしてください。

WAN 接続、およびダイレクト接続のみご利用の場合、この作業は不要です。

#### 3.2.2 MWA のインストール

Windows を起動後、EXPRESSBUILDER CD-ROM のマスタコントロールメニューから MWA Manager を選択して MWA インストーラを起動し、メッセージに従って MWA をインストールして ください。

#### 3.2.3 ネットワーク環境の設定

#### (1) LAN 接続

管理用 PC を LAN へ接続し、Windows のコントロールパネルでネットワーク(TCP/IP プロトコル) を設定してください。IP アドレスやサブネットマスク、デフォルトゲートウェイの指定が必要です。

MWA と Express5800 シリーズの BMC/System BIOS との通信タイムアウト値、リトライ回数など を「通信の設定」ダイアログボックスで指定してください。このダイアログボックスは、MWA の メニューから[ファイル] - [環境設定] - [通信設定]を選択すると表示されます。 通常は既定値のままでご使用ください。SNMP トラップは IPMI 1.0 対応装置からの通信応答などで 使用します。IPMI 1.5 装置では通報でのみ使用します。

| 通信の設定                                   | ×                 |
|-----------------------------------------|-------------------|
| <sub>「</sub> リモートコンソール/リモートト*ライフ*の通信 [L | AN]               |
| 無応答検出知何値(秒)                             | 60 (20-1800)      |
| ー<br>- BMCとの通信「LAN/WAN/タシイレクトキ          |                   |
| 毎広客絵山なっ値(私)                             | 5 (1-15)          |
|                                         |                   |
| コマントが送信りトライ回数                           | 3 🖬 🔍 🗐           |
| 送信元ポート [LAN専用]                          | 623               |
| □ SNMPトラップのコミュニティ名を確認する                 | \$                |
| ┌SNMPトラッフ℃の受信方法                         |                   |
| この項目の変更を有効にするため」<br>てください。              | こ、シャットタウン/再起動を行なっ |
| <ul> <li>自動選択</li> </ul>                |                   |
| C NVBASEを使用する                           |                   |
| ○ WinSockを使用する                          |                   |
| C) SNMPトラップサードスを使用する                    | 5                 |
|                                         | -                 |
| 標準値に戻す                                  | OK ++>>セル         |

| 項目名                 | 意  味                              | 既定値   |
|---------------------|-----------------------------------|-------|
| リモートコンソール/リモートト゛ライン | プの通信[LAN]                         |       |
| 無応答検出タイマ            | リモートコンソール対応 System BIOS からの応答が    | 60秒*1 |
| 値                   | 無くなった際にMWA側でDisconncet状態にするタイ     |       |
|                     | マ値を指定します。                         |       |
| BMC との通信[LAN        |                                   |       |
| 無応答検出タイマ            | BMC からの応答が無い場合の無応答検出までの時間         | 5秒    |
| 値                   | を指定します。                           |       |
| コマント・送信リトライ         | BMC からの応答が無い場合の送信リトライ回数           | 3 🖸   |
| 回数                  |                                   |       |
| 送信元ポート              | MWA から BMC へ送信する際の送信元ポート番号を       | 623   |
| [LAN]               | 指定します。 管理 PC 上の他のソフトウェアで既に 623 を使 |       |
|                     | 用している際は他の使用していないポート番号に変           |       |

|                  | 更してください。                               |        |
|------------------|----------------------------------------|--------|
| SNMP トラップのコミュニ   | 受信した SNMP トラップのコミュニティ名をコンフィグレーションで指    | チェックなし |
| ティ名を確認する*2       | 定されたコミュニティ名と等しいか確認します。                 |        |
| SNMP トラップの受信方法*2 |                                        | 自動選択   |
| 自動選択             | 以下の優先順位で、使用可能な SNMP トラップ受信方法           | 既定で選択  |
|                  | を選択します。                                |        |
|                  | ・NVBASE を使用する                          |        |
|                  | ・SNMP トラップサービスを使用する                    |        |
|                  | ・Winsock を使用する                         |        |
|                  | 選択された SNMP トラップ受信方法は、ヒストリログに表示         |        |
|                  | されます。                                  |        |
| NVBASE を使用       | ESMPROのNVBASE サービスを使用します。              |        |
| する*3             |                                        |        |
| WinSock を使用      | Windows socket (Winsock.dll)を使用します。    |        |
| する               |                                        |        |
| SNMP トラップ サーヒ    | WindowsNT4.0 または Windows2000のSNMPトラップサ |        |
| スを使用する*4         | ービスを使用します。                             |        |

\*1: オプションを多数接続した環境の場合、BIOSの Option ROM 展開時に無応答時間が長い場合があります。

\*2: IPMI 1.0 対応装置を管理する際に使用します。IPMI 1.0 装置の BMC からの応答は全て SNMP trap を使用しています。この項目の注意事項については、別章の IPMI 1.0 対応装置の注意事項を参照し てください。なお、BMC からの通報はこの設定ではなく、ESMPRO Server Manager の設定によって 受信されます。

\*3:「NVBASE を使用する」を選択し、WindowsNT4.0、Windows2000 または WindowsXP Professional をご使用の場合は、NVBASE service から SNMP trap を受信するために NvAdmin ローカルユーザグ ループに属するか、Administrators グループに属する必要があります。

\*4: WindowXP では「SNMP トラップサービスを使用する」に設定しないでください。

(2) WAN 接続

管理用 PC にモデムを接続し、Windows のコントロールパネルでモデムを設定してください。 設定方法の詳細は、Windows、またはモデムのセットアップ説明書などを参照してください。 通信パラメータ(通信速度、パリティなど)は、"2.4 接続メディア"を参照してください。 MWA では以下の「モデム選択」ダイアログボックスで使用するモデムを選択します。 (設定値は例です)

MWA のファイルメニューから以下の順に選択してください。 [環境設定] - [モデム選択]

選択モデム一覧から MWA で使用したいモデムを選択してOKボタンを押下してください。

| モデム選択                                            |
|--------------------------------------------------|
| リストからMWAで使用するモデムを選択してください。                       |
| 選択 モデム:                                          |
| NEC COMSTARZ MULTI 560                           |
| NEC COMSTARZ MULTI 560<br>NEC COMSTARZ MULTI 336 |
|                                                  |

(3) ダイレクト接続

RS-232C クロスケーブルを、COM(Serial)ポートに接続し、下図の MWA の「ダイレクト接続設定」 ダイアログボックスから設定を行って下さい。

MWA のファイルメニューから以下の順に選択してください。 [環境設定] - [ダイレクト接続設定] 各パラメータを設定してOKボタンを押下してください。

| ダル外接続設定                | ×                                                    |
|------------------------|------------------------------------------------------|
| ћ°−ト:<br>СОМ1 _        |                                                      |
| ホーレート:<br>19200        | ここでは、ダイレクト接続<br>のために、管理用PC<br>のCOMホートの設定を<br>変更できます。 |
| रू–१८७५:<br>8 <u>▼</u> | 変更された設定は次回<br>接続時から有効になり<br>ます。                      |
| 시빗구ィ :<br>None         |                                                      |
| 7口〜制御:<br>None 💌       | OK                                                   |
| ストッフ°ビット:<br>1         | キャンセル                                                |
|                        |                                                      |

#### 3.2.4 コンフィグレーション情報の設定

MWAからリモートコントロールする Express5800 シリーズのコンフィグレーション情報を、MWA のダイアログボックスから設定します。MWA には 256 台までコンフィグレーション情報を登録で きます。

(1) MWA での設定 (新規作成)

管理用 PC で MWA を起動して、ファイルメニュー[コンフィグレーション]を選択します。

[コンフィグレーション]ダイアログボックス上で、グループ名を選択後、新規作成ボタンを選択してください。

| コンフィグレーション | ×      |
|------------|--------|
| ታ°ル−7°:    |        |
| サーバ名       | 新規作成   |
|            | 参照作成   |
|            | FD読み取り |
|            | FD書き込み |
|            | 変更     |
|            | 前『除    |
|            | 閉じる    |

| 項目名     | 意味                                      |
|---------|-----------------------------------------|
| 新規作成    | "設定モデルの選択"ダイアログを表示して、選択モデルに応じたコンフィグレー   |
|         | ション情報を新しく作成します。                         |
| 参照作成    | 選択したサーバのコンフィグレーション情報のデータを参照して、新しいコンフ    |
|         | ィグレーション情報を作成します。                        |
| FD 読み取り | コンフィグレーション情報 FD から、コンフィグレーション情報を読み取ります。 |
| FD 書き込み | 作成したコンフィグレーション情報を、コンフィグレーション情報 FD へ、書き  |
|         | 込みます。                                   |
| 変更      | 登録済みのコンフィグレーション情報を変更します。                |
| 削除      | パート 削除します。                              |

#### (2) 設定モデルの選択

Express5800 シリーズのモデル名のリストから、接続する Express5800 のモデル名を選択します。

| 設定モデルの選択(新規作成)                           | ×     |
|------------------------------------------|-------|
| ☐ FD書き込みを行う                              |       |
| Express5800/110Ea                        | ▼ OK  |
| Express5800/110Lb                        |       |
| Express5800/110Rb=1<br>Express5800/120Ed |       |
| Express5800/120Ha                        | 19260 |
| Express5800/120Ha-R                      |       |
| Express5800/120Ld                        |       |
| Express5800/120Ld-R                      | •     |

| 項目名     | 意味                                   |
|---------|--------------------------------------|
| FD 書き込み | コンフィグレーション情報を確認画面表示の上、FD に保存します。     |
| を行う     |                                      |
| モデル名    | コンフィグレーションするモデル名を選択してください。モデル名に応じたコン |
|         | フィグレーション画面を表示します。                    |

《注意》 モデル名の後の Rev.nnn は、EXPRESSBUILDER のリビジョンを意味します。

「FD 書き込みを行う」にチェックした場合、詳細コンフィグレーション画面を表示します。 「FD 書き込みを行う」にチェックしなかった場合、簡易コンフィグレーション画面を表示します。 簡易コンフィグレーションダイアログでは、サーバコンフィグレーション項目の内、MWA 上のサ ーバ登録に必要な項目だけを設定 / 変更できます。

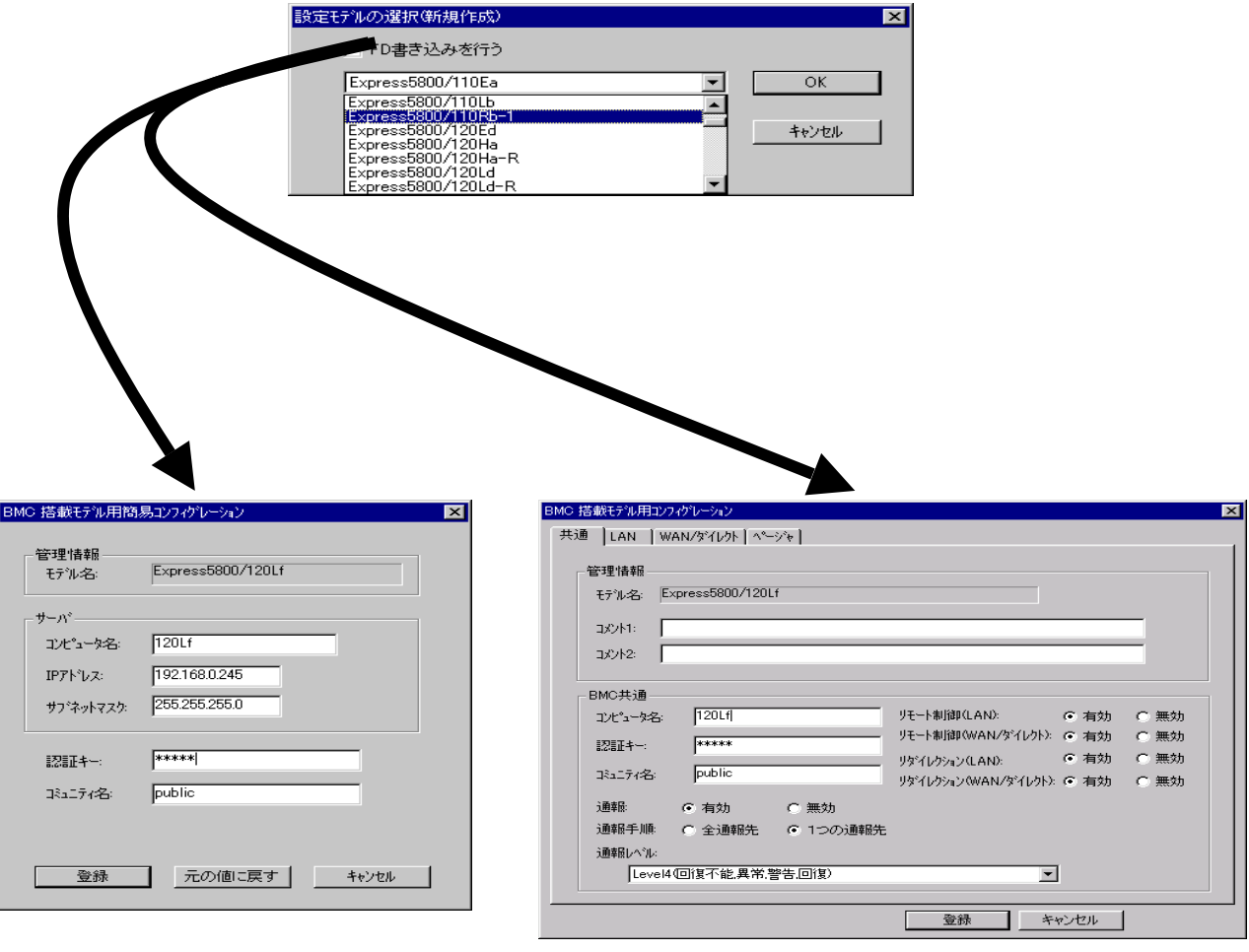

簡易コンフィグレーション

詳細コンフィグレーション

(3) 簡易コンフィグレーションダイアログボックス (設定値は例)

| BMC 搭                | 載モテル用簡易     | Bコンフィグレーション       |
|----------------------|-------------|-------------------|
| 一管 <sup>3</sup><br>モ | 理情報<br>デル名: | Express5800/120Lf |
|                      | ·/\*        |                   |
| <u>ت</u>             | ンピュータ名:     | 120Lf             |
| IF                   | ማትህス፡       | 192.168.0.245     |
| ť                    | ን ネットマスク:   | 265.255.255.0     |
| E                    | ╔┋┲╪┶╴      | ****              |
| Ę                    | ミュニティ名:     | public            |
|                      |             |                   |
|                      | 登録          | 元の値に戻す キャンセル      |

| 項目名      | 意味                                                                   | 既定値           |
|----------|----------------------------------------------------------------------|---------------|
| 管理情報     |                                                                      |               |
| モデル名     | Express5800 シリーズのモデル名を表示します。<br>"設定モデルの選択"ダイアログで選択されたモ<br>デル名を表示します。 | 空白            |
| サーバ      |                                                                      |               |
| コンピュータ名  | コンピュータ名を設定します。                                                       | 空白            |
| IP アドレス  | IP アドレスを設定します。                                                       | 空白            |
| サブネットマスク | サブネットマスクを設定します。                                                      | 255.255.255.0 |
| 認証キー     | BMCとの接続用認証キーを設定します。                                                  | guest         |
| コミュニティ名  | BMC が送信する SNMP トラップのコミュニテ<br>ィ名を設定します。                               | public        |

(4) 詳細コンフィグレーション 共通情報の設定 (設定値は例)

| BMC 搭載モデル用コンフィグレーション                                                                                                    | ×                                                                  |
|----------------------------------------------------------------------------------------------------|--------------------------------------------------------------------|
| 共通 LAN WAN/タテイレクト ページャ 】                                                                                                    |                                                                    |
| 管理情報<br>モデル名: Express5800/120Lf<br>コメント1:<br>コメント2:                                                                                                    |                                                                    |
| BMC共通       コンビュータ名:       120Lfl       リモート制御(LAN):       ① 有効         記記手ー:       *****       リモート制御(WAN/タテイレクト):       ① 有効         記記手ー:       *****       リタテイレクション(LAN):       ② 有効         コミュニティ名:       public       リタテイレクション(WAN/タテイレクト):       ① 有効 | <ul> <li>○ 無効</li> <li>○ 無効</li> <li>○ 無効</li> <li>○ 無効</li> </ul> |
| 通報: ● 有効 ● 無効<br>通報手順: ● 全通報先 ● 1つの通報先<br>通報レベル:<br>Level4回復不能,異常,警告,回復)                                                                                                    |                                                                    |
| 登録 キャンセル                                                                                                    |                                                                    |

| 項目名                              | 意味                              | 既定値                        |
|----------------------------------|---------------------------------|----------------------------|
| モデル名                             | Express5800 シリーズのモデル名を表示します。    | -                          |
|                                  | "設定モデルの選択"ダイアログで選択されたモデル名を表示    |                            |
|                                  | します。                            |                            |
| コメント1,2                          | コメントを設定します。                     | 空白                         |
| コンピュータ名                          | BMCに設定するコンピュータ名を指定します。          | 空白                         |
| 認証キー                             | BMC との接続用認証キーを設定します。            | guest                      |
| コミュニティ名                          | BMC が送信する SNMP トラップのコミュニティ名を設定し | public                     |
|                                  | ます。                             |                            |
| 通報                               | 全ての通報先への通報の有効無効を設定します。          | 有効                         |
| 通報手順                             | "全通報先"と"1 つの通報先"の、いずれかを選択します。   | <ol> <li>1つの通報先</li> </ol> |
| 通報レベル                            | LAN 経由通報の通報レベルを選択します。           | 有効                         |
|                                  |                                 |                            |
| リモート制御                           | LAN 経由のリモート制御の有効無効を設定します。       | Level4                     |
| (LAN)                            |                                 |                            |
| リモート制御                           | WAN/ダイレクト経由のリモート制御の有効無効を設定しま    | 有効                         |
| (WAN/ <b>9<sup>°</sup> 1/7</b> ) | す。                              |                            |
| リダイレクション                         | LAN 経由のリモートコンソールの有効無効を設定します。*1  | 有効                         |
| (LAN)                            |                                 |                            |

| リダイレクション                | WAN/ダイレクト経由のリモートコンソールの有効無効を設 | 有効 |
|-------------------------|------------------------------|----|
| (WAN/ <b>9 ፞ 1レクト</b> ) | 定します。                        |    |

\*1:

IPMI ver.1.5 対応の一部の Express5800 サーバ(BIOS Setup に ACPI Redirection 項目がある装置)で LAN 経由のリモートコンソール機能を実行するためには、以下の設定も行ってください。

[共通情報]
通報:有効
[LAN 情報]
通報リトライ回数:1回以上
通報タイムアウト:10秒以内
[WAN/ダイレクト情報]
使用モード:ダイレクト(クロスケーブル)
フロー制御:RTS/CTS

## (5) 詳細コンフィグレーション LAN 情報の設定 (設定値は例)

| BMC 搭載モデル用コンフィグレーション                                                                                                    | ×                                                                                                    |
|----------------------------------------------------------------------------------------------------|----------------------------------------------------------------------------------------------------|
| 共通 【LAN】 WAN/タテイレクト 【 ページャ 】                                                                                                    |                                                                                                    |
| サーハ <sup>*</sup><br>IPTト <sup>*</sup> レス: 192.168.0.245<br>サフ <sup>*</sup> ネットマスク: 255.255.255.0<br>デウォルトケ <sup>*</sup> ートウェイ: 192.168.0.1 | 通報設定<br>通報税先/管理用PC IP7トレス<br>■ 1)次通報税先/管理用PC(1): 192.168.0.15<br>自7トレス設定<br>■ 2)次通報税先/管理用PC(2): 192.168.0.16<br>自7トレス設定<br>■ 3)次通報税先/管理用PC(3): 192.168.0.17<br>自7トレス設定<br>通報刷トライ<br>通報刷トライ<br>通報刷トライー<br>通報刷トライー<br>通報別トライー<br>192.168.0.17<br>自7トレス設定 |
|                                                                                                    | 登録 キャンセル                                                                                                    |

| 項目名             | 意味                        | 既定値             |
|-----------------|---------------------------|-----------------|
| サーバ             |                           |                 |
| IP アドレス         | IP アドレスを設定します。            | 空白              |
| サブネットマスク        | サブネットマスクを設定します。           | 255.255.255.0   |
| デフォルトゲートウェイ     | デフォルトゲートウェイを設定します。        | 255.255.255.255 |
| 1次通報先/管理 PC(1)  |                           |                 |
| 有効無効チェックボックス    | 通報の有効無効をチェック有無で設定します。     | チェック無し          |
| IP アドレス         | 管理用 PC(1)の IP アドレスを設定します。 | 空白              |
| 自アドレス設定         | 自 PC の IP アドレスを自動設定します。   |                 |
| 2 次通報先/管理 PC(2) |                           |                 |
| 有効無効チェックボックス    | 通報の有効無効をチェック有無で設定します。     | チェック無し          |
| IP アドレス         | 管理用 PC(2)の IP アドレスを設定します。 | 空白              |
| 自アドレス設定         | 自 PC の IP アドレスを自動設定します。   |                 |
| 3 次通報先/管理 PC(3) |                           |                 |
| 有効無効チェックボックス    | 通報の有効無効をチェック有無で設定します。     | チェック無し          |
| IP アドレス         | 管理用 PC(3)の IP アドレスを設定します。 | 空白              |
| 自アドレス設定         | 自 PC の IP アドレスを自動設定します。   |                 |
| 通報リトライ          |                           |                 |
| 通報リトライ回数(LAN)   | LAN 経由通報のリトライ回数を指定します。    | 3 🛛             |
| 通報914アウト(LAN)   | LAN 経由通報のタイムアウト値を指定します。   | 6秒              |

## (6) 詳細コンフィグレーション WAN/ダイレクト(BMC)情報の設定 (設定値は例)

| BMC 搭載モデル用コンフィ                             | プレーション                                            |
|--------------------------------------------|---------------------------------------------------|
|                                            | √ダイレクト \ ヘ=ジャ }                                   |
| - シリアルホペート<br>使用モート*:<br>ホペーレート:<br>フロー制御: | 数本化クトクロスクーフアル)<br>19.2Kbps<br>なし<br>マ             |
| -tテ <sup>°</sup> ム                         |                                                   |
| ダイヤルモートミ                                   | <u>л°ил – – – – – – – – – – – – – – – – – – –</u> |
| 初期化コマントシ                                   | ATE1Q0V1X4&D2&C1S0=0 初期値に戻す                       |
| <u>ハンケアップコマント:</u>                         | ATH                                               |
| DTRバンクアップ                                  | ◎ 有効   ○ 無効                                       |
| エスクープロート%                                  | +                                                 |
|                                            |                                                   |
|                                            |                                                   |
|                                            | 登録 キャンセル                                          |

| 項目名           | 意味                                 | 既定値      |
|---------------|------------------------------------|----------|
| シリアルポート(COM2) | Express5800 シリーズ側の COM ポートの設定です。   |          |
| 使用モード         | WAN 接続時は"WAN(モデム)"を、ダイレクト接続        | ダイトクト    |
|               | 時は"ダイレクト"を選択します。                   |          |
| ボーレート         | ボーレートを選択します。                       | 19.2Kbps |
| フロー制御         | フロー制御方法を選択します。                     | なし       |
|               | WAN 接続時は"RTS/CTS"を選択します。           |          |
|               | 一部の IPMI1.5 対応装置(BIOS Setup に ACPI |          |
|               | Redirection 項目が装置)では、必ず"RTS/CTS"を選 |          |
|               | 択します。                              |          |
|               | また、"XON/XOFF"は選択しないでください。          |          |
| モデム           | Express5800 シリーズ側で使用するモデムの設定です。    |          |
| ダイヤルモード       | 使用する回線に応じて、"パルス"と"トーン"のいず          | パルス      |
|               | れかを選択します。                          |          |
| 初期化コマンド       | モデムを使用する場合の初期化コマンドを設定し             | ATE1Q0V1 |
|               | ます。                                | X4&D2&C  |
|               |                                    | 1S0=0    |
| ハングアップコマンド    | 回線を切断する場合のコマンドを設定します。              | Н        |
| DTR ハングアップ    | DTR 信号と連動して回線を切断します。               | 有効       |

| エスケープコード | 通信モードを"オンラインモード"から"オフライン | + |
|----------|--------------------------|---|
|          | モード"に変更する場合のコマンドを設定します。  |   |
| 通報設定ボタン  | 通報先の設定ダイアログを表示します。       |   |

#### (7) 通報設定 (設定値は例)

| PPP#~_N       |              |                                  |
|---------------|--------------|----------------------------------|
| -1次通報先——      |              | 1次通報先: 192.168.0.15              |
| ▶ 電話番号:       | 03-3455-5800 | 自アドルス設定                          |
| ユーザ'ID:       | guest        | 2次通報先: 192.168.0.16              |
| እ°スワ−ト≒       | ****         |                                  |
| F3472         |              | - 3次通報先: 192.168.0.17<br>自アトルス設定 |
| 2)欠通報先        |              |                                  |
| ☑ 電話番号:       | 03-3455-5800 | ダイヤルリトライ回数: 3 📑 回                |
| ユーザ'ID:       | guest        | ダイヤル間隔: 60 🕂 秒                   |
| እ°スワート≒       | ****         |                                  |
| <b>КУД</b> 2: |              | 通報以hライ回数: 3 🕂 回                  |
|               |              | 通報約イムアウト: 6 🕂 秒                  |

| 項目名                  | 意味                            | 既定値   |
|----------------------|-------------------------------|-------|
| PPP <b>サーハ</b> n次通報先 | WAN 経由通報先の設定です。               |       |
| 電話番号                 | 通報先の PPP サーバ電話番号を設定します。       | 空白    |
| <b>1-)</b> ID        | PPP 接続時のユーザ名を設定します。           | guest |
| <u> パ゚スワード</u>       | PPP 接続時のパスワードを設定します。          | guest |
|                      | PPP 接続時のドメイン名を設定します。 PPP サーバ  | 空白    |
|                      | の設定によって必要な場合に指定します。           |       |
| 通報先 エℙアドレス           | WAN 経由 PPP 接続で通報する通報先の IP アドレ | 空白    |
|                      | スを設定します。                      |       |
| 自アドレス設定ボタン           | MWAを起動している自管理PCのIPアドレスを設      |       |
|                      | 定します。                         |       |
| <i>่</i> 9` 1ヤルリトラ1  | WAN 経由通報時のダイヤルリトライ設定          |       |
| ダイヤルリトライ回数           | ダイヤルリトライ回数を設定します。             | 3     |
| [                    | 設定範囲 0~7                      |       |
# MWA First Step Guide

| 9゙イヤル間隔  | ダイヤルリトライする間隔(秒)を設定します。 | 60 |
|----------|------------------------|----|
|          | 設定範囲 60 秒~240 秒        |    |
| 通報リトライ   | WAN 経由通報時の通報リトライ設定     |    |
| 通報リトライ回数 | 通報リトライ回数を設定します。        | 3  |
|          | 設定範囲 0~7               |    |
| 通報タイムアウト | 通報タイムアウト値(秒)を設定します。    | 6  |
|          | 設定範囲 3 秒 ~ 30 秒        |    |

## (8) 詳細コンフィグレーション ページャ(BMC)情報の設定 (設定値は例)

| BMC 搭載モデル用コンフィグレーション                                                                                                    | × |
|----------------------------------------------------------------------------------------------------|---|
| 共通   LAN   WAN/タテイレクト <sup>ヘページャ</sup>                                                                                                    |   |
| HAN WAN/31D/F * 7     J#報先 電話番号     「1)次通報先(ページャ):     [3-3455-5800     [2)次通報先(ページャ):     [32-3455-5800     [2)次通報先(ページャ):     [33-3455-5800     [2)次通報先(ページャ):     [34-3455-5800     [2)次通報先(ページャ):     [35-3455-5800     [2)/(34-3455-5800     [2)/(34-3455-5800     [2)/(34-3455-5800     [2)/(34-3455-5800     [2)/(34-3455-5800     [2)/(34-3455-5800     [2)/(34-3455-5800     [2)/(34-3455-5800     [2)/(34-3455-5800     [2)/(34-3455-5800     [2)/(34-3455-5800     [2)/(34-3455-5800     [2)/(34-3455-5800     [2)/(34-3455-5800     [2)/(34-3455-5800     [2)/(34-3455-5800     [2)/(34-3455-5800     [2)/(34-3455-5800     [2)/(34-3455-5800     [2)/(34-3455-5800     [30]     [2]/(34-3455-5800     [30]     [2]/(34-3455-5800     [30]     [2]/(34-3455-5800     [30]     [2]/(34-3455-5800     [30]     [2]/(34-3455-5800     [30]     [2]/(34-3455-5800     [30]     [2]/(34-3455-5800     [30]     [2]/(34-3455-5800     [30]     [2]/(34-3455-5800     [30]     [2]/(34-3455-5800     [30]     [2]/(34-3455-5800     [30]     [2]/(34-3455-5800     [30]     [2]/(34-3455-5800     [30]     [2]/(34-3455-5800     [30]     [2]/(34-3455-5800     [30]     [2]/(34-3455-5800     [30]     [2]/(34-3455-5800     [30]     [2]/(34-3455-5800     [30]     [2]/(34-3455-5800     [30]     [30]     [30]     [30]     [30]     [30]     [30]     [30]     [30]     [30]     [30]     [30]     [30]     [30]     [30]     [30]     [30]     [30]     [30]     [30]     [30]     [30]     [30]     [30]     [30]     [30]     [30]     [30]     [30]     [30]     [30]     [30]     [30]     [30]     [30]     [30]     [30]     [30]     [30]     [30]     [30]     [30]     [30]     [30]     [30]     [30]     [30]     [30]     [30]     [30]     [30]     [30]     [30]     [30]     [30]     [30]     [30]     [30]     [30]     [30]     [30]     [30]     [30]     [30]     [30]     [30]     [30]     [30]     [30]     [30]     [30]     [30]     [30]     [30]     [30]     [30]     [30]     [30]     [30]     [30]     [30]     [30]     [30]     [30]     [30]     [30]     [3 |   |
|                                                                                                    |   |
| 登録 キャンセル                                                                                                    |   |

| 項目名          | 意味                          | 既定値 |
|--------------|-----------------------------|-----|
| 通報先 電話番号     | 通報先の電話番号を指定します。             |     |
| 1 次通報先有効チェック | 通報の有効 / 無効を指定します。チェックを付けると有 | 無効  |
| ボックス         | 効になります。                     |     |
| 1 次通報先(ページャ) | 通報先の電話番号(1)を指定します。          | 空白  |
| 2次通報先有効チェック  | 通報の有効 / 無効を指定します。チェックを付けると有 | 無効  |
| ボックス         | 効になります。                     |     |
| 2 次通報先(ページャ) | 通報先の電話番号(2)を指定します。          | 空白  |
| ページャメッセージ    | ページャに通報するメッセージを設定します。       | 空白  |
| ガイドメッセージ待ち時間 | ページャセンタへダイヤル後、メッセージを送信するま   | 30  |
|              | での待ち時間を設定します。               |     |

### 3.2.5 接続チェック

サーバメニュー-[プロパティ]を選択すると、以下のプロパティダイアログボックスが表示されます。 (設定値は例)

| サーパ 120Lf(server) LAN192.168.0.249 プロパ゚ティ                                 | ×                        |
|---------------------------------------------------------------------------|--------------------------|
| ID アラード通知   リモートト・ライフ  <br>サーバ名<br>[120Lf(server) [192.1]                 | レス                       |
| 接続形態       ・ LAN     接続チェック       ・ COM:     タイレクト・クロスケーフ・ルン・       電話番号: | これらの値でリモートサーバを<br>識別します。 |
| OK                                                                        | <b>キャンセル</b> 道用(A)       |

#### 《注意》

LAN 接続の場合、Express5800 シリーズ側のセットアップが終了後、"接続チェック"ボタンを押して、接続確認を行います。

これにより、Express5800 シリーズの BMC と管理用 PC 上の MWA との間で、初期情報の送受信 を行います。この時、MWA は Express5800 シリーズ側の GUID という固体識別のための ID を取得 します。DHCP などによる Express5800 シリーズ側の IP アドレス変更の際もこの GUID を使って自 動発見することが可能です。

#### LAN 接続時はこの「接続チェック」を必ず実施して下さい。

接続チェックを確実に実行するため、Express5800 シリーズサーバ側は DC-OFF 状態で実施して ください。その他の状態では接続タイムアウトなどのエラーとなる場合があります。

保守サービスなどで Express5800 シリーズのベースボード交換を行った場合もこの「接続チェック」を必ず実施してください。[コンフィグレーション]ダイアログボックスで変更を選択し、登録ボタンを選択すると、再度接続チェックボタンを選択できるようになります。

### 3.2.6 自動発見によるコンフィグレーション情報の設定

コンフィグレーション情報の設定方法には、MWA 上で新規作成する以外に、ネットワーク上から Express5800 シリーズを自動発見して MWA に登録する方法があります。セットアップが終了している Express5800 シリーズを発見できます。

Express5800 シリーズが DHCP サーバから IP アドレスを取得している場合などに、利用してください。

ツールメニューから自動発見&登録コマンドを選択すると、以下のダイアログボックスが開きます。 「未登録サーバの検索」タブを選択し、検索したいネットワークアドレスまたは IP アドレスの範 囲を指定してください。

自動発見開始ボタンを選択すると、発見された Express5800 シリーズが一覧表示されます。

| BMCの自動発見&登録            |                                |                     | ×         |
|------------------------|--------------------------------|---------------------|-----------|
| 登録済みサーバの検索・未登録         | サーバの検索                         |                     |           |
| ─検索条件 ─────            |                                |                     |           |
| - ● ネットワークアト・レス指定      | C IPアト・レス                      | 範囲指定                |           |
| ネットワークアドレス:            | 開始アドレス                         | č:                  | 認証キー:     |
|                        | 255                            |                     | *****     |
| ネッソークマスク:              |                                | <u> </u>            | JKユニアが治:  |
|                        |                                |                     | public    |
|                        | 検索コマンドの                        | )タイムアウト時間(10-300秒): | 10        |
| -<br>現在の状態:            |                                |                     |           |
| サーバ名                   | 発見したIP7ドルス                     | 登録状況                | IPMIパージョン |
| (Unknown)<br>(Unknown) | 192.168.1.248<br>192.168.1.247 | 未登録<br>未登録          | 1.5<br>10 |
|                        |                                |                     |           |
|                        |                                |                     |           |
|                        |                                |                     |           |
|                        |                                |                     |           |
|                        |                                |                     |           |
|                        |                                |                     |           |
|                        |                                |                     |           |
|                        |                                |                     |           |
| 白劫窓目を終了しました            |                                |                     |           |
|                        |                                |                     |           |
| C                      | 発見開始 中止                        | 全て選択                | 登録 閉じる    |

一覧から、MWA 上に登録したい Express5800 シリーズを選択してください。

また、認証キー、コミュニティ名を入力してください。

登録ボタンを選択すると、指定された Express5800 シリーズからサーバ名を取得し、MWA 上に登録 する処理が実行されます。 サーバ名を Express5800 シリーズから取得できなかった場合や、既に登録されているサーバ名と重 複していた場合は、以下のダイアログボックスが表示されます。サーバ名を入力してください。

| サーバ名の入力  |               | ×  |
|----------|---------------|----|
| IPアト・レス: | 192.168.1.242 | ОК |
| サーバ名:    |               |    |
| □ 以後、    | 本ダイアロケを表示しない  |    |

## 3.3 Express5800 シリーズのセットアップ

以下の手順で、Express5800シリーズ側の設定を行います。

### 3.3.1 ネットワーク環境の設定

(1) LAN 接続

Express5800 シリーズの標準搭載 LAN コネクタから LAN へ接続してください。 標準 LAN が2個以上ある場合、通常は LAN1のみ BMC および System BIOS と接続可能です。 OS起動中はOSから LAN1を使用するように設定してください。 詳細は装置添付のユーザーズガイドを参照してください。

(2) WAN 接続

Express5800 シリーズ標準搭載 COM2(serial)ポートにモデムを接続して電話回線に接続してください。

詳細は装置添付のユーザーズガイドを参照してください。

(3) ダイレクト接続

Express5800 シリーズ標準搭載 COM2(serial)ポートに RS-232C クロスケーブルを接続してください。

### 3.3.2 コンフィグレーション情報の設定

EXPRESSBUILDER CD-ROM から Express5800 シリーズを起動し、MS-DOS 版コンフィグレーションツールを使用してコンフィグレーションを行います。

EXPRESSBUILDER メインメニューから「ツール」を選択し、「システムマネージメントの設定」 を選択してください。

MWA上で設定したコンフィグレーション情報と同じ設定を入力してください。 または、MWA上で作成したコンフィグレーション情報FDから設定情報を読み込んでExpress5800 シリーズへ設定書き込みを行ってください。 (1) システムマネージメント機能

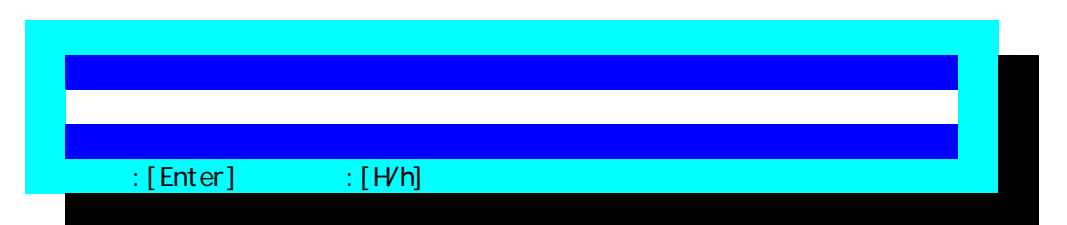

(2) システムマネージメントの設定

| 3 | システムマネージメントの設定       |  |
|---|----------------------|--|
|   | コンフィグレーション           |  |
|   | 通報確認                 |  |
|   | 一つ前のメニューに戻る          |  |
|   | 選択:[Enter] ヘルプ:[H/h] |  |
|   |                      |  |

(3) コンフィグレーション

| Э | ンフィグレーション            |  |
|---|----------------------|--|
|   | 新規作成                 |  |
|   | F D 読み取り             |  |
|   | F D書き込み              |  |
|   | 変更                   |  |
|   | 一つ前のメニューに戻る          |  |
|   | 選択:[Enter] ヘルプ:[H/h] |  |
|   |                      |  |

《注意》必要に応じて「FD 書き込み」でフロッピーディスクに設定を保存してください。

(4) BMC 登録情報の編集

| B۱ | IC 登録情報の編集           |  |
|----|----------------------|--|
|    | 共通設定                 |  |
|    | LAN                  |  |
|    | LAN(通報設定)            |  |
|    | WAN/ダイレクト            |  |
|    | WAN(通報設定)            |  |
|    | ページャ                 |  |
|    | 登録                   |  |
|    | キャンセル                |  |
|    | 選択:[Enter] ヘルプ:[H/h] |  |

共通設定、LAN、WAN、ページャの必要な各設定入力後、登録を選択して Enter キーを押下して BMC にコンフィグレーション情報を書き込みます。LAN 接続の場合、登録後、管理用 PC 上の MWA から「接続チェック」を実施する際は Express5800 サーバを一旦電源ボタンを押下して DC-OFF して ください。

### (5) 共通情報の設定

| 共通部                         |                     |   |
|-----------------------------|---------------------|---|
| 設定項目 :                      | 設定値                 |   |
| *管理情報                       |                     |   |
| モデル名                        | [Express5800/120Lf] |   |
| コメント1                       | [                   | ] |
| コメント 2                      | [                   | ] |
| *BMC共通                      |                     |   |
| コンピュータ名                     | [                   | ] |
| 認証キー                        | [*****]             |   |
| コミュニティ名                     | [public]            |   |
| 通報                          | [有効]                |   |
| 通報手順                        | [1つの通報先]            |   |
| 通報レベル                       | [回復]                |   |
| リモート制御(LAN)                 | [有効]                |   |
| リモート制御(WAN/ダイレクト)           | [有効]                |   |
| リタ <sup>・</sup> イレクション(LAN) | [有効]                |   |
| リタ゛イレクション(WAN/タ゛イレクト)       | [有効]                |   |
| 1つ前のメニューに戻る                 |                     |   |
|                             |                     |   |

| 項目名                   | 意味                                          | 既定値    |
|-----------------------|---------------------------------------------|--------|
| 管理情報                  | Express5800 シリース <sup>゙</sup> 側の管理情報の設定です。  |        |
| モデル名                  | Express5800 シリーズのモデル名を表示します。                |        |
| コメント1,2               | コメントを設定します。                                 | 空白     |
| BMC共通                 | BMC 共通の設定です。                                |        |
| 認証キー                  | BMC との接続用認証キーを設定します。                        | guest  |
| コミュニティ                | BMC が送信する SNMP トラップのコミュニティ名を設定します。          | public |
| 名                     |                                             |        |
| 通報                    | 通報の有効 / 無効を選択します。                           | 有効     |
| 通報手順                  | "全通報先"と"1 つの通報先"の、いずれかを選択します。               | 1つの通   |
|                       |                                             | 報      |
| ,<br>,<br>,           |                                             | 先      |
| 通報レベル                 | Express5800 サーバ上で発生したイベントの重要度に応じて通報す        | 回復     |
|                       | るか否かのレベルを設定します。*1                           | レベル4   |
| リモート制御                | LAN 経由でのリモート制御の有効/無効を選択します。無効に設定            | 有効     |
| (LAN)                 | した場合は、MWA から LAN 経由接続できません。                 |        |
| リモート制御                | WAN/ダイレクト接続でのリモート制御の有効/無効を選択します。無           | 有効     |
| (WAN/ <b>9 1レクト</b> ) | 効に設定した場合は MWA から WAN/ダルクト接続できません。           |        |
| リタ゛イレクション             | BIOS による LAN 経由のリモートコンソールの有効 / 無効を選択します。無   | 有効     |
| (LAN)                 | 効を選択した場合は、LAN 経由のリモートコンソール機能は使用できません。       |        |
|                       | *2                                          |        |
| リタ゛イレクション             | BIOS による WAN/ダイレクト経由のリモートコンソールの有効 / 無効を選択しま | 有効     |
| (WAN/ <b>9 1レクト</b> ) | す。無効を選択した場合は、WAN/ダルクト経由のリモートコンソール機能は使       |        |
|                       | 用してません。                                     |        |

## MWA First Step Guide

| 1つ前のメニュー | "BMC 登録情報の編集"メニューに戻ります。 | - |
|----------|-------------------------|---|
| に戻る      |                         |   |

認証キーは、一部の Express5800 シリーズではセキュリティキーという名称で表示しています。

#### \*1:通報レベルは以下のとおり。

| 通報レベル | 通報対象イベント重要度                 |
|-------|-----------------------------|
| 1     | 回復不能                        |
| 2     | 回復不能、 <b>異常</b>             |
| 3     |                             |
| 4     | 回復不能、異常、警告、 <b>回復</b>       |
| 5     | 回復不能、異常、警告、回復、 <b>情報</b>    |
| 6     | 回復不能、異常、警告、回復、情報、 <b>監視</b> |

\*2:

IPMI ver.1.5 対応の一部の Express5800 サーバ(BIOS Setup に ACPI Redirection 項目がある装置) で LAN 経由のリモートコンソール機能を実行するためには、以下の設定も行ってください。

[共通情報]
通報:有効
[LAN 情報]
通報リトライ回数:1回以上
通報タイムアウト:10秒以内
[WAN/ダイレクト情報]
使用モード:ダイレクト(クロスケーブル)
フロー制御:RTS/CTS

### (6) LAN の設定

| LAN          |                   |
|--------------|-------------------|
| 設定項目 :       | 設定値               |
| *サーバ         |                   |
| IP アドレス      | [192.168.0.240]   |
| サブネットマスク     | [255.255.255.0]   |
| デフォルトゲートウェイ  | [255.255.255.255] |
| MAC アドレス     | [00-00-00-00-00]  |
| 1 つ前のメニューに戻る |                   |
|              |                   |
|              |                   |

| 項目名            | 意味                              | 既定値             |
|----------------|---------------------------------|-----------------|
| ΙΡ <b>アドレス</b> | Express5800 サーバの IP アドレスを設定します。 | 0.0.0.0         |
| サブネットマスク       | サブネットマスクを設定します。                 | 255.255.255.0   |
| デフォルトゲートウェイ    | デフォルトゲートウェイの IP アドレスを設定し        | 255.255.255.255 |
|                | ます。                             |                 |
| MAC アドレス       | デフォルトゲートウェイの MAC アドレスを設定        | 00-00-00-00-00- |
|                | します。 デフォルトゲートウェイの IP アドレスを      | 00              |
|                | 設定するとサーバが LAN 接続されていれば、自        |                 |
|                | 動的に MAC アドレスを取得して表示されます。        |                 |
| 1つ前のメニューに戻る    | "BMC 登録情報の編集"メニューに戻ります。         |                 |

## (7) LAN(通報設定)の設定

| LAN(通報設定)            |                  |
|----------------------|------------------|
| 設定項目 :               | 設定値              |
| * 1 次通報先 / 管理用 PC(1) |                  |
| 通報                   | [有効]             |
| IP アドレス              | [192.168.0.10]   |
| MAC アドレス             | [00-00-00-00-00] |
| * 2 次通報先 / 管理用 PC(2) |                  |
| 通報                   | [有効]             |
| IP アドレス              | [192.168.0.20]   |
| MAC アドレス             | [00-00-00-00-00] |
| * 3 次通報先 / 管理用 PC(3) |                  |
| 通報                   | [有効]             |
| IP アドレス              | [192.168.0.30]   |
| MAC アドレス             | [00-00-00-00-00] |
| *通報リトライ              |                  |
| 通報リトライ回数             | [3]回             |
| 通報タイムアウト             | [5]秒             |
| 1つ前のメニューに戻る          |                  |
|                      |                  |

| 項目名                | 意味                                | 既定値             |
|--------------------|-----------------------------------|-----------------|
| n 次通報先 / 管理用 PC(n) | Express5800 シリーズ側の LAN 経由通報の設定です。 |                 |
|                    | 通報の有効/無効を設定します。                   | 無効              |
| IP アドレス            | 通報先管理PCの IP アドレスを設定します。           | 0.0.0.0         |
| MAC アドレス           | 通報先 / 管理用 PC の MAC アドレスを設定しま      | 00-00-00-00-00- |
|                    | す。Express5800 サーバが LAN 接続されている状   | 00              |
|                    | 態の場合、IP アドレスを入力すると自動的に取得          |                 |
|                    | して表示されます。ただし、ゲートウェイ越えの            |                 |
|                    | 接続の場合は、先にデフォルトゲートウェイの IP          |                 |
|                    | アドレスを設定して MAC アドレス取得設定済み          |                 |
|                    | である必要があります。また、LAN 接続されてい          |                 |
|                    | ない場合は、手入力する必要があります。               |                 |
| 通報リトライ             | 通報リトライの設定です。                      |                 |
| 通報リトライ回数           | 通報リトライ回数を設定します                    | 3 🖸             |
| 通報タイムアウト           | 通報タイムアウト値(秒)を設定します。               | 5秒              |
| 1つ前のメニューに戻る        | "BMC 登録情報の編集"メニューに戻ります。           |                 |

## (8) WAN/ダイレクト(BMC)情報の設定

| WAN/ダイレクト    |                        |
|--------------|------------------------|
| 設定項目 :       | 設定値                    |
| *シリアルポート     |                        |
| 使用モード        | [モデム]                  |
| ボーレート        | [19.2(Kbps)]           |
| フロー制御        | [RTS/CTS]              |
| *モデム         |                        |
| ダイヤルモード      | [ATDP]                 |
| 初期化コマンド      | [ATE1Q0V1X4&D2&C1S0=0] |
| ハングアップコマンド   | [ATH]                  |
| DTR ハングアップ   | [有効]                   |
| エスケープコード     | [+]                    |
| 1 つ前のメニューに戻る |                        |
|              |                        |

| 項目名                 | 意味                                 | 既定値      |
|---------------------|------------------------------------|----------|
| シリアルポート(COM2)       | Express5800 シリーズ側の COM ポートの設定です。   |          |
| 使用モード               | WAN 接続時は"WAN(モデム)"を、ダイレクト接続        | ダイトクト    |
|                     | 時は"ダイレクト"を選択します。                   |          |
| ボーレート               | ボーレートを選択します。                       | 19.2Kbps |
| フロー制御               | フロー制御方法を選択します。                     | なし       |
|                     | WAN 接続時は"RTS/CTS"を選択します。           |          |
|                     | 一部の IPMI1.5 対応装置(BIOS Setup に ACPI |          |
|                     | Redirection 項目が装置)では、必ず"RTS/CTS"を選 |          |
|                     | 択します。                              |          |
|                     | また、"XON/XOFF"は選択しないでください。          |          |
| モデム                 | Express5800 シリーズ側で使用するモデムの設定です。    |          |
| ダイヤルモード             | 使用する回線に応じて、"パルス"の場合は"ATDP"、        | ATDP     |
|                     | "トーン"の、場合は"ATDT"と入力してください。。        |          |
| 初期化コマンド             | モデムを使用する場合の初期化コマンドを設定し             | ATE1Q0V1 |
|                     | ます。                                | X4&D2&C  |
|                     |                                    | 1S0=0    |
| <u>  ハングアップコマンド</u> | │回線を切断する場合のコマンドを設定します。             | Н        |
| DTR ハングアップ          | │DTR 信号と連動して回線を切断します。              | 有効       |
| エスケープコマンド           | 通信モードを"オンラインモード"から"オフライン           | +        |
|                     | モード"に変更する場合のコマンドを設定します。            |          |
| 1つ前のメニューに戻る         | "BMC 登録情報の編集"メニューに戻ります。            |          |

(9) WAN(通報設定)

| WAN(通報設定) |                      |  |
|-----------|----------------------|--|
|           | PPP サーバ(WAN)         |  |
|           | 通報先 IP アドレス(WAN)     |  |
|           | 共通設定(WAN)            |  |
|           | 一つ前のメニューに戻る          |  |
|           | 選択:[Enter] ヘルプ:[H/h] |  |
|           |                      |  |

| 項目名                  | 意味                                  |
|----------------------|-------------------------------------|
| PPP <b>サーバ</b> (WAN) | WAN 経由通報で接続する PPP サーバのパラメータを設定する画   |
|                      | 面を表示します。                            |
| 通報先 IP アドレス (WAN)    | WAN 経由通報で PPP 接続した後の通報先 IP アドレスを設定す |
|                      | る画面を表示します。                          |
| 共通設定(WAN)            | WAN 経由通報する際の COM2 ポートなどの共通設定する画面を   |
|                      | 表示します。                              |
| 1つ前のメニューに戻る          | "BMC 登録情報の編集"メニューに戻ります。             |

#### (10)PPP サーパの設定

| PPP サーバ(WAN) |                |
|--------------|----------------|
| 設定項目 :       | 設定値            |
| * 1 次通報先     |                |
| 通報           | [有効]           |
| 電話番号         | [03-3455-5800] |
| ユーザ ID       | [guest]        |
| パスワード        | [*****]        |
| ドメイン         | [ ]            |
| * 2 次通報先     |                |
| 通報           | [有効]           |
| 電話番号         | [03-3455-5800] |
| ユーザ ID       | [guest]        |
| パスワード        | [*****]        |
| ドメイン         | [ ]            |
| 1つ前のメニューに戻る  |                |
|              |                |
|              |                |

### 選択:[Enter] ヘルプ:[H/h]

|        | 項目名        | 意味                                 | 既定値   |
|--------|------------|------------------------------------|-------|
| n 次通報先 |            | Express5800 サーバの BMC から PPP 接続する通報 |       |
|        |            | 先を設定します。                           |       |
|        | 通報         | 通報の有効/無効を設定します。                    | 無効    |
|        | 電話番号       | PPP 接続先の電話番号を設定します。                | 空白    |
|        | ユーザ ID     | PPP 接続する際のユーザ ID を設定します。           | guest |
|        | パスワード      | PPP 接続する際のパスワードを設定します。             | guest |
|        | ドメイン       | PPP 接続する際のドメイン名を設定します。             | 空白    |
|        |            | PPP サーバ側の設定で必要な場合のみ設定してく           |       |
|        |            | ださい。                               |       |
| 1      | つ前のメニューに戻る | "WAN(通報設定)"メニューに戻ります。              |       |

**《注意》**WAN 経由通報ご利用の場合、PPP 接続後に通報する通報先 IP アドレスを(11)LAN 情報の 設定画面の 1~3 次通報先/管理用 PC(1~3)IP アドレスに指定してください。この IP アドレスが指 定されない場合、WAN 経由通報は送信されません。

## (11)通報先 IP アドレス(WAN)の設定

| 通報先 IP アドレス(WAN)     |                |
|----------------------|----------------|
| 設定項目 :               | 設定値            |
| *通報先IPアドレス           |                |
| 1 次通報先               | [192.168.0.10] |
| 2 次通報先               | [192.168.0.20] |
| 3 次通報先               | [192.168.0.30] |
| 1つ前のメニューに戻る          |                |
|                      |                |
|                      |                |
|                      |                |
|                      |                |
|                      |                |
|                      |                |
|                      |                |
|                      |                |
|                      |                |
|                      |                |
|                      |                |
| 選択:[Enter] ヘルプ:[H/h] |                |

| 項目名         | 意味                      | 既定値     |
|-------------|-------------------------|---------|
| 通報先IPアドレス   |                         |         |
| n 次通報先      | 通報先管理PCの IP アドレスを設定します。 | 0.0.0.0 |
| 1つ前のメニューに戻る | "WAN(通報設定)"メニューに戻ります。   |         |

## (12)共通設定(WAN)の設定

| 共通設定(WAN)   |        |
|-------------|--------|
| 設定項目 :      | 設定値    |
| *ダイヤルリトライ   |        |
| ダイヤルリトライ回数  | [3回]   |
| ダイヤル間隔      | [60 秒] |
| *通報リトライ     |        |
| 通用リトライ回数    | [3回]   |
| 通報タイムアウト    | [6秒]   |
| 1つ前のメニューに戻る |        |
|             |        |
|             |        |

| 項目名         | 意味                     | 既定値 |
|-------------|------------------------|-----|
| ダイヤルリトライ    | WAN 経由通報時のダイヤルリトライ設定   |     |
| ダイヤルリトライ回数  | ダイヤルリトライ回数を設定します。      | 3   |
|             | 指定範囲 0~7               |     |
| ダイヤル間隔      | ダイヤルリトライする間隔(秒)を設定します。 | 60  |
|             | 設定範囲 60 秒~240 秒        |     |
| 通報リトライ      | WAN 経由通報時の通報リトライ設定     |     |
| 通報リトライ回数    | 通報リトライ回数を設定します。        | 3   |
|             | 指定範囲 0~7               |     |
| 通報タイムアウト    | 通報タイムアウト値(秒)を設定します。    | 6   |
|             | 設定範囲 3 秒 ~ 30 秒        |     |
| 1つ前のメニューに戻る | "WAN(通報設定)"メニューに戻ります。  |     |

## (13)ページャ(BMC)情報の設定

| ページャ(BMC)    |                |
|--------------|----------------|
| 設定項目 :       | 設定値            |
| * 1 次通報先     |                |
| 通報           | [有効]           |
| 電話番号         | [03-3455-5800] |
| * 2 次通報先     |                |
| 通報           | [有効]           |
| 電話番号         | [03-3455-5800] |
| *メッセージ       |                |
| 通報メッセージ      | []             |
| ガイドメッセージ待ち時間 | [20(秒)]        |
| 1つ前のメニューに戻る  |                |
|              |                |
|              |                |
|              |                |

## 設定:[Enter] ヘルプ:[H/h]

| 項目名         | 意味                                    | 既定値 |
|-------------|---------------------------------------|-----|
| n 次通報先      | Express5800 サーバの BMC から PPP 接続する通報先を設 |     |
|             | 定します。                                 |     |
| 通報          | 通報の有効 / 無効を設定します。                     | 無効  |
| 電話番号        | ページャの電話番号を設定します。                      | 空白  |
| メッセージ       | Express5800 サーバの BMC からページャへ通報するメッ    |     |
|             | セージの設定です。。                            |     |
| 通報メッセージ     | ページャへ送信するメッセージを設定します。                 | 空白  |
| ガイドメッセージ待ち  | ページャセンタヘダイヤル後、メッセージを送信するま             | 30  |
| 時間          | での待ち時間(秒)を設定します。設定範囲 0~30 秒。          |     |
| 1つ前のメニューに戻る | "BMC 登録情報の編集"メニューに戻ります。               |     |

(14)登録

| BM | BMC 登録情報の編集          |  |  |  |  |
|----|----------------------|--|--|--|--|
|    | 共通設定                 |  |  |  |  |
|    | LAN                  |  |  |  |  |
|    | LAN(通報設定)            |  |  |  |  |
|    | WAN/ダイレクト            |  |  |  |  |
|    | WAN(通報設定)            |  |  |  |  |
|    | ページャ                 |  |  |  |  |
|    | 登録                   |  |  |  |  |
|    | キャンセル                |  |  |  |  |
|    | 選択:[Enter] ヘルプ:[H/h] |  |  |  |  |
|    |                      |  |  |  |  |

設定情報の入力が終了したら、BMC 登録情報の編集メニューに戻って、「登録」を選択します。 Enter キーを押下して BMC に設定情報を書き込みます。

登録で Enter キー押下後、以下のエラーメッセージが表示された場合は LAN 環境の確認後、再度登録操作を実行してください。ただし、適切な MAC アドレスを入力してある場合はその必要はありません。

xxx.xxx.xxx.xxx MAC アドレスを取得できません。 表示の MAC アドレスを設定します。

OK:[Enter]

### 3.3.3 BIOS の設定

IPMI 1.5 対応 Express5800 サーバでは、WAN/ダイレクト接続時にリモートコンソール機能を利用する場合のみ、BIOS setup 機能で以下の設定を実施してください。

一部の Express5800 シリーズでは設定項目がない場合があります。BIOS setup の詳細については、 装置添付のユーザーズカイドを参照してください。

Server – Console Redirection の各項目を以下のように設定してください。 Serial Port Address: [On Board COM B] Baud Rate: 任意の値 Flow Control: WAN 接続の場合[RTS/CTS+CD]、ダイレクト接続の場合[RTS/CTS] Terminal Type (Console Type): [PC-ANSI]

《注意》

- Serial Port Address, Baud Rate, Flow Control の項目は、コンフィグレーション情報の設定と 連動しています。
- BIOS Setup に ACPI Redirection 項目がある IPMI1.5 装置では、コンフィグレーション情報の 設定でリダイレクション(LAN)項目を有効にすると、BIOS Setup の項目が以下のように設定されます。変更しないでくだい。

Serial Port Address: [On Board COM B] Flow Control: [RTS/CTS]

また、Terminal Type (Console Type)は[PC-ANSI]に設定してください。

### 3.3.4 Windows 上からのコンフィグレーション情報の設定

EXPRESSBUILDER CD-ROM から Express5800 サーバを起動し、MS-DOS 版コンフィグレーションツール(システムマネージメントの設定)を使用してのコンフィグレーションの他に、Windows 上からコンフィグレーション

ツール(MWA Agent)を起動してコンフィグレーションすることも可能です。

#### 3.3.4.1 準備

ESMPRO Server Agent インストール後に以下の手順でインストールしてください。

Express5800 シリーズ上で Windows を起動後、EXPRESSBUILDER CD-ROM のマスタコントロー ルメニューから MWA Agent を選択して MWA Agent インストーラを起動し、メッセージに従って MWA Agent をインストールしてください。

#### 3.3.4.2 起動

スタートメニューから NEC MWA Agent を選択し、MWA Agent をクリックしてください。

### 3.3.4.3 設定

以下の画面より必要な処理のボタンをクリックしてください。各画面の内容、操作は管理用 PC 上の MWA のコンフィグレーションと同様です。詳細はそちらを参照してください。

| 🗣 🛓 MWA Agent                          |        |               | × |
|----------------------------------------|--------|---------------|---|
| _===================================== |        | 通報確認          |   |
| 新規作成                                   | 変更     | <u>通報テ</u> スト |   |
| FD読み取り                                 | FD書き込み |               |   |
|                                        |        | 開じる           |   |

#### 3.3.4.4 MWA Agent ご利用時の注意事項

- ・BMC 搭載の Express5800 シリーズ以外では、インストール / 実行しないでください。
- ・MWA Agent は Express5800 シリーズ上で動作する BMC/RomPilot の設定ツールです。管理用 PC 側と通信は行いません。

# 第4章 MWAの使い方

この章では、MWA から Express5800 サーバへ接続するまでの手順を説明します。

## 4.1 リモートコンソールの起動

リモートコンソール機能は、MWA Remote Console から実行できます。

MWA Remote Console の起動は、MWA Remote Control Manager 上で Express サーバを選択し、右クリックメニューから[リモートコンソールの起動]コマンドを選択します。

## 4.2 接続

### 4.2.1 接続メディアの切替

LAN/WAN/ダイレクト接続の切替は、MWA に登録されているサーバ毎に以下のサーバプロパ ティから行います。MWA (MWA Remote Control Manager)上でサーバを選択し、サーバメニュ ーからプロパティを選択してください。

| サーパ 120Lf(server) LAN192.168.0.249 7ใบ/งริส                               | ×                                     |
|---------------------------------------------------------------------------|---------------------------------------|
| ID アラート通知 リモートト・ライフン                                                      |                                       |
| ザーバ名<br>120Lf(server)                                                     | IPアト <sup>®</sup> レス<br>192.168.0.249 |
| ┌接続形態                                                                     |                                       |
| ○ LAN: 接続チェック                                                             |                                       |
| <ul> <li>COM: タイレクトクロスケーフプル) ▼</li> <li>電話番号: タイレクトクロスケーフプル) ▼</li> </ul> | - これらの値でリモートサーハを<br>識別します。            |
|                                                                           | ····································  |
| OK                                                                        |                                       |

### 4.2.2 LAN 接続

#### 4.2.2.1 BMC との接続

サーバメニューから BMC ヘコマンド(電源状態更新、電源制御、BMC ダイアログの起動) を発行することで BMC と接続されます。

#### 4.2.2.2 リモートコンソール自動接続

リモートコンソールの接続は、MWA Remote Console 上でツールバーの接続ボタン を押下して接続します。しかし、POST 中のみ接続可能のため、接続タイミングが取れません。そのため、通常の System BIOS との接続としてはサーバプロパティのアラート通知タブで、アクティベートのリセットにチェックをして自動接続の設定を行います。

| MWA ታーパ 1:        | 20Lf(server) LAN192.1        | 68.0.249 プロノペティ                                                            | × |
|-------------------|------------------------------|----------------------------------------------------------------------------|---|
| ID 75             | ート通知 リモートト・ライフ、              | 1                                                                          |   |
| <del>ザ</del> ウント* | <i>₽</i> ウティヘჼ−Ւ<br>☑ য়য়৵৸ | □ 標準設定を使用する                                                                |   |
|                   | E POST終了                     | これらのオフジョンはMWAがリモートサーハが<br>らのどのアラート信号に対して応答するか<br>を定義します。<br>サウントン警告音が鳴れます。 |   |
|                   | □ 全て                         | アクティベニート:サーハッウィントウがアクティフでな<br>ります。特定のアラート信号の場合は自動<br>接続してリモートコンソールを開始します。  |   |
|                   |                              |                                                                            |   |
|                   |                              | OK キャンセル 適用( <u>A</u> )                                                    |   |

この設定を行うと、MWA Remote Console を起動している間は、Express5800 サーバが起動して System BIOS と接続できるようになった時点で自動的にサーバウィンドゥを表示して System BIOS と接続しリモートコンソール画面を表示します。 MWA Remote Console をかならず起動状態にしておいてください。

IPMI1.5 対応の一部の Express5800 サーバ(BIOS Setup に ACPI Redirection 項目がある装置) では、自動接続時に MWA がサーバのリモートコンソール設定を変更して、サーバをリセッ トすることがあります。一方で、接続コマンドを実行する際は、リセット可能状態か判断で きないので、MWA はサーバの設定を変更しません。このため、<u>接続コマンドでは LAN 経由</u> <u>のリモートコンソールを開始できない場合があります。</u>LAN 経由のリモートコンソール接続 は、Express5800 サーバを MWA からリモートでリセットして、自動接続を行ってください。

#### 4.2.3 WAN 接続

発信先電話番号は、サーバプロパティで指定します。

| サーバ*120Lf(server) WAN03-3455-5800 プロパティ | ×                     |
|-----------------------------------------|-----------------------|
| ID アラート通知 リモートト・ライフン                    |                       |
| ザーバ名<br>[120Lf(server) [1               | የፖドレス<br>92.168.0.249 |
| 接続形態                                    |                       |
| C LAN: 接続チェック                           |                       |
| ⊙ СОМ: ₩АN(€7°Д)                        | これらの値でリモートサーハを        |
| 電話番号: 03-3455-5800                      | 識別します。                |
|                                         |                       |
| ОК                                      | キャンセル 適用(A)           |

電話番号を入力して[OK]ボタンを押下してください。

### 4.2.3.1 BMC との接続

WAN 接続の場合は、サーバを選択して、サーバメニューから接続(WAN/ダイレクト接続)コマンドを実行してください。サーバプロパティで指定された電話番号へモデムから発信します。サーバに接続すると、ステータスバーに接続中のサーバ名が表示されます。接続後、BMCへのコマンド(電源状態更新、電源制御、BMCダイアログの起動)が正常に実行できます。

#### 4.2.3.2 リモートコンソールの接続

WAN 接続の場合は、MWA Remote Console 上で接続ボタン 🎽 を押下してください。 サーバプロパティで指定された電話番号へモデムから発信します。サーバに接続するとサー バが POST 中はリモートコンソール画面が表示されます。

### 4.2.4 ダイレクト接続

#### 4.2.4.1 BMC との接続

ダイレクト接続の場合は、サーバを選択して、サーバメニューから接続(WAN/ダイレクト接続)コマンドを実行してください。接続ボタンを押下するとすぐにサーバと接続されます。サ ーバに接続すると、ステータスバーに接続中のサーバ名が表示されます。接続後、BMCへの コマンド(電源状態更新、電源制御、BMCダイアログの起動)が正常に実行できます。

#### 4.2.4.2 リモートコンソールの接続

ダイレクト接続の場合は、まず MWA RemoteConsole 上で接続ボタン 🎽 を押下してください。

接続ボタンを押下するとすぐにサーバと接続されます。サーバに接続するとサーバが POST 中はリモートコンソール画面が表示されます。

## 4.3 リモートドライブの使い方

### 4.3.1 サーバプロパティの設定

リモートドライブ機能は、リモートコンソール実行時に、管理 PC 上のフロッピードライブ(またはイメージファイル)から Express5800 サーバを起動することができます。 リモートコンソール接続の前にサーバメニューからプロパティを選択してください。表示されたサーバプロパティダイアログボックスのリモートドライブタブをクリックして、「フロッピーA」、または「FD イメージファイル」を選択してください。

フロッピーAを選択した場合は、適用または OK ボタンを押下して管理 PC 上のA ドライブ に Express5800 サーバ上で起動したいフロッピーディスクをセットしてください。

| サーバン | 20Mc LAN192.168.0.246 プロハ       | °71 |                                                                             | х |
|------|---------------------------------|-----|-----------------------------------------------------------------------------|---|
| ID   | アラート通知 リモートドライブ                 |     |                                                                             |   |
|      | 0 tal                           |     | □ 標準設定を使用する                                                                 |   |
|      |                                 |     |                                                                             |   |
|      | <ul> <li>FDイメージファイル:</li> </ul> | _   |                                                                             |   |
|      | 参照                              |     | FDイメージファイルの作成/パピー<br>これらのオフジョンはリモートサーハが使用する<br>ローカルデジスクトラインまたはEDイメージファイルを指定 |   |
|      | ☑ 読み取り専用                        |     | します。<br>"読み取り専用"をチェックするとFDイメージファイルを<br>複数のサーバによって共有できます。                    |   |
|      |                                 |     | OK キャンセル 適用( <u>A</u> )                                                     |   |

FD イメージファイルを選択した場合は、FD イメージファイルの作成/コピーボタンでイメージファイルを登録する必要があります。まず、作成する FD イメージファイル名を入力してから FD イメージファイルの作成/コピーボタンを押下してください。

| サーバ <sup>®</sup> 120Mc LAN192.168.0.246 プロパデ | (                                                        | × |
|----------------------------------------------|----------------------------------------------------------|---|
| ID アラード通知 リモートト・ライフィ                         |                                                          | _ |
| ○ なし                                         | □ 標準設定を使用する                                              |   |
| 🔿 7ዐፇዸ° A፡                                   |                                                          |   |
| <ul> <li>FDイメーシウァイル:</li> </ul>              |                                                          |   |
| remote_fd                                    | FD17-977110917E55736"]                                   |   |
| 参照                                           | これらのオプションはリモートサーハが使用する<br>ローカルディスクトライプまたはFDイメーシファイルを指定   |   |
| ▶ 読み取り専用                                     | します。<br>"読み取り専用"をチェックするとFDイメージファイルを<br>複数のサーバによって共有できます。 |   |
|                                              | OK キャンセル 適用(A)                                           |   |

FD イメージファイル作成ダイアログボックスが表示されたら、

「フロッピーディスクから FD イメージファイルを作成」ラジオボタンをクリックして開始 ボタンを押下します。

| フロッピーからFDイメージファイルを作成します 🛛 🔀                    |
|------------------------------------------------|
| _ オブション                                        |
| ● フロッピーディスクからFDイメージファイルを作成                     |
| ○ フロッピーディスクへFDイメージファイルをコピー                     |
|                                                |
| コピ <sup>®</sup> ー元: フロッピ <sup>®</sup> ーディスク A: |
| 北°一先:Program Files¥MWA¥Users¥remote_fd.img     |
|                                                |
|                                                |
|                                                |
| 開始 キャンセル                                       |
|                                                |

開始ボタンを押下すると以下のようにプログレスバー表示で作成過程を確認できます。

| フロッピーからFI              | Dイメージファイルを作成します                              | × |
|------------------------|----------------------------------------------|---|
| 「オプ <sup>®</sup> ション―」 | ーデジスカからFD/メージウェノル大学作成                        |   |
| 0 7月9년*-               | フィスクル・ションファイルを11998<br>-ディスクヘFDイメージファイルを11°ー |   |
| ⊐ヒ°−元:                 | ንロッピ <sup>ペ</sup> ーディスク A:                   |   |
| 北⁰−先:                  | Program Files¥MWA¥Users¥remote_fd.img        |   |
| I                      |                                              |   |
|                        | 開始キャンセル                                      |   |

作成が終了したら、プロパティダイアログポックスの適用または OK ボタンを押下してください。

#### 4.3.2 Express5800 サーバの起動

サーバプロパティの設定が終わったら、Express5800 サーバを起動します。BMC ダイアログ ボックスのパワーon ボタンを押下して Express5800 サーバを起動させてください。System BIOS が起動され、MWA と接続されると自動的にリモートドライブのモードになります。リ モートドライブモードになると POST 終了後も MWA mode で接続が継続されリモートコンソ ール機能が利用可能です。リモートコンソール画面を見ながら管理 PC 上のフロッピードラ イブから起動されたプログラムの操作ができます。

リモートドライブのモードの場合、MWA Remote Console のタイトルバー、サーバウィンドゥ タイトルバー上に「RD」の文字が表示されます。

必要な処理が終了した後は、サーバプロパティのリモートドライブ設定を解除してください。 注意) リモート FD は System BIOS の処理能力的にブートに時間がかかる場合があります。

## 4.4 IPMI 情報収集

### 4.4.1 IPMI 情報の読み込み

MWAのBMCダイアログボックスから IPMI 情報コマンドボタンを押下すると以下の画面が表示されます。

BMC ダイアログボックスの起動は、MWA Remote Control Manager 上で Express サーバを選択 し、右クリックメニューから[BMC ダイアログの起動]コマンドを選択します。

| 🔤 IPMI储報 - 120Ld LAN                                       |    |     |   |
|------------------------------------------------------------|----|-----|---|
| 77716 7759a)                                               | 表示 | 閉じる |   |
| Intelligent Platform Managen  最新情報  パックアッフ <sup>®</sup> 情報 |    |     |   |
|                                                            |    |     |   |
|                                                            |    |     | Ă |
|                                                            |    |     |   |
|                                                            |    |     |   |
|                                                            | 1  |     | × |

アクションボタンを押下して「最新情報の読み込みと表示」ボタンを押下してください。

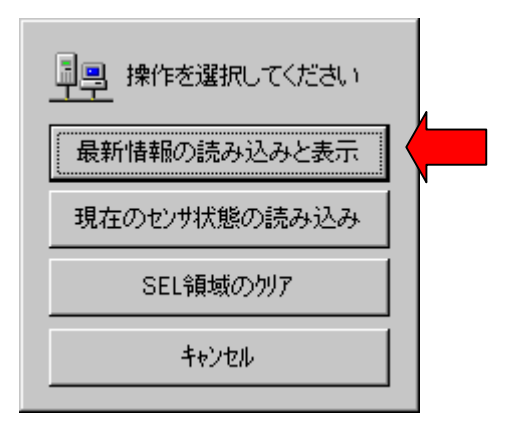

以下のダイアログボックスで「読み込む情報」を選択してOKボタンを押下すると読み込み が始まります。

| <ul> <li>         ・ エ CODING #18         ・         ・         ・</li></ul> | トローラ情報                      |             |                  |
|--------------------------------------------------------------------------|-----------------------------|-------------|------------------|
| 🔽 ୬ステムイベントロ                                                              | か(SEL)                      |             | <u>++&gt;</u> 2µ |
| ■ 全てのSE<br>(ESMPRO/                                                      | ビレコード<br>/ServerAgentIこよる処績 | 置済みレコードを含む) |                  |
| ▶ センザ装置情報                                                                | il(SDR)                     |             |                  |
| ☑ 保守交換部間                                                                 | 計                           |             |                  |
| 注意                                                                       |                             |             |                  |
| - BMCのマネージメン                                                             | トコントローラ情報は必ず語               | 売み込みます。     |                  |

マネージメントコントローラ情報は、MWA が接続している Express5800 サーバ上の BMC に IPMB(Intelligent Platform Management Bus)経由で接続されている他のマネージメントコント ローラの Firmware version などを取得します。

読み込みが始まると以下のダイアログボックスが表示され、読み込み件数がカウントアップ されていきます。読み込みが終了するとこのダイアログボックスは自動的に閉じられます。

| 最新情報の読み込み中               |    |
|--------------------------|----|
| <u>単興</u><br>受信7泊ックカウンタ: | 77 |
| SELレコートを読み込んでいます…        |    |
| 【 キャンセル                  |    |

読み込み時間は BMC に格納されている SEL や SDR、FRU の件数によって変化します。

接続方法や件数が多い場合は数分~数十分かかる場合があります。

読み込みが終了すると、読み込み前に選択したモードに応じてツリービューのフレームでシ ステムイベントログ(SEL)、センサ装置情報(SDR)、保守交換部品情報(FRU)の「一覧」をク リックすると右側の詳細フレームにその一覧とその詳細が表示されます。

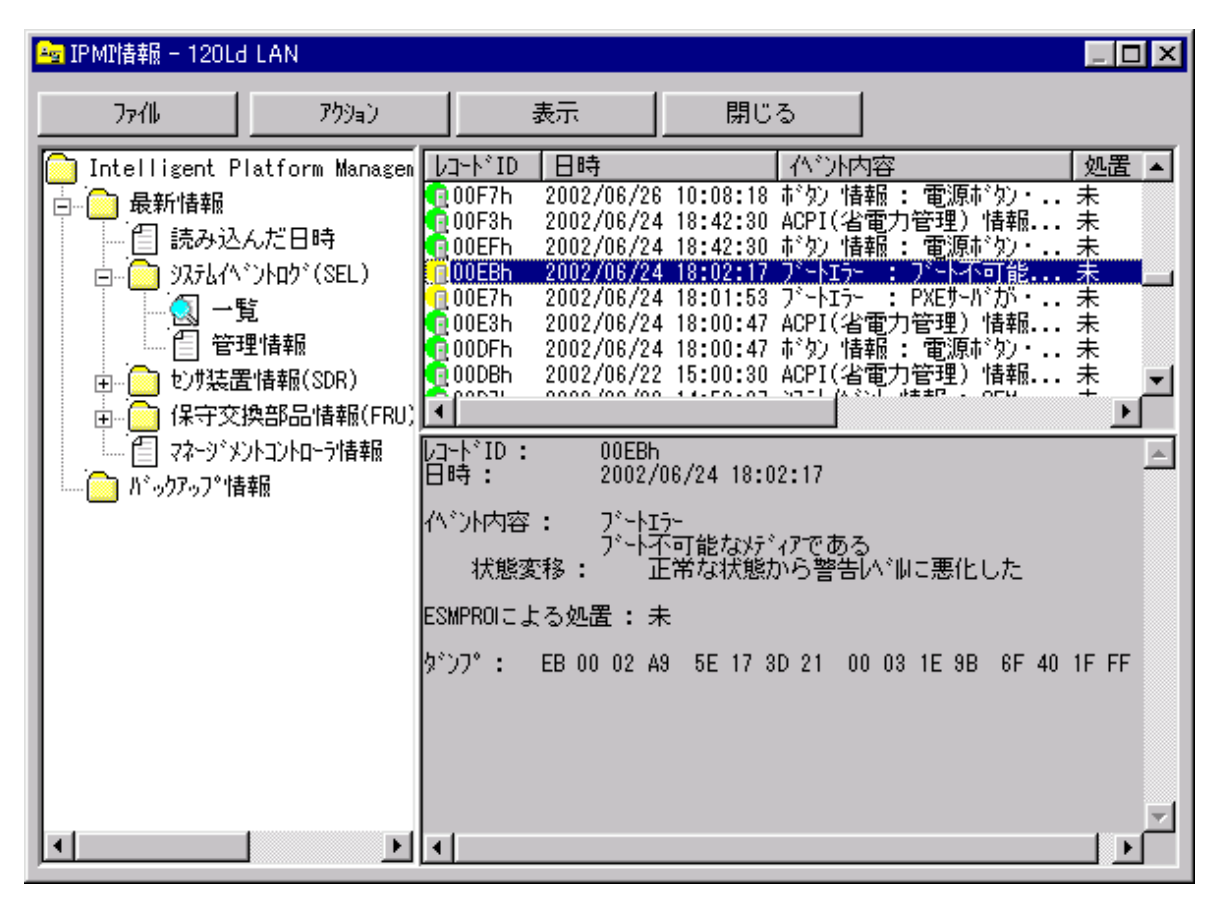

必要に応じてファイルボタンを押下して以下のメニューから最新情報のバックアップボタン を押下して読み込んだ IPMI 情報を保存してください。障害が発生している場合は、この情 報を元に障害個所の分析が可能です。

| 操作を選択してください   |  |
|---------------|--|
| 最新情報のハックアッフ。  |  |
| バッウアップ情報の表示   |  |
| バッウアップ情報の表示中止 |  |
| キャンセル         |  |

## 4.5 ユーザレベル

### 4.5.1 ユーザレベル設定

MWA ではスーパバイザとオペレータという2つのユーザレベルを設定できます。 スーパバイザは MWA のすべての機能を使用することができます。 オペレータはスーパバイザが[ユーザレベル設定...]コマンドにより許可した機能だけを使用 することができます。

MWA のファイルメニューから[環境設定] - [ユーザレベル設定]を選択すると以下のダイアロ グボックス(設定値は例)が表示されます。ユーザレベル設定されている場合はスーパバイザ のみ変更可能です。オペレータユーザに操作可能にする機能を BMC ダイアログ、IPMI 情報 ダイアログ、BMC リモート設定ダイアログについて指定可能です。各ユーザのパスワードに ついては変更ボタンを押下して設定してください。

| ザルベル設定              |                                         |                |                    |               |                 |
|---------------------|-----------------------------------------|----------------|--------------------|---------------|-----------------|
| 一該正                 |                                         |                |                    |               |                 |
| C U/301             |                                         |                |                    |               |                 |
| 9 9 9<br>7- 0°0°/#° |                                         |                |                    |               |                 |
|                     |                                         | )-n Lên        | *= 1               |               |                 |
| <u> </u>            | -////////////////////////////////////// | 27-10          | )変更                |               |                 |
|                     |                                         |                |                    |               |                 |
| Λ°Zワ−ト*             | オ∿°レータハ°ス                               | ワードのす          | です…                |               |                 |
|                     | a                                       | / 1            |                    |               |                 |
| (月)3月後記             |                                         |                |                    |               |                 |
|                     |                                         | 7 ( m#         | — υ9 <b>—</b>      |               | truck           |
| 市川124:              |                                         | ×197<br>…しかわい」 | ] ///-on<br>E ມະຫະ |               | 27F             |
|                     | 0377                                    | 91377          | ツフ/<br> = いわ #-    | ا ¥ (<br>/مر/ | ét李識厉リ          |
| 緊急電源制御              | ם: אייע−_<br>                           | ott            | <br>               | 1970          |                 |
| 参照:                 |                                         | 青華版            |                    | 定             |                 |
| ーIPMI情報版タイア         | 'ロク'                                    |                |                    |               |                 |
| □ SEL領域(            | アンシュ                                    | 匚 現            | 在のセンサオ             | 戦の読み          | 心み              |
|                     |                                         |                |                    |               |                 |
| - BMCリモート言笑気        | Eダイアロウ <sup>、</sup> —                   |                |                    |               |                 |
| □□ 変更               |                                         |                |                    |               |                 |
|                     |                                         |                |                    |               |                 |
|                     |                                         |                |                    | _             |                 |
|                     |                                         |                |                    |               | de la Sectional |

### 4.5.2 ログイン

ユーザレベル設定後、MWA を起動する際に以下のログイン画面が表示されます。 ユーザレベルの選択とパスワードを入力してOKボタンを押下してください。

| MWAロゲイン |                  | ×     |
|---------|------------------|-------|
| ユーザレヘル  | া<br>ব৲°৮–৫<br>আ | ОК    |
| パスワート   | *                | キャンセル |
|         |                  |       |

## 4.6 コンソールレス時のリモートコンソール

#### 4.6.1 LAN 接続時

LAN 経由で System BIOS と接続してリモートコンソールを行う場合、通常は Express5800 シ リーズサーバ側で POST が終了すると自動的に System BIOS - MWA 間の通信が切断されます。 保守管理ツールなどでコンソールレス運用時に MWA をリモート端末として使用する場合は、 以下の設定を行ってください。この設定によって、保守管理ツール CD-ROM から起動した場 合でも Express5800 シリーズサーバ上の画面をリモートで MWA 上で確認しながら操作が可 能となります。この設定は対象 Express5800 シリーズサーバ毎に MWA 上で必要となります。

[設定方法]

- ・MWA Remote Console 上で対象サーバのサーバウィンドウを開き、そのウィンドウ上で右ク リックしてください。
- ・表示されるポップアップメニューから [ リモートコンソールの動作指定... ] を選択してください。
- ・表示される以下のダイアログボックスで[MWA モードで実行]を選択してOKボタンを 押下してください。

| リモートコンソールの動作指定                                             | < |
|------------------------------------------------------------|---|
| ● 指定なし<br>リモートトライブ使用時はMWAモートで動作します。<br>それ以外は非MWAモートで動作します。 |   |
| ○ MWAモートで実行                                                |   |
| ○ 接続時にPOST一時停止                                             |   |
| <u> </u>                                                   |   |

Express5800 サーバ上で Windows などの OS を起動する際は、「指定なし」に戻してください。

MWAモード:

MWA モードは、サーバがブートするときにサーバ上の System BIOS がアンロードされな い設定のことです。System BIOS がロードされたままなので、ブート後もリモートコンソ ールを続行することができます。

リモートドライブ実行時は、自動的に MWA モードになります。このことにより、リモートドライブからサーバ上に起動した MS-DOS プログラムを MWA 上から操作することができます。

非 MWA モード:

非 MWA モードは、サーバがブートするときにサーバ上の System BIOS がアンロードされ る設定です。 MWA と System BIOS との接続は、ブート時にクローズされ、System BIOS のリモートコンソール対応部分がアンロードされます。通常、サーバは非 MWA モードで 動作します。

### 4.6.2 ダイレクト接続時(BIOS)

ダイレクト接続でリモートコンソールを行う場合は LAN 接続のような設定は必要ありません。POST から保守管理ツール起動表示およびその操作が可能です。

# 第5章 IPMI 1.0 対応サーバの注意事項

## 5.1 機能

IPMI Ver.1.0 に対応した Express5800 サーバでは、これまでご説明してきた IPMI Ver.1.5 対応 Express5800 サーバと比較して以下の機能が異なります。

| 機能                   | IPMI 1.0 対応 Express5800 シリーズ                                                                                                    | IPMI 1.5 対応 Express5800 シリーズ                                                                                                    |
|----------------------|----------------------------------------------------------------------------------------------------|----------------------------------------------------------------------------------------------------|
| リモートコンソール機能          |                                                                                                    | LAN                                                                                                    |
|                      |                                                                                                    | WAN/9 ኀሪካት                                                                                                    |
| リモートドライブ機能           |                                                                                                    | LAN ወみ                                                                                                    |
| リモート電源制御             | 常時以下の制御が可能<br>・パワーON<br>・パワーOFF<br>・パワーサイクル<br>・リセット<br>・ダンプ<br>・パワースイッチ                                                                                                    | 常時以下の制御が可能<br>・パワーON<br>・パワーOFF<br>・パワーサイクル<br>・リセット<br>・ダンプ<br>・OS シャットダウン*<br>・筐体識別                                                                                   |
| リモート情報収集             | POST および MS-DOS 時<br>CMOS/DMI/ESCD/PCI                                                                                                    | 常時以下の情報収集が可能<br>・IPMI 情報(SEL,SDR,FRU)<br>・BMC 設定情報<br>・パネル情報(電源 status、ス<br>テータス LED、LCD、シス<br>テム監視、監視間隔、シス<br>テム通電時間)<br>・                                             |
| リモート設定               | <ul> <li>・通報手順</li> <li>・通報リトライ回数</li> <li>・通報リトライタイムア<br/>ウト値</li> <li>・通報レベル</li> <li>・ページャ設定状態</li> <li>・ページャ通報先</li> <li>・ページャメッセージ</li> <li>・ガイドメッセージ待ち<br/>時間</li> </ul> | <ul> <li>・通報手順</li> <li>・通報リトライ回数</li> <li>・通報リトライタイムアウト値</li> <li>・ページャ設定状態</li> <li>・ページャ通報先</li> <li>・ページャメッセージ</li> <li>・ガイドメッセージ待ち時間</li> <li>・通報先有効/無効</li> </ul> |
| LAN リモートコンソー<br>ル設定  | MWA Agent と保守パーティショ<br>ン連携による設定。自動設定後、<br>自動リブートする。                                                                                                    | BMC への設定のみで可能                                                                                                    |
| BMC Transport Driver | WindowsNT4.0 のみ対応                                                                                                    | 禾对心                                                                                                    |

\*:MWA からリモートで BMC を経由して OS にシャットダウンのコマンドを送信します。IPMI 1.0 装置のパワースイッチ操作による方法と比較してサーバ側の状態に関わらずシャットダウンが可 能です。ただし、リモートからのシャットダウンに対応した ESMPRO Server Agent が Exoress5800 上で動作していることが必要です。

## 5.2 IPMI 1.0 対応 Express5800 サーバのシステムの構成要素

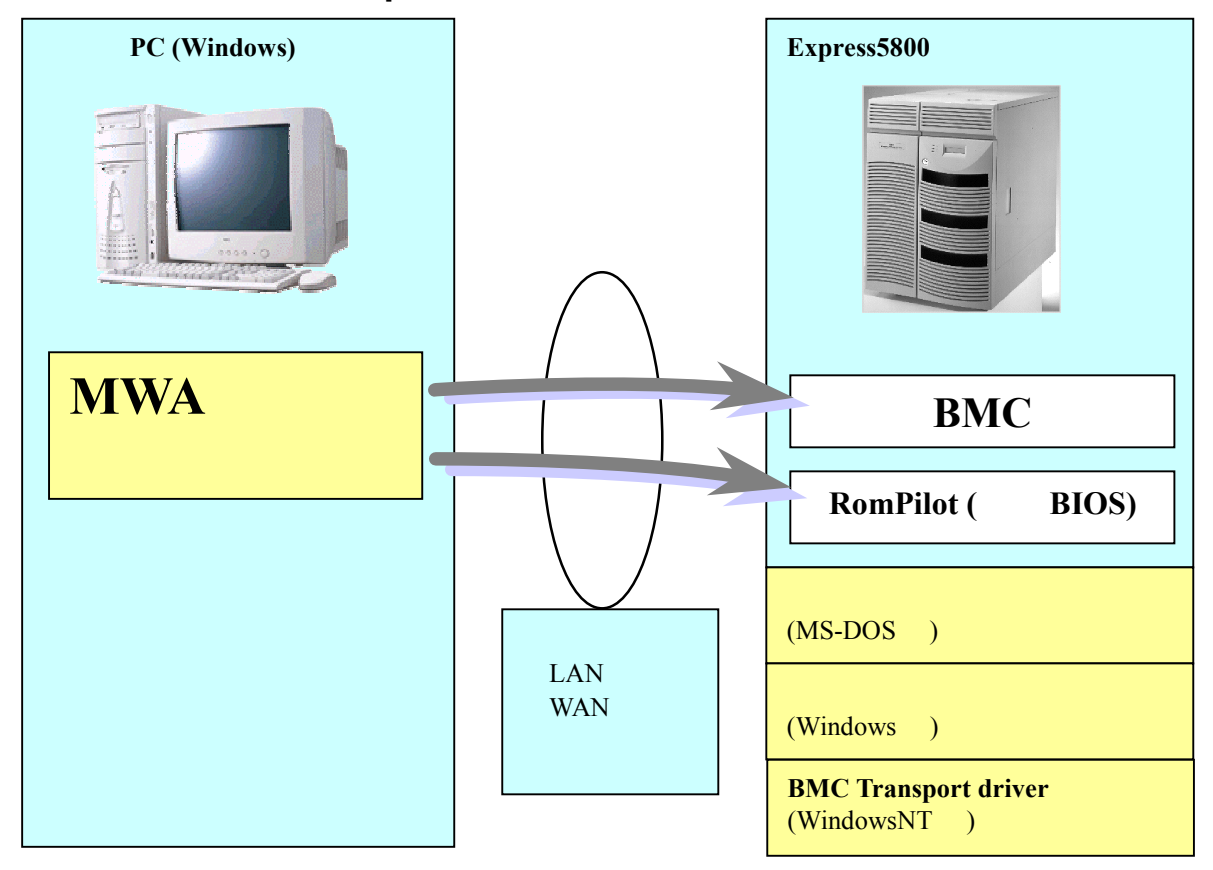

MWA のシステムは、以下の要素から構成されます。

・管理用 PC 上の MWA

•Express5800 シリーズ上の BMC

•Express5800 シリーズ上の RomPilot(拡張 BIOS)

・Express5800 シリーズ上で動作するコンフィグレーションツール(MS-DOS 版、Windows 版)

- •Express5800 シリーズ上で動作する BMC Transport ドライバ(WindowsNT 版)
- •通信メディア(LAN、WAN、またはダイレクト)

MWA は、BMC や RomPilot(拡張 BIOS)に対し通信を行い、リモートコントロール機能を、実現しています。各機能は以下のような構成要素で実現されています。

| 機能          | 対応構成要素                 |                  |  |
|-------------|------------------------|------------------|--|
|             | LAN 接続                 | WAN/ダイレクト接続      |  |
| リモートコンソール機能 | RomPilot               | BIOS             |  |
| リモートドライブ機能  | RomPilot               | ×                |  |
| リモート電源制御    | BMC                    | BMC              |  |
| リモート情報収集    | BMC (SEL,SDR,FRU)      | BMC(SEL,SDR,FRU) |  |
|             | RomPilot               |                  |  |
|             | (CMOS, DMI, ESCD, PCI) |                  |  |

コンフィグレーションツールには、EXPRESSBUILDER から起動される MS-DOS 版と、Windows 上にインストールして使用する Windows 版があります。 MWAは、主に2つのモジュールから構成されます。

**MWA Remote Control Manager:** MWA のメインウィンドウ。サーバ管理およびリモート電源制御など BMC へのコマンド 実行を実現します。

**MWA Remote Console:** 

リモートコンソール、リモートドライブ機能を実現します。SystemBIOS/RomPilot との 通信を実現します。

## 5.3 IPMI 1.0 対応 Express5800 サーバの設定

### 5.3.1 IPMI 1.0 対応 Express5800 サーバ向けのネットワーク環境の設定

#### (1) LAN 接続時の注意事項

MWA では IPMI 1.0 対応 Express5800 サーバの RomPilot/BMC から SNMP トラップを受信します。 この SNMP トラップの受信方法を以下の「通信の設定」ダイアログボックスで選択してください。 このダイアログボックスは、MWA のメニューから[ファイル] - [環境設定] - [通信設定]を選択する と表示されます。通常は既定値のままでご使用ください。

| 通信の設定                                  | × |
|----------------------------------------|---|
| 「リモートコンソール/リモートト・ライフドの通信 [LAN]         |   |
| 無応答検出知何値(秒) 60 三 (20-1800)             |   |
| BMCとの通信 [LAN/WAN/ダイレクト接続]              |   |
| 無応答検出知(1-15) 5 (1-15)                  |   |
| コマンド送信リトライ回数 3 (0-10)                  |   |
| 送信元ポート [LAN専用] 623                     |   |
| └── SNMPトラップのコミュニティ名を確認する              |   |
| ┌SNMPトラッフ℃の受信方法                        | _ |
| この項目の変更を有効にするために、シャットダウン/再起動を行なってください。 |   |
| ◎ 自動選択                                 |   |
| NVBASEを使用する                            |   |
| ○ WinSockを使用する                         |   |
| ○ SNMPトラップサービスを使用する                    |   |
| [標準値に戻す] OK キャンセル                      |   |

| 項目名             | 意味                                     | 既定値    |
|-----------------|----------------------------------------|--------|
| SNMP トラップ のコミュニ | 受信した SNMP トラップのコミュニティ名をコンフィグレーションで指    | チェックなし |
| ティ名を確認する        | 定されたコミュニティ名と等しいか確認します。                 |        |
| SNMP トラップの受信方法  |                                        | 自動選択   |
| 自動選択            | 以下の優先順位で、使用可能な SNMP トラップ受信方法           | 既定で選択  |
|                 | を選択します。                                |        |
|                 | ・NVBASE を使用する                          |        |
|                 | ・SNMP トラップサービスを使用する                    |        |
|                 | ・Winsock を使用する                         |        |
|                 | 選択された SNMP トラップ受信方法は、ヒストリログに表示         |        |
|                 | されます。                                  |        |
| NVBASE を使用      | ESMPROのNVBASE サービスを使用します。              |        |
| する              |                                        |        |
| WinSock を使用     | Windows socket (Winsock.dll)を使用します。    |        |
| する              |                                        |        |
| SNMP トラップサービ    | WindowsNT4.0 または Windows2000のSNMPトラップサ |        |
| スを使用する          | ービスを使用します。                             |        |

<u>同じ管理用 PC 上で MWA や ESMPRO 以外の SNMP トラップを受信する管理ソフトウェアをご使用になる場合、UDP/SNMP のポートの共有について考慮する必要があります。MWA、ESMPRO、他の管理ソフトウェアのそれぞれで SNMP トラップサービスから SNMP トラップを受信するよう</u> に設定することが必要となります。

SNMP トラップの受信方法を変更した場合は、管理用 PC を再起動してください。MWA 再起動後より指定された SNMP トラップ受信方法で受信します。

SNMP トラップサービスから受信する場合、受信した SNMP トラップからコミュニティ名は取得 できません。このため、この MWA の「SNMP トラップの受信方法」で SNMP トラップサービスか ら受信するに指定した場合は、同時に「SNMP トラップのコミュニティ名を確認する」チェックボ ックスのチェックを外してください。

以下に SNMP トラップの受信方法を図解します。

[NVBASE を使用する]

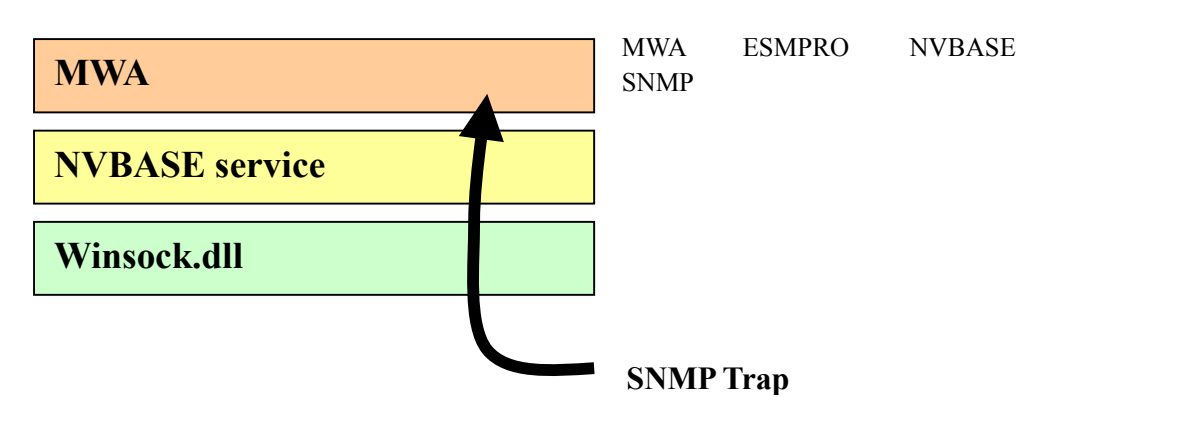

「NVBASE を使用する」を選択し、WindowsNT4.0、Windows2000 または WindowsXP Professional をご使用の場合は、NVBASE service から SNMP trap を受信するために NvAdmin ローカルユーザグループに属するか、Administrators グループに属する必要があります。

## MWA First Step Guide

[Winsock を使用する]

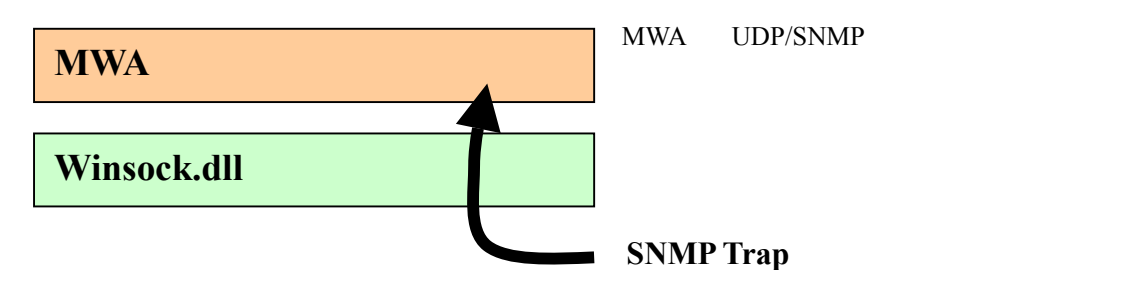

[SNMP トラップサービスを使用する]

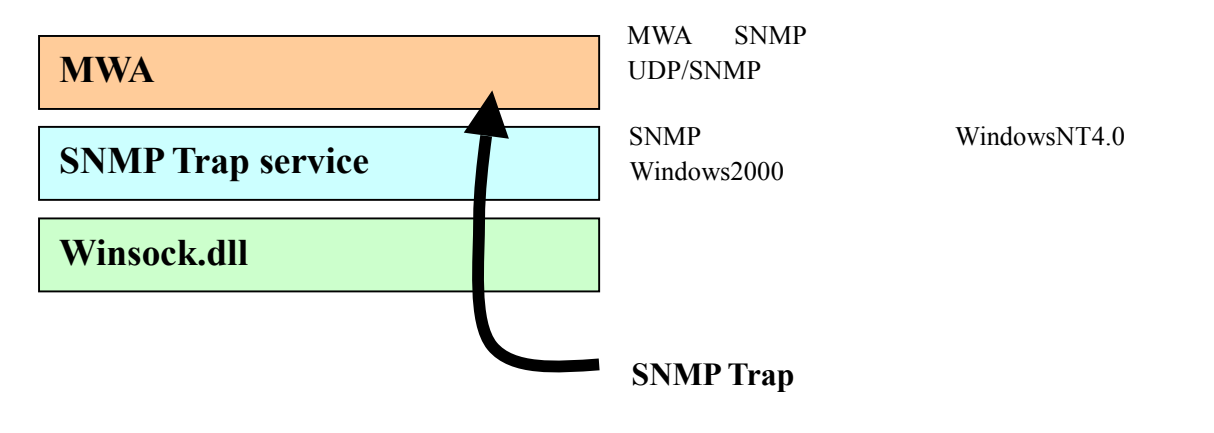

## 5.3.2 IPMI 1.0 対応 Express5800 サーバ向けの MWA コンフィグレーション

(1) IPMI1.0 簡易コンフィグレーションダイアログボックス (設定値は例)

| Ro | mPilot & BMC 搭i | 載モデル用簡易コンフィクシーション | × |
|----|-----------------|-------------------|---|
|    | - 管理情報<br>モデル名: | Express5800/120Ld |   |
|    | -#-バ            |                   |   |
|    | コンピュー外名:        | 120Ld             |   |
|    | IP7ኑህス:         | 192.168.0.247     |   |
|    | サブネットマスク        | 255.255.255.0     |   |
|    | 181177名:        | public            |   |
|    | パスフレースミ         | ****              |   |
|    | 認証キー:           | akokokok          |   |
|    | 登録              | 元の値に戻す キャンセル      |   |

| 項目名      | 意味                           | 既定値           |
|----------|------------------------------|---------------|
| 管理情報     |                              |               |
| モデル名     | Express5800 シリーズのモデル名を表示します。 | 空白            |
|          | "設定モデルの選択"ダイアログで選択されたモ       |               |
|          | デル名を表示します。                   |               |
| サーバ      |                              |               |
| コンピュータ名  | コンピュータ名を設定します。               | 空白            |
| IP アドレス  | IP アドレスを設定します。               | 空白            |
| サブネットマスク | サブネットマスクを設定します。              | 255.255.255.0 |
| 認証キー     | BMCとの接続用認証キーを設定します。          | guest         |
| コミュニティ名  | BMC が送信する SNMP トラップのコミュニテ    | public        |
|          | ィ名を設定します。                    |               |
| パスフレーズ   | RomPilot との接続用暗号キーを設定します。    | guest         |

認証キーは、一部の Express5800 シリーズではセキュリティキーという名称で表示しています。

# (2) IPMI 1.0 詳細コンフィグレーション 共通情報の設定 (設定値は例)

| RomPilot & BMC | 搭載モデル用コンフィグレーション                                       | ×     |
|----------------|--------------------------------------------------------|-------|
| 共通(RomPilot)   | : & BMC)】LAN(RomPilot & BMC)】WAN/タイレクト(BMC)】ページャ(BMC)】 |       |
|                | 11111111                                               |       |
| -管理情報-         |                                                        |       |
| モデル名:          | Express5800/120Ld                                      |       |
| ns2k1-         |                                                        | _     |
|                |                                                        | -     |
| 1X212          | 1                                                      |       |
| BMC共通-         |                                                        |       |
| 33157(名)       | A: Dublic EXET.L. A****                                |       |
|                | - J <sup></sup> 6.0811 · J <sup></sup>                 |       |
| 一通報            |                                                        |       |
| 通報手川           | 順: 🔿 全通報がパア 通報別トライ回数:  📑                               |       |
|                | ① 1つの通報メディア 通報なイムアウト: 6                                | 秒     |
|                | ,                                                      |       |
|                |                                                        |       |
|                |                                                        |       |
|                | 登録*                                                    | キャンセル |

| 項目名      | 意味                               | 既定値                       |
|----------|----------------------------------|---------------------------|
| モデル名     | Express5800 シリーズのモデル名を表示します。     | -                         |
|          | "設定モデルの選択"ダイアログで選択されたモデル名を表示し    |                           |
|          | ます。                              |                           |
| コメント1,2  | コメントを設定します。                      | 空白                        |
| 認証キー     | BMC との接続用認証キーを設定します。             | guest                     |
| コミュニティ名  | BMC が送信する SNMP トラップのコミュニティ名を設定しま | public                    |
|          | す。                               |                           |
| 通報手順     | "全通報メディア"と"1 つの通報メディア"の、いずれかを選択し | <ol> <li>1つの通報</li> </ol> |
|          | ます。                              | メディア                      |
| 通報リトライ回数 | 1 通報先への通報のリトライ回数を設定します。          | 3                         |
| 通報タイムアウト | 通報に対する通報先からの応答待ち時間を設定します。        | 6                         |

認証キーは、一部の Express5800 シリーズではセキュリティキーという名称で表示しています。
(3) IPMI 1.0 詳細コンフィグレーション LAN(RomPilot & BMC)情報の設定 (設定値は例)

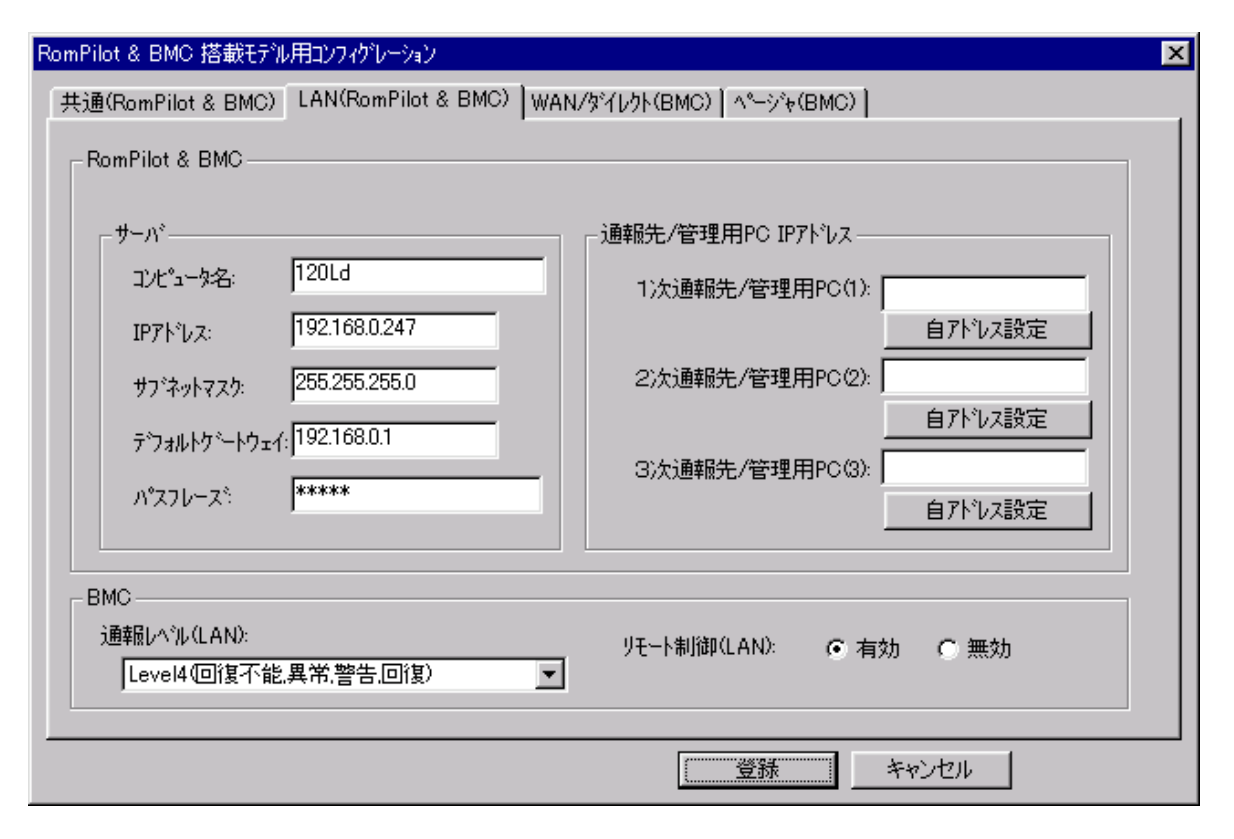

| 項目名             | 意味                        | 既定値             |
|-----------------|---------------------------|-----------------|
| サーバ             |                           |                 |
| コンピュータ名         | コンピュータ名を設定します。            | 空白              |
| IP アドレス         | IP アドレスを設定します。            | 空白              |
| サブネットマスク        | サブネットマスクを設定します。           | 255.255.255.0   |
| デフォルトゲートウェイ     | デフォルトゲートウェイを設定します。        | 255.255.255.255 |
| パスフレーズ          | RomPilot との接続用暗号キーを設定します。 | guest           |
| 1 次通報先/管理 PC(1) |                           |                 |
| IP アドレス         | 管理用 PC(1)の IP アドレスを設定します。 | 空白              |
| 自アドレス設定         | 自 PC の IP アドレスを自動設定します。   |                 |
| 2 次通報先/管理 PC(2) |                           |                 |
| IP アドレス         | 管理用 PC(2)の IP アドレスを設定します。 | 空白              |
| 自アドレス設定         | 自 PC の IP アドレスを自動設定します。   |                 |
| 3 次通報先/管理 PC(3) |                           |                 |
| IP アドレス         | 管理用 PC(3)の IP アドレスを設定します。 | 空白              |
| 自アドレス設定         | 自 PC の IP アドレスを自動設定します。   |                 |
| BMC             |                           |                 |
| 通報レベル(LAN)      | LAN 経由通報の通報レベルを選択します。     | Level4          |
| リモート制御(LAN)     | リモート制御の有効性を選択します。         | 有効              |

5-8

(4) IPMI 1.0 詳細コンフィグレーション WAN/ダイレクト(BMC)情報の設定 (設定値は例)

| RomPilot & BMC 搭載モデル用コンフィグレーション                                                                                                    | ×                                                                                                    |
|----------------------------------------------------------------------------------------------------|----------------------------------------------------------------------------------------------------|
| 「共通(RomPilot & BMC) │ LAN(RomPilot & BMC) │ WAN                                                                                                    | //Direct(BMC) 】 へージャ(BMC) 】                                                                                                    |
| シリアルホ <sup>6</sup> ート(COM2)         使用モート*:       WAN(モデ・ム)         ホ <sup>6</sup> ーレート:       19.2Kbps         フロー制御:       マ         モデ・ム       ダイヤルモート*:         ケパヤルモート*:       ハ°ルス         初期化ヒコマント*:       AT         ハンウ・アッフ・コマント*:       AT         エスケーフ・コート*:       + | 通報先<br>通報先 電話番号<br>1)次通報先:<br>2)次通報税:<br>2)次通報税:<br>2)次通報税:<br>PPPユーザID: guest<br>PPPハ*スワート: *****<br>PPPハ*スワート: *****<br>PPアト*レス設定<br>通報ルへ*ル(WAN/Direct):<br>Level4(回復不能,異常,警告,回復) ▼<br>リモート制御(WAN/Direct): ● 有効 ● 無効<br>接続 Ring回数: ● ● ● 回 |
|                                                                                                    | 登録 キャンセル                                                                                                    |

| 項目名               | 意味                               | 既定値      |
|-------------------|----------------------------------|----------|
| シリアルポート(COM2)     | Express5800 シリーズ側の COM ポートの設定です。 |          |
| 使用モード             | WAN 接続時は"WAN(モデム)"を、ダイレクト接続      | WAN(モデ   |
|                   | 時は"ダイレクト"を選択します。                 | <u>ل</u> |
| ボーレート             | ボーレートを選択します。                     | 19.2Kbps |
| フロー制御             | フロー制御方法を選択します。                   | なし       |
| モデム               | Express5800 シリーズ側で使用するモデムの設定です。  |          |
| ダイヤルモード           | 使用する回線に応じて、"パルス"と"トーン"の、         | パルス      |
|                   | いずれかを選択します。                      |          |
| 初期化コマンド           | モデムを使用する場合のコマンドを設定します。           | &F       |
| ハングアップコマンド        | 回線を切断する場合のコマンドを設定します。            | Н        |
| エスケープコマンド         | 通信モードを"オンラインモード"から"オフライン         | +        |
|                   | モード"に変更する場合のコマンドを設定します。          |          |
| 通報先               | WAN 経由通報先の設定です。                  |          |
| 1 次通報先            | 通報先の PPP サーバ電話番号(1)を設定します。       | 空白       |
| 2 次通報先            | 通報先の PPP サーバ電話番号(2)を設定します。       | 空白       |
| PPP <b>ユーザ名</b>   | PPP 接続時のユーザ名を設定します。              | guest    |
| PPP パスワード         | PPP 接続時のパスワードを設定します。             | guest    |
| IP アドレス設定ボタン      | PPP 経由の通報先の IP アドレスを設定します。       |          |
| 通報レベル(WAN/ダイレクト)  | WAN 経由通報、およびダイレクト接続通報の           | Level4   |
|                   | 通報レベルを選択します。                     |          |
| リモート制御(WAN/ダイレクト) | リモート制御の有効性を選択します。                | 有効       |
| 接続 Ring 回数        | BMC が着信する Ring 回数を設定します。         | 6        |

(5) IPMI 1.0 詳細コンフィグレーション ページャ(BMC)情報の設定 (設定値は例)

| RomPilot & BMC 塔載モデル用コンフィクシーション                                 | × |
|-----------------------------------------------------------------|---|
| 共通(RomPilot & BM 】LAN(RomPilot & BM 】WAN/Direct(BMC) へページゃ(BMC) |   |
|                                                                 |   |
|                                                                 |   |
|                                                                 |   |
| 1)欠通報先(ページャ): 03-3455-5800                                      |   |
| 2)欠通報先(ページャ):                                                   |   |
|                                                                 |   |
| *000000##                                                       |   |
|                                                                 |   |
| 注画専履レヘジレ(ヘページです):                                               |   |
| Level4回復不能,異常,警告,回復) ▼                                          |   |
| がイトジッセージ 待ち時間: 30 🕂 秒                                           |   |
|                                                                 |   |
|                                                                 |   |
|                                                                 |   |
| 登録 キャンセル                                                        |   |

| 項目名          | 意味                        | 既定値    |
|--------------|---------------------------|--------|
| 通報先 電話番号     | 通報先の電話番号を指定します。           |        |
| 1 次通報先(ページャ) | 通報先の電話番号(1)を指定します。        | 空白     |
| 2 次通報先(ページャ) | 通報先の電話番号(2)を指定します。        | 空白     |
| ページャメッセージ    | ページャに通報するメッセージを設定します。     | 空白     |
| 通報レベル(ページャ)  | ページャ通報の通報レベルを設定します。       | Level4 |
| ガイドメッセージ待ち時間 | ページャセンタへダイヤル後、メッセージを送信するま | 30     |
|              | での待ち時間を設定します。             |        |

(6) IPMI 1.0 登録

サーバメニュー-[プロパティ]を選択すると、以下のプロパティダイアログボックスが表示されます。 (設定値は例)

| サーハ 120Ld LAN192.168.1.201 プロパティ                                                                                                    | ×           |
|----------------------------------------------------------------------------------------------------|-------------|
| ID アラート通知 リモートト <sup>・</sup> ライフ <sup>・</sup> 】<br>サーハ <sup>*</sup> 名<br>[120Ld<br>接続形態<br>● LAN: 接続チェック<br>● COM: WAN(モデム) ▼<br>電話番号: | P7ドレス       |
| OK                                                                                                    | キャンセル 適用(点) |

#### 《注意》

LAN 接続の場合、Express5800 シリーズ側のセットアップが終了後、"接続チェック"ボタンを押して、接続確認を行います。

これにより、Express5800 シリーズの BMC と管理用 PC 上の MWA との間で、初期情報の送受信 を行います。この時、MWA は Express5800 シリーズ側の GUID という固体識別のための ID を取得 します。DHCP などによる Express5800 シリーズ側の IP アドレス変更の際もこの GUID を使って自 動発見することが可能です。

#### LAN 接続時はこの「接続チェック」を必ず実施して下さい。

接続チェックを確実に実行するため、Express5800 シリーズサーバ側は DC-OFF 状態で実施して ください。その他の状態では接続タイムアウトなどのエラーとなる場合があります。

保守サービスなどで Express5800 シリーズのベースボード交換を行った場合もこの「接続チェック」を必ず実施してください。[コンフィグレーション]ダイアログボックスで変更を選択し、登録ボタンを選択すると、再度接続チェックボタンを選択できるようになります。

# 5.3.3 IPMI1.0 対応 Express5800 サーバのコンフィグレーション情報の設定

EXPRESSBUILDER CD-ROM から Express5800 シリーズを起動し、MS-DOS 版コンフィグレーションツールを使用してコンフィグレーションを行います。

EXPRESSBUILDER メインメニューから「ツール」を選択し、「システムマネージメントの設定」 を選択してください。

MWA 上で設定したコンフィグレーション情報と同じ設定を入力してください。

または、MWA上で作成したコンフィグレーション情報FDから設定情報を読み込んでExpress5800シリーズへ設定書き込みを行ってください。

(1) IPMI 1.0 システムマネージメント機能

| システムマネージメント機能        |  |  |
|----------------------|--|--|
| BMC ファームウェアの更新       |  |  |
| システムマネージメントの設定       |  |  |
| プログラム終了              |  |  |
| 選択:[Enter] ヘルプ:[H/h] |  |  |
|                      |  |  |

#### (2) IPMI 1.0 システムマネージメントの設定

| E | /ステムマネージメントの設定       |  |
|---|----------------------|--|
|   | コンフィグレーション           |  |
|   | 通報確認                 |  |
|   | 一つ前のメニューに戻る          |  |
|   | 選択:[Enter] ヘルプ:[H/h] |  |
|   |                      |  |

(3) IPMI 1.0 コンフィグレーション

| コンフィグレーション |                      |  |  |
|------------|----------------------|--|--|
|            | 新規作成                 |  |  |
|            | F D読み取り              |  |  |
|            | F D書き込み              |  |  |
|            | 変更                   |  |  |
|            | 参照                   |  |  |
|            | 一つ前のメニューに戻る          |  |  |
|            | 選択:[Enter] ヘルプ:[H/h] |  |  |
|            |                      |  |  |

《注意》必要に応じて「FD 書き込み」でフロッピーディスクに設定を保存してください。

(4) IPMI 1.0 RomPilot & BMC 登録情報の編集

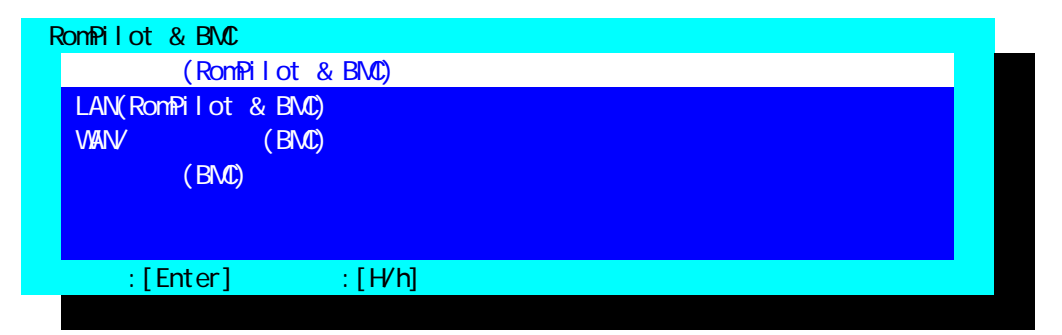

共通設定、LAN、WAN、ページャの必要な各設定入力後、登録を選択して Enter キーを押下して BMC/RomPilot にコンフィグレーション情報を書き込みます。 LAN 接続の場合、登録後、管理用 PC 上の MWA から「接続チェック」を実施する際は Express5800 サーバを一旦電源ボタンを押下して DC-OFF してください。

### (5) IPMI 1.0 共通部(RomPilot & BMC)情報の設定

| 共通部(RomPilot & BMC) |                     |
|---------------------|---------------------|
| 設定項目 :              | 設定値                 |
| モデル名                | [Express5800/120Ld] |
| コメント1               | []                  |
| コメント2               | []                  |
| 認証キー                | [*****]             |
| コミュニティ名             | [public]            |
| 通報手順                | [1つの通報メディア]         |
| 通報リトライ回数            | [3(回)]              |
| 通報タイムアウト            | [6(秒)]              |
| 1 つ前のメニューに戻る        |                     |
|                     |                     |

選択:[Enter] ヘルプ:[H/h]

| 項目名      | 意味                                 | 既定値    |
|----------|------------------------------------|--------|
| モデル名     | Express5800 シリーズのモデル名を表示します。       | -      |
| コメント1,2  | コメントを設定します。                        | 白      |
| 認証キー     | BMC との接続用認証キーを設定します。               | guest  |
| コミュニティ名  | BMC が送信する SNTP トラップのコミュニティ名を設定しま   | public |
|          | す。                                 |        |
| 通報手順     | "全通報メディア"と"1 つの通報メディア"の、いずれかを選択し   | 1つの通報  |
|          | ます。                                | メディア   |
| 通報リトライ回数 | 1 通報先への通報のリトライ回数を設定します。            | 3      |
| 通報タイムアウト | 通報に対する通報先からの応答を待つ時間を設定します。         | 6      |
| 1つ前のメニュー | "RomPilot & BMC 登録情報の編集"メニューに戻ります。 | -      |
| に戻る      |                                    |        |

認証キーは、一部の Express5800 シリーズではセキュリティキーという名称で表示しています。

# (6) IPMI 1.0 LAN(RomPilot & BMC)情報の設定

| LAN(RomPilot & BMC)      |                      |
|--------------------------|----------------------|
| 設定項目 :                   | 設定値                  |
| コンピュータ名                  | [guest]              |
| IP アドレス                  | [0.0.0]              |
| サブネットマスク                 | [255.255.255.0]      |
| デフォルトゲートウェイ              | [255.255.255.255]    |
| パスフレーズ                   | [*****]              |
| 1 次通報先/管理用 PC(1) IP アドレス | [0.0.0]              |
| 2 次通報先/管理用 PC(2) IP アドレス | [0.0.0]              |
| 3 次通報先/管理用 PC(3) IP アドレス | [0.0.0]              |
| 通報レベル(LAN)               | [レベル4:回復不能、異常、警告、回復] |
| リモート制御(LAN)              | [有効]                 |
| 1つ前のメニューに戻る              |                      |
|                          |                      |

# 選択:[Enter] ヘルプ:[H/h]

| 項目名            | 意味                             | 既定値             |
|----------------|--------------------------------|-----------------|
| コンピュータ名        | コンピュータ名を設定します。                 | guest           |
| IP <b>アドレス</b> | IP アドレスを設定します。                 | 空白              |
| サブネットマスク       | サブネットマスクを設定します。                | 255.255.255.0   |
| デフォルトゲートウェイ    | デフォルトゲートウェイを設定します。             | 255.255.255.255 |
| パスフレーズ         | RomPilot との接続用暗号キーを設定します。      | guest           |
| 1次通報先/管理 PC(1) | 管理用 PC(1)の IP アドレスを設定します。      | 0.0.0.0         |
| IPアドレス         |                                |                 |
| 2次通報先/管理 PC(2) | 管理用 PC(2)の IP アドレスを設定します。      | 0.0.0.0         |
| IPアドレス         |                                |                 |
| 3次通報先/管理 PC(3) | 管理用 PC(3)の IP アドレスを設定します。      | 0.0.0.0         |
| IPアドレス         |                                |                 |
| 通報レベル(LAN)     | LAN 経由通報の通報レベルを選択します。          | Level4          |
| リモート制御(LAN)    | リモート制御の有効性を選択します。              | 有効              |
| 1つ前のメニューに戻る    | "RomPilot & BMC 登録情報の編集"メニューに戻 |                 |
|                | ります。                           |                 |

#### (7) IPMI 1.0 WAN/ダイレクト(BMC)情報の設定

| WAN/タイレクト(BMC)       |                      |
|----------------------|----------------------|
| 設定項目 :               | 設定値                  |
| 使用モード                | [モデム]                |
| ボーレート                | [19.2(Kbps)]         |
| フロー制御                | [なし]                 |
| ダイヤルモード(WAN)         | [パルス]                |
| モデム初期化コマンド(WAN)      | [AT&F]               |
| ハングアップコマンド(WAN)      | [ATH]                |
| エスケープコード(WAN)        | [+]                  |
| 1 次通報先(WAN)電話番号      | []                   |
| 2 次通報先(WAN)電話番号      | []                   |
| PPP ユーザ ID (WAN)     | [guest]              |
| PPP パスワード(WAN/ダイレクト) | [*****]              |
| 通報レベル(WAN)           | [レベル4:回復不能、異常、警告、回復] |
| リモート制御(WAN/ダイレクト)    | [有効]                 |
| 接続 Ring 回数(WAN)      | [6(回)]               |
| 1つ前のメニューに戻る          |                      |
|                      |                      |

### 選択:[Enter] ヘルプ:[H/h]

| 項目名                    | 意味                              | 既定値      |
|------------------------|---------------------------------|----------|
| 使用モード                  | WAN 接続時は"モデム"を、ダイレクト接続時は        | モデム      |
|                        | "ダイレクト"を選択します。                  |          |
| ボーレート                  | ボーレートを選択します。                    | 19.2Kbps |
| フロー制御                  | フロー制御方法を選択します。                  | なし       |
| ダイヤルモード(WAN)           | 使用する回線に応じて、"パルス"と"トーン"の、        | パルス      |
|                        | いずれかを選択します。                     |          |
| モデム初期化コマンド(WAN)        | モデムを使用する場合のコマンドを設定します。          | &F       |
| ハングアップコマンド(WAN)        | 回線を切断する場合のコマンドを設定します。           | Н        |
| エスケープコマンド(WAN)         | 通信モードを"オンラインモード"から"オフライン        | +        |
|                        | モード"に変更する場合のコマンドを設定します。         |          |
| 1次通報先(WAN)電話番号         | 通報先の電話番号(1)を設定します。              | 空白       |
| 2 次通報先 (WAN) 電話番号      | 通報先の電話番号(2)を設定します。              | 空白       |
| PPP ユーザ ID (WAN)       | PPP 接続時のユーザ名を設定します。             | guest    |
| PPP <b>パスワード</b> (WAN) | PPP 接続時のパスワードを設定します。            | guest    |
| 通報レベル(WAN/ダルクト)        | WAN 経由通報、およびダイレクト接続通報の          | Level4   |
|                        | 通報レベルを選択します。                    |          |
| リモート制御(WAN/ダイレクト)      | リモート制御の有効性を選択します。               | 有効       |
| 接続 Ring 回数(WAN)        | BMC が着信する Ring 回数を設定します。        | 6        |
| 1つ前のメニューに戻る            | "RomPilot & BMC 登録情報の編集"メニューに戻り |          |
|                        | ます。                             |          |

**〈注意〉**WAN 経由通報ご利用の場合、PPP 接続後に通報する通報先 IP アドレスを (6)LAN(RomPilot&BMC)情報の設定画面の1~3 次通報先/管理用 PC(1~3)IP アドレスに指定してく ださい。この IP アドレスが指定されない場合、WAN 経由通報は送信されません。

# (8) IPMI 1.0 ページャ(BMC)情報の設定

| ページャ(BMC)                                                                                     |                                             |
|-----------------------------------------------------------------------------------------------|---------------------------------------------|
| 設定項目:                                                                                         | 設定値                                         |
| 1次通報先(ページャ)電話番号<br>2次通報先(ページャ)電話番号<br>ページャメッセージ<br>通報レベル(ページャ)<br>ガイドメッセージ待ち時間<br>1つ前のメニューに戻る | []<br>[]<br>[レベル4:回復不能、異常、警告、回復]<br>[30(秒)] |

# 設定:[Enter] ヘルプ:[H/h]

| 項目名          | 意味                                 | 既定値    |
|--------------|------------------------------------|--------|
| 1 次通報先(ページャ) | 通報先の電話番号(1)を指定します。                 | 空白     |
| 2 次通報先(ページャ) | 通報先の電話番号(2)を指定します。                 | 凹      |
| ページャメッセージ    | ページャに通報するメッセージを設定します。              | 空白     |
| 通報レベル(ページャ)  | ページャ通報の通報レベルを設定します。                | Level4 |
| ガイドメッセージ待ち時間 | ページャセンタヘダイヤル後、メッセージを送信するま          | 30     |
|              | での待ち時間を設定します。                      |        |
| 1つ前のメニューに戻る  | "RomPilot & BMC 登録情報の編集"メニューに戻ります。 |        |

### 5.3.4 IPMI1.0 対応 Express5800 サーバの BIOS の設定

BIOS セットアップ機能で以下の設定を行います。以下の設定については一部の Express5800 シリ ーズでは設定項目が無い場合があります。詳しくは装置添付のユーザーズガイドの BIOS セットア ップの項を参照してください。

- (a) 電源 ON 後、F2 を押下して BIOS setup を起動する
- (b) Advanced Advanced RomPilot support[Enabled]
   LAN 接続でリモートコンソール機能を利用する場合のみ指定
- (c) Advanced Peripheral Configuration LAN Controller[Enabled]
- (d) System Hardware Wake On Event Wake On Lan [Enabled] LAN 接続で Wake On LAN 機能を利用する場合のみ指定
- (e) System Hardware Console Redirection -WAN/が 心外接続時にリモートコンソール機能を利用する場合のみ指定 COM2 ポートの設定(アドレスと IRQ)は Peripheral の設定と Console Redirection の設定を一致 させておく必要があります。

# 5.3.5 IPMI1.0 対応 Express5800 サーバへの Windows 上からのコンフィグレー ション情報の設定

EXPRESSBUILDER CD-ROM から Express5800 シリーズを起動し、MS-DOS 版コンフィグレーションツール(システムマネージメントの設定)を使用してのコンフィグレーションの他に、Windows 上からコンフィグレーション

ツール(MWA Agent)を起動してコンフィグレーションすることも可能です。

#### 5.3.5.1 準備

ESMPRO Server Agent インストール後に以下の手順でインストールしてください。

Express5800 シリーズ上で Windows を起動後、EXPRESSBUILDER CD-ROM のマスタコントロー ルメニューから MWA Agent を選択して MWA Agent インストーラを起動し、メッセージに従って MWA Agent をインストールしてください。

#### 5.3.5.2 起動

スタートメニューから NEC MWA Agent を選択し、MWA Agent をクリックしてください。

#### 5.3.5.3 設定

以下の画面より必要な処理のボタンをクリックしてください。各画面の内容、操作は管理用 PC 上の MWA のコンフィグレーションと同様です。詳細はそちらを参照してください。

| 💁 MWA Agent | ×                 |
|-------------|-------------------|
| -コンフィグレーション | 通報確認              |
| 新規作成変更      | 通報テスト             |
| FD読み取り参照    | ^°──シャi通報<br>設定変更 |
| FD書き込み      |                   |
|             |                   |

#### 5.3.5.4 MWA Agent ご利用時の注意事項

- ・BMC 搭載の Express5800 シリーズ以外では、インストール / 実行しないでください。
- ・保守パーティションが作成されていない Express5800 シリーズでは、RomPilot の設定は装置添付 の EXPRESSBUILDER CD-ROM から起動する MS-DOS 版コンフィグレーションツールで行って ください。MWA Agent では BMC の設定のみ有効となります。
- ・MWA Agent で設定した情報は、BMC にはすぐに有効となりますが、RomPilot にはすぐに有効に はなりません。保守パーティションが作成され、オフライン保守ユーティリティがインストール されている Express5800 シリーズでは、MWA Agent で「RomPilot の自動設定を行う」にチェック して(既定値はチェックあり)設定を登録した場合、その後の再起動時に保守パーティション上 のツールによって自動的に RomPilot に設定されます。そのため、MWA Agent で設定後の最初の 再起動時には、保守パーティションから設定ツールが自動起動し、その後、自動的にリセットが かかります。「RomPilot の自動設定を行う」にチェックしない場合、RomPilot の設定は保守パー ティションが作成されていない場合と同様、EXPRESSBUILDER CD-ROM から起動する MS-DOS 版コンフィグレーションツールで行うこととなります。
- ・MWA Agent は Express5800 シリーズ上で動作する BMC/RomPilot の設定ツールです。管理用 PC 側と通信は行いません。

保守パーティションおよびその作成方法、オフライン保守ユーティリティについては装置添付のユ ーザーズガイドを参照してください。

# 5.3.6 IPMI1.0 対応 Express5800 サーバの WindowsNT 上の BMC Transport ド ライバのインストール

BMC Transport ドライバは、Express5800 シリーズの WindowsNT4.0 上で IP アドレスが変更された 場合(DHCP 含む)、その Express5800 シリーズ上の BMC の IP アドレスを変更された IP アドレスに 自動更新するドライバです。必要に応じてインストールしてください。 このドライバは WindowsNT4.0 でのみご使用ください。Windows2000 ではインストールしないでく ださい。

#### 5.3.6.1 準備

ESMPRO Server Agent インストール後に以下の手順でインストールしてください。

Express5800 シリーズ上で WindowsNT4.0 を起動後、EXPRESSBUILDER CD-ROM を CD-ROM ド ライブにセットし、[コントロールパネル] - [ネットワーク] - [プロトコル] - [追加]ボタン - [ディスク 使用]ボタンを選択し、パス指定で、以下のパスを指定します。 CD-ROM ドライブ:¥mwa¥agent

すると OEM オプションの選択ダイアログボックスが表示されますので、BMC Transport を選択してOK ボタンを押下してください。。

以降は画面の指示に従ってインストールしてください。 インストール後、[コントロールパネル] - [ネットワーク] - [プロトコル]の一覧に BMC Transport が 表示されることを確認してください。

《注意》IPMI 1.0 対応の BMC 搭載の Express5800 シリーズ以外には、絶対にインストール しないでください。誤ってインストールした場合は、システムが正常に起動しない場合 があります。 WindowsNT4.0 でのみご利用ください。

# 第6章 ft サーバの注意事項

# 6.1 機能

Express5800/300 シリーズ ft サーバは、CPU/PCI 関連のハードウェアが複数装備されフォル トトレラント機能を実現しています。IPMI 1.0 対応 BMC は PCI モジュール内に実装されて います。MWA は ft サーバの BMC と通信を行いリモートコントロールを実現しますが、接続 先 BMC がグループ1,2のどちらに接続されるかは MWA を操作する管理者は意識する必 要はありません。

Express5800/300 シリーズ ft サーバの場合、MWA から可能なリモートコントロール機能が Express5800/100 シリーズと異なります。詳細は以下のとおりです。

| 機能          | Express5800/300 シリーズ        | IPMI1.0 Express5800/100 シリーズ |
|-------------|-----------------------------|------------------------------|
| リモートコンソール機能 |                             | LAN                          |
|             |                             | WAN/ <b>໑゙ ኅ</b> レクト         |
| リモートドライブ機能  |                             | LAN のみ                       |
| リモート電源制御    |                             | 常時以下の制御が可能                   |
|             |                             | ・パワースイッチ押下                   |
|             |                             | ・パワーOFF                      |
|             |                             | ・パワーサイクル                     |
|             |                             | ・リセット                        |
|             |                             | ・NMI ダンプ                     |
| リモート情報収集    |                             | 常時以下の情報収集が可能                 |
|             | CRU 情報                      | ・IPMI 情報(SEL,SDR,FRU)        |
|             | (Customer Replaceable Unit) | ・BMC 設定情報                    |
|             | CPU モジュール、PCI モジ            | ・パネル情報(電源 status、            |
|             | ュールの LED 状態を表示              | ステータス LED、LCD、               |
|             |                             | システム監視、監視間隔、                 |
|             |                             | システム通電時間)                    |
|             |                             | POST および MS-DOS 時            |
|             |                             | CMOS/DMI/ESCD/PCI            |
|             |                             |                              |
| リモート設定      |                             | 通報手順                         |
|             | RomPilot 有効/無効              | 通報リトライ回数                     |
|             | 通報先 有効/無効                   | 通報リトライタイムアウト値                |
|             |                             | 通報レベル                        |
|             |                             |                              |
| RomPilot 設定 | BMC コンフィクレーションツー            | MWA Agent と保守バーティショ          |
|             | ルによる動的設定(注1)                | ン連携による設定。目動設定後、              |
|             |                             | 自動リブートする。                    |

(注1) Express5800/300 シリーズでは、MWA Agent は BMC コンフィグレーションツールと呼び、 ESMPRO Server Agent をインストールする際に自動的にインストールされます。またその起動も ESMPRO Server Agent の「ft サーバユーティリティ」から起動します。

#### 6.1.1 CRU 情報

ft サーバでは CRU(Customer Replaceable Unit)情報という、ft サーバ上の各モジュールの状態 を示す LED 情報を MWA の BMC ダイアログボックス上で確認可能です。各モジュールの LED 表示状態によってそのモジュールの状況を確認することができます。

ft サーバと接続して BMC ダイアログボックスを表示させるとサーバ状況表示部分に「ステー タス」と「CRU」の2つのタブが表示されます。ステータス情報は通常の LCD/LED 情報を 表示します。また、CRU情報を参照したい場合はCRUのタブをクリックしてください。 CRU 情報の表示の意味や詳細は装置添付のユーザーズガイドを参照してください。

#### 6.1.1.1 CRU 情報のガイドメッセージ

各 CPU,PCI モジュールには Fail と State の 2 個の LED 装備されています。その色の組み合わ せでそのモジュールの状態を表現しています。MWA ではその組み合わせに合わせてガイド メッセージを表示しています。

| ガイドメッセージ     | 意  味                             |
|--------------|----------------------------------|
| Disconnect   | モジュールが未接続。                       |
| Power OFF    | モジュールの電源が OFF 状態。                |
| Duplex Mode  | Duplex (二重化)モードで動作中。             |
| Simplex Mode | Simplex (片系)モードで動作中。             |
| Testing      | モジュールテスト中。ff サーバ用 OS 以外の OS が起動中 |
|              | もこの Testing が表示されます。例:MS-DOS など  |
| Dumping      | ダンプ採取中。                          |
| Unknown      | 状態不明。                            |

次の画面例は CPU モジュールが Simplex モードで動作中、PCI モジュールの#2 が未装着のため#1 のみの Simplex モードで動作中を表しています。

| BMC - 320La LAN           |               | ×                                                                      |
|---------------------------|---------------|------------------------------------------------------------------------|
| 🗐 २न-७२ 🗊 CRU             |               | _                                                                      |
| Customer Replaceable Unit |               | サーハ状態の更新時間 08:56:53                                                    |
| CPU Module #1             | CPU Module #2 | ■ ■ ■ ■ ■ ■ ■ ■ ■ ■ ■ ■ ■ ■ ■ ■ ■ ■ ■                                  |
| Fail 🗾 State              | Fail State    | ●         PESET         ■           ハ*ワー         リセット         タ*ンフ*    |
| PCI Module #1             | PCI Module #2 |                                                                        |
| Fail State                | Fail State    | 緊急電源制御<br>「情報<br>「情報<br>」<br>」<br>」<br>」<br>」<br>、<br>、<br>、<br>、<br>、 |
|                           |               | 閉じる                                                                    |

以下の画面例は OS 起動後の CPU モジュールが Duplex モードで動作中、PCI モジュールの#2 が未装着のため#1 のみの Sinplex モードで動作中を表しています。

| BMC - 320La LAN           |               | ×                                                                                  |
|---------------------------|---------------|------------------------------------------------------------------------------------|
| 🗐 २५-७२ 🗊 CRU             |               | _                                                                                  |
| Customer Replaceable Unit |               | サーハ状態の更新時間 08:57:31                                                                |
| CPU Module #1             | CPU Module #2 | ■ ■ ■ ■ ■ ■ ■ ■ ■ ■ ■ ■ ■ ■ ■ ■ ■ ■ ■                                              |
| Fail State                | Dup lex Mode  |                                                                                    |
| PCI Module #1             | PCI Module #2 |                                                                                    |
| Fail 🗾 State              | Fail State    | 緊急電源制御<br>「情報<br>♪ <sup>™</sup> 7−off ハ <sup>®</sup> 7−サイクル<br>「情報<br>IPMD情報 BMC設定 |
|                           |               | 開じる                                                                                |

なお、ステータスは通常の Express5800 サーバと同様な以下の画面を表示します。 以下は BIOS POST 中のステータス情報画面例です。POST code が 098 を示しています。

| BMC - 320La LAN                                                 | ×                                                                                                    |
|-----------------------------------------------------------------|----------------------------------------------------------------------------------------------------|
| ☑ 77-97                                                         | ,                                                                                                    |
| LCD<br>098 BIOS Rev300A<br>CPU11 VoltAlm 00<br>CPU11 VoltAlm 00 | アーハ状態の更新時間 08:54:35       更新                                                                                                    |
| システム通電累積時間:     ▲ ✓ Status       363 時間 5 分     Amber 点滅        | U     U     U     U     U     U     U     U     U     U     U     U     U     U     U     U     U     U     U     U     U     U     U     U |
| システム監視:<br>POST監視中(BLOS FRB2)<br>1 秒                            |                                                                                                    |
| モデル名 : Express5800/320La<br>号機番号 : 0000000                      | パワーoff パワーサイクル<br>IPMI情報 BMC設定                                                                                                    |
|                                                                 | 閉じる                                                                                                    |

6-3

6.2 ft サーバのコンフィグレーション

管理用 PC 側の MWA と ft サーバ側の両方のコンフィグレーションを行います。

### 6.2.1 管理用 PC 側のコンフィグレーション

管理用 PC の MWA のファイルメニューからコンフィグレーションを選択して ft サーバの モデルを選択すると ft サーバ用のコンフィグレーションダイアログボックスが表示されます。 Express5800/100 シリーズの BMC(IPMI1.0)搭載モデルにあるセキュリティキーは、ft サーバの 場合、RomPilot のパスフレーズとともに「認証キー」として共通化されています。また、ft サーバの通報先指定では、その有効 / 無効を設定できます。

### 6.2.1.1 ft サーバ 簡易コンフィグレーションダイアログボックス

| ftサ | ーバ用簡易コンフィグ      | <b>レーション</b>      | × |
|-----|-----------------|-------------------|---|
|     | - 管理情報<br>モデル名: | Express5800/320La |   |
|     | ーサーバー           |                   |   |
|     | コンピュータ名:        | 320La             |   |
|     | IP7ኑህス:         | 192.168.1.201     |   |
|     | <u> </u>        | 255.255.255.0     |   |
|     | 認証キー:           | ****              |   |
|     | ारे⊒ान्र∕名:     | public            |   |
|     | 登録              | 元の値に戻すキャンセル       | ] |

| 項目名      | 意味                          | 既定値           |
|----------|-----------------------------|---------------|
| サーバ      |                             |               |
| コンピュータ名  | コンピュータ名を設定します。              | 空白            |
| IP アドレス  | IP アドレスを設定します。              | 空白            |
| サブネットマスク | サブネットマスクを設定します。             | 255.255.255.0 |
| 認証キー     | BMC/RomPilot との共通接続用認証キーを設定 | guest         |
|          | します。                        |               |
| コミュニティ名  | BMC が送信する SNMP トラップのコミュニテ   | public        |
|          | ィ名を設定します。                   |               |

# 6.2.1.2 ft サーバ詳細コンフィグレーションダイアログボックス(共通)

| ftサーバ用コンフィグレーション                                                 |
|------------------------------------------------------------------|
| 共通(RomPilot & BMC)】LAN(RomPilot & BMC)】WAN/ダイレクト(BMC)】ページャ(BMC)】 |
| ┌管理情報                                                            |
| モデル名: Express5800/320La                                          |
| אלאב 🔤                                                           |
| באטא2:                                                           |
|                                                                  |
| - BMC共通                                                          |
| コミュニティ名: public                                                  |
|                                                                  |
| · 通報手順: ○ 全通報が? 通報別トライ回数: 3 ÷ 回                                  |
| ● 1つの通報がア 通報なんアウト: 6 → 秒                                         |
|                                                                  |
|                                                                  |
|                                                                  |
|                                                                  |
| 登録 キャンセル                                                         |

| 項目名      | 意味                               | 既定値                       |
|----------|----------------------------------|---------------------------|
| モデル名     | Express5800 シリーズのモデル名を表示します。     | -                         |
|          | "設定モデルの選択"ダイアログで選択されたモデル名を表示し    |                           |
|          | ます。                              |                           |
| コメント1,2  | コメントを設定します。                      | 空白                        |
| コミュニティ名  | BMC が送信する SNMP トラップのコミュニティ名を設定しま | public                    |
|          | す。                               |                           |
| 通報手順     | "全通報メディア"と"1 つの通報メディア"の、いずれかを選択し | <ol> <li>1つの通報</li> </ol> |
|          | ます。                              | メディア                      |
| 通報リトライ回数 | 1 通報先への通報のリトライ回数を設定します。          | 3                         |
| 通報タイムアウト | 通報に対する通報先からの応答待ち時間を設定します。        | 6                         |

# 6.2.1.3 ft サーバ詳細コンフィグレーションダイアログボックス(LAN)

| ポサーバ用コンフィグレーション                                                                                                    | ×                                                                                                    |
|----------------------------------------------------------------------------------------------------|----------------------------------------------------------------------------------------------------|
|                                                                                                    | I/タテイレクト(BMC)   ページャ(BMC)                                                                                |
| RomPilot & BMC<br>RomPilot & BMC<br>アーハ <sup>*</sup><br>コンビュータ名: 320La<br>IP7ト <sup>*</sup> レス: 192.168.1.201<br>サフ <sup>*</sup> ネットマスク: 255.255.255.0 | 通報先/管理用PC IP7ト℃ス<br>□ 1次通報先/管理用PC(1): 192.168.1[1<br>自7ト℃ス設定<br>□ 2次通報先/管理用PC(2): 192.168.1.2<br>自7ト℃ス設定 |
| テウォルトケートウェイ: 192.168.1.255<br>認証キー: *****                                                                                                    | ☑ 3次通報先/管理用PC(3): 192.168.1.3<br>自アドルス設定                                                                 |
| BMC<br>通報ルベル(LAN):<br>Level4(回復不能,異常,警告,回復)                                                                                                    | リモート制御(LAN): ⓒ 有効 ○ 無効                                                                                   |
|                                                                                                    | 登録 キャンセル                                                                                                 |

| 項目名             | 意味                           | 既定値           |
|-----------------|------------------------------|---------------|
| サーバ             |                              |               |
| コンピュータ名         | コンピュータ名を設定します。               | 空白            |
| IP アドレス         | IP アドレスを設定します。               | 空白            |
| サブネットマスク        | サブネットマスクを設定します。              | 255.255.255.0 |
| デフォルトゲートウェイ     | デフォルトゲートウェイを設定します。           | 0.0.0.0       |
| 認証キー            | BMC/RomPilot との接続認証キーを設定します。 | guest         |
| RomPilot        | RomPilot の有効 / 無効を設定します。     | 無効            |
| 1 次通報先/管理 PC(1) |                              |               |
| チェックボックス        | 1 次通報先の有効 / 無効を指定します。        | 無効            |
| IP アドレス         | 管理用 PC(1)の IP アドレスを設定します。    | 空白            |
| 自アドレス設定         | 自 PC の IP アドレスを自動設定します。      |               |
| 2 次通報先/管理 PC(2) |                              |               |
| チェックボックス        | 2 次通報先の有効 / 無効を指定します。        | 無効            |
| IP アドレス         | 管理用 PC(2)の IP アドレスを設定します。    | 空白            |
| 自アドレス設定         | 自 PC の IP アドレスを自動設定します。      |               |
| 3 次通報先/管理 PC(3) |                              |               |
| チェックボックス        | 3次通報先の有効 / 無効を指定します。         | 無効            |
| IP アドレス         | 管理用 PC(3)の IP アドレスを設定します。    | 空白            |
| 自アドレス設定         | 自 PC の IP アドレスを自動設定します。      |               |
| BMC             |                              |               |
| 通報レベル [LAN]     | LAN 経由通報の通報レベルを選択します。        | Level4        |
| リモート制御(LAN)     | リモート制御の有効性を選択します。            | 有効            |

# 6.2.1.4 ft サーバ 詳細コンフィグレーションダイアログボックス(WAN/ダイレクト)

| ftサーバ用コンフィグレーション                                                                                                    | ×                                                                                                    |
|----------------------------------------------------------------------------------------------------|----------------------------------------------------------------------------------------------------|
| 共通(RomPilot & BMC) LAN(RomPilot & BMC) WA<br>ジリアルホ <sup>o</sup> ート(COM2)<br>使用モート: 「57.6Kbps ▼<br>フロー制御: なし ▼<br>モデ <sup>4</sup> ム<br>ダイヤルモート: トーン ▼<br>初期/ヒコマント: AT &F<br>ハングアップロマント: AT H<br>エスケープロート: + | N/ダイレクト(BMC) ヘ^ジャ(BMC)<br>通報税先<br>「ダイレクト通報税先: クロスクーフ <sup>*</sup> ル<br>WAN<br>「通報税先 電話番号<br>「 1)次〕通報税先: 03-3455-5800<br>「 2)次〕通報税先:<br>PPPユーサ <sup>*</sup> ID: guest<br>PPPユーサ <sup>*</sup> ID: guest<br>PPPハ <sup>*</sup> スワート <sup>*</sup> : *****<br>IP7ト <sup>*</sup> レス設定<br>通報限レヘ <sup>*</sup> ル(WAN/ダ <sup>*</sup> (レクト):<br>Level4(回復不能,異常,警告,回復) 「<br>リモート制御(WAN/ダ <sup>*</sup> (レクト): ● 有効 ● 無効<br>接続 Ring回数: 6 □ |
|                                                                                                    | 登録 キャンセル                                                                                                    |

| 項目名                | 意味                               | 既定値      |
|--------------------|----------------------------------|----------|
| シリアルポート(COM2)      | Express5800 シリーズ側の COM ポートの設定です。 |          |
| 使用モード              | WAN 接続時は"モデム"を、ダイレクト接続時は         | ダイレクト    |
|                    | "ダイレクト"を選択します。                   |          |
| ボーレート              | ボーレートを選択します。                     | 19.2Kbps |
| フロー制御              | フロー制御方法を選択します。                   | なし       |
| モデム                | Express5800 シリーズ側で使用するモデムの設定です。  |          |
| ダイヤルモード            | 使用する回線に応じて、"パルス"と"トーン"の、         | パルス      |
|                    | いずれかを選択します。                      |          |
| 初期化コマンド            | モデムを使用する場合のコマンドを設定します。           | &F       |
| ハングアップコマンド         | 回線を切断する場合のコマンドを設定します。            | Н        |
| エスケープコマンド          | 通信モードを"オンラインモード"から"オフライン         | +        |
|                    | モード"に変更する場合のコマンドを設定します。          |          |
| 通報先                | WAN 経由通報先の設定です。                  |          |
| ダイレクト通報先チェック       | ダイレクト接続している MWA へ通報を設定しま         | 無効(チェ    |
| ボックス               | す。                               | ック無し)    |
| WAN 1 次通報先チェックボックス | 1次通報先の有効無効を設定します。                | 無効(チェ    |
|                    |                                  | ック無し)    |
| WAN 1 次通報先         | 通報先の PPP サーバ電話番号(1)を設定します。       | 空白       |
| WAN 2 次通報先チェックボックス | 2次通報先の有効無効を設定します。                | 無効(チェ    |
|                    |                                  | ック無し)    |
| WAN 2 次通報先         | 通報先の PPP サーバ電話番号(1)を設定します。       | 空白       |
| WAN PPP ユーザ名       | PPP 接続時のユーザ名を設定します。              | guest    |
| WAN PPP パスワード      | PPP 接続時のパスワードを設定します。             | guest    |

# MWA First Step Guide

| WAN IP アドレス設定ボタン  | PPP 経由の通報先の IP アドレスを設定します。 |        |
|-------------------|----------------------------|--------|
| 通報レベル(WAN/ダイレクト)  | WAN 経由通報、およびダイレクト接続通報の     | Level4 |
|                   | 通報レベルを選択します。               |        |
| リモート制御(WAN/ダイレクト) | リモート制御の有効性を選択します。          | 有効     |
| 接続 Ring 回数        | BMC が着信する Ring 回数を設定します。   | 6      |

# 6.2.1.5 ft サーバ 詳細コンフィグレーションダイアログボックス(ページャ)

| #サーバ用コンフィグレーション                                                       | × |
|-----------------------------------------------------------------------|---|
| 共通(RomPilot & BMC)   LAN(RomPilot & BMC)   WAN/なイレクト(BMC)   ページャ(BMC) |   |
|                                                                       |   |
| - 通報先·雷話番号                                                            |   |
| ▶ 1次通報先: 03-3455-5800                                                 |   |
| □ 2次通報先:                                                              |   |
|                                                                       |   |
| ヘページでをメッセージ:<br> *000000##                                            |   |
|                                                                       |   |
| 」通報2/ベル(ページャ):<br>Level4(回復不能異常,警告回復)                                 |   |
| がイドメッセージ、待ち時間: 30 美 秒                                                 |   |
|                                                                       |   |
|                                                                       |   |
|                                                                       |   |
| 登録 キャンセル                                                              |   |

| 項目名          | 意味                      | 既定値      |
|--------------|-------------------------|----------|
| 通報先 電話番号     | 通報先の電話番号を指定します。         |          |
| 1 次通報先(ページャ) | 通報先の電話番号(1)の有効無効を指定します。 | 無効       |
| チェックボックス     |                         | (チェック無し) |
| 1 次通報先(ページャ) | 通報先の電話番号(1)を指定します。      | 空白       |
| 2 次通報先(ページャ) | 通報先の電話番号(2)の有効無効を指定します。 | 無効       |
| チェックボックス     |                         | (チェック無し) |
| 2 次通報先(ページャ) | 通報先の電話番号(2)を指定します。      | 空白       |
| ページャメッセージ    | ページャに通報するメッセージを設定します。   | 空白       |
| 通報レベル(ページャ)  | ページャ通報の通報レベルを設定します。     | Level4   |
| ガイドメッセージ待ち時間 | ページャセンタヘダイヤル後、メッセージを送信  | 30       |
|              | するまでの待ち時間を設定します。        |          |

### 注意: <u>登録後の LAN 接続時の「接続チェック」は必ず実施してください。</u> 詳細は 3-13 ページをご覧ください。

MWA First Step Guide

6.2.2 ft サーバ側のコンフィグレーション

EXPRESSBUILDER CD-ROM から Express5800 シリーズを起動してメニューから「ツール」 を選択します。ツールメニューから「システムマネージメント機能」を選択して以下の画面 の順に操作してください。

(1) ft サーバ システムマネージメント機能

| システムマネージメント機能 |                                    |  |  |  |
|---------------|------------------------------------|--|--|--|
|               | BMC ファームウェアの更新                     |  |  |  |
|               | システムマネージメントの設定                     |  |  |  |
|               | プログラム終了                            |  |  |  |
|               | 選択:[Enter] 次項:[ ] 前項:[ ] ヘルプ:[H/h] |  |  |  |
|               |                                    |  |  |  |

(2) ft サーバ システムマネージメントの設定

| 3 | システムマネージメントの設定                     |  |
|---|------------------------------------|--|
|   | コンフィグレーション                         |  |
|   | 通報確認                               |  |
|   | 一つ前のメニューに戻る                        |  |
|   | 選択:[Enter] 次項:[ ] 前項:[ ] ヘルプ:[H/h] |  |
|   |                                    |  |

(3) ft サーバ コンフィグレーション

| Э | レフィグレーション                          |  |
|---|------------------------------------|--|
|   | 新規作成                               |  |
|   | F D 読み取り                           |  |
|   | F D書き込み                            |  |
|   | 変更                                 |  |
|   | 一つ前のメニューに戻る                        |  |
|   | 選択:[Enter] 次項:[ ] 前項:[ ] ヘルプ:[H/h] |  |
|   |                                    |  |

《注意》必要に応じて「FD 書き込み」でフロッピーディスクに設定を保存してください。

(4) ft サーバ RomPilot & BMC 登録情報の編集

| RomPilot & BMC 登録情報の編集 |                                    |  |
|------------------------|------------------------------------|--|
|                        | 共通設定(RomPilot & BMC)               |  |
|                        | LAN(RomPilot & BMC)                |  |
|                        | WAN/ <b>ኇ፟ 1</b> レクト(BMC)          |  |
|                        | ページャ(BMC)                          |  |
|                        | 登録                                 |  |
|                        | キャンセル                              |  |
|                        | 選択:[Enter] 次項:[ ] 前項:[ ] ヘルプ:[H/h] |  |
|                        |                                    |  |

共通設定、LAN、WAN、ページャの必要な各設定入力後、**登録**を選択して Enter キーを押下して BMC/RomPilot にコンフィグレーション情報を書き込みます。 LAN 接続の場合、登録後、管理用 PC 上の MWA から「接続チェック」を実施する際は Express5800 サーバを一旦電源ボタンを押下して DC-OFF してください。

# (5) ft サーバ 共通部(RomPilot & BMC)情報の設定

| 共通部(RomPilot & BMC) |                     |
|---------------------|---------------------|
| 設定項目 :              | 設定値                 |
| モデル名                | [Express5800/320La] |
| コメント1               | [ ]                 |
| コメント 2              | [ ]                 |
| コミュニティ名             | [public]            |
| 通報手順                | [1つの通報メディア]         |
| 通報リトライ回数            | [3(回)]              |
| 通報タイムアウト            | [6(秒)]              |
| 1 つ前のメニューに戻る        |                     |
|                     |                     |

#### 選択:[Enter] 次項:[ ] 前項:[ ] ヘルプ:[H/h]

| 項目名      | 意味                                 | 既定値    |
|----------|------------------------------------|--------|
| モデル名     | Express5800 シリーズのモデル名を表示します。       | -      |
| コメント1,2  | コメントを設定します。                        | 空白     |
| コミュニティ名  | BMC が送信する SNTP トラップのコミュニティ名を設定しま   | public |
|          | す。                                 |        |
| 通報手順     | "全通報メディア"と"1 つの通報メディア"の、いずれかを選択し   | 1つの通報  |
|          | ます。                                | メディア   |
| 通報リトライ回数 | 1 通報先への通報のリトライ回数を設定します。            | 3      |
| 通報タイムアウト | 通報に対する通報先からの応答を待つ時間を設定します。         | 6      |
| 1つ前のメニュー | "RomPilot & BMC 登録情報の編集"メニューに戻ります。 | -      |
| に戻る      |                                    |        |

# (6) ft サーバ LAN(RomPilot & BMC)情報の設定

| LAN(RomPilot & BMC)      |                      |
|--------------------------|----------------------|
| 設定項目 :                   | 設定値                  |
| コンピュータ名                  | [host1]              |
| IP アドレス                  | [192.168.1.201]      |
| サブネットマスク                 | [255.255.255.0]      |
| デフォルトゲートウェイ              | [192.168.1.255]      |
| 認証キー                     | [*****]              |
| 1 次通報先/管理用 PC(1) IP アドレス | [192.168.1.1 (有効)]   |
| 2 次通報先/管理用 PC(2) IP アドレス | [0.0.0.0 (無効)]       |
| 3 次通報先/管理用 PC(3) IP アドレス | [0.0.0.0 (無効)]       |
| 通報レベル(LAN)               | [レベル4:回復不能、異常、警告、回復] |
| リモート制御(LAN)              | [有効]                 |
| RomPilot                 | [有効]                 |
| 1 つ前のメニューに戻る             |                      |
|                          |                      |

#### 選択:[Enter] 次項:[ ] 前項:[ ] ヘルプ:[H/h]

| 項目名            | 意味                             | 既定値           |
|----------------|--------------------------------|---------------|
| コンピュータ名        | コンピュータ名を設定します。                 | Host1         |
| IP アドレス        | IP アドレスを設定します。                 | 空白            |
| サブネットマスク       | サブネットマスクを設定します。                | 255.255.255.0 |
| デフォルトゲートウェイ    | デフォルトゲートウェイを設定します。             | 0.0.0.0       |
| 認証キー           | BMC/RomPilotとの接続用認証キーを設定します。   | guest         |
| 1次通報先/管理 PC(1) | 管理用 PC(1)の IP アドレスを設定します。      | 0.0.0.0       |
| IP アドレス        |                                | 無効            |
| 2次通報先/管理 PC(2) | 管理用 PC(2)の IP アドレスを設定します。      | 0.0.0.0       |
| IP アドレス        |                                | 無効            |
| 3次通報先/管理 PC(3) | 管理用 PC(3)の IP アドレスを設定します。      | 0.0.0.0       |
| IP アドレス        |                                | 無効            |
| 通報レベル(LAN)     | LAN 経由通報の通報レベルを選択します。          | Level4        |
| リモート制御(LAN)    | リモート制御の有効性を選択します。              | 有効            |
| RomPilot       | RomPilot の有効性を選択します。           | 無効            |
| 1つ前のメニューに戻る    | "RomPilot & BMC 登録情報の編集"メニューに戻 |               |
|                | ります。                           |               |

通報先 / 管理 PC の IP アドレス入力の際、最初に有効 / 無効の入力が必要です。有効時は「y」を 入力してください。

#### (7) ft サーバ WAN/ダイレクト(BMC)情報の設定

| WAN/ <b>ቃ<sup>*</sup> </b> |                      |
|----------------------------|----------------------|
| 設定項目 :                     | 設定値                  |
| 使用モード                      | [ダイレクト(クロスケーブル)]     |
| ボーレート                      | [19.2(Kbps)]         |
| フロー制御                      | [なし]                 |
| ダイヤルモード(WAN)               | [パルス]                |
| モデム初期化コマンド(WAN)            | [AT&F]               |
| ハングアップコマンド(WAN)            | [ATH]                |
| エスケープコード(WAN)              | [+]                  |
| ダイレクト通報先(クロスケーブル)          | [有効]                 |
| 1次通報先(WAN)電話番号             | [(無効)]               |
| 2 次通報先(WAN)電話番号            | [(無効)]               |
| PPP ユーザ ID ( WAN )         | [guest]              |
| PPP パスワード(WAN/ダイレクト)       | [*****]              |
| 通報レベル(WAN)                 | [レベル4:回復不能、異常、警告、回復] |
| リモート制御(WAN/ダイレクト)          | [有効]                 |
| 接続 Ring 回数(WAN)            | [6(回)]               |
| 1つ前のメニューに戻る                |                      |
|                            |                      |

# 選択:[Enter] 次項:[ ] 前項:[ ] ヘルプ:[H/h]

| 項目名                    | 意味                              | 既定値           |
|------------------------|---------------------------------|---------------|
| 使用モード                  | WAN 接続時は"モデム"を、ダイレクト接続時は        | <b>ダ イレクト</b> |
|                        | "ダイレクト"を選択します。                  | (クロスケーフ゛ル)    |
| ボーレート                  | ボーレートを選択します。                    | 19.2Kbps      |
| フロー制御                  | フロー制御方法を選択します。                  | 制御無し          |
| ダイヤルモード(WAN)           | 使用する回線に応じて、"パルス"と"トーン"の、        | パルス           |
|                        | いずれかを選択します。                     |               |
| モデム初期化コマンド(WAN)        | モデムを使用する場合のコマンドを設定します。          | &F            |
| ハングアップコマンド(WAN)        | 回線を切断する場合のコマンドを設定します。           | Н             |
| エスケープコマンド(WAN)         | 通信モードを"オンラインモード"から"オフライン        | +             |
|                        | モード"に変更する場合のコマンドを設定します。         |               |
| ダイレクト通報先 (クロスケーブル)     | ダイレクト通報先の有効性を設定します。             | 無効            |
| 1次通報先(WAN)電話番号         | 通報先の電話番号(1)とその有効性を設定します。        | 無効空白          |
| 2 次通報先 (WAN) 電話番号      | 通報先の電話番号(2)とその有効性を設定します。        | 無効空白          |
| PPP ユーザ ID (WAN)       | PPP 接続時のユーザ名を設定します。             | "guest"       |
| PPP <b>パスワード</b> (WAN) | PPP 接続時のパスワードを設定します。            | "guest"       |
| 通報レベル(WAN/ダイレクト)       | WAN 経由通報、およびダイレクト接続通報の          | Level4        |
|                        | 通報レベルを選択します。                    |               |
| リモート制御(WAN/ダイレクト)      | リモート制御の有効性を選択します。               | 有効            |
| 接続 Ring 回数(WAN)        | BMC が着信する Ring 回数を設定します。        | 6             |
| 1つ前のメニューに戻る            | "RomPilot & BMC 登録情報の編集"メニューに戻り |               |
|                        | ます。                             |               |

**〈注意〉**WAN 経由通報ご利用の場合、PPP 接続後に通報する通報先 IP アドレスを (6)LAN(RomPilot&BMC)情報の設定画面の1~3次通報先/管理用 PC(1~3)IP アドレスに指定してく ださい。このIP アドレスが指定されない場合、WAN 経由通報は送信されません。

# (8) ft サーバ ページャ(BMC)情報の設定

| ページャ(BMC)                                                                                     |                                                                                |
|-----------------------------------------------------------------------------------------------|--------------------------------------------------------------------------------|
| 設定項目 :                                                                                        | 設定値                                                                            |
| 1次通報先(ページャ)電話番号<br>2次通報先(ページャ)電話番号<br>ページャメッセージ<br>通報レベル(ページャ)<br>ガイドメッセージ待ち時間<br>1つ前のメニューに戻る | [03-3455-5800 (有効)]<br>[(無効)]<br>[*00000##]<br>[レベル4:回復不能、異常、警告、回復]<br>[30(秒)] |
|                                                                                               | ] ヘルプ:[H/h]                                                                    |

| 項目名          | 意味                                 | 既定値    |
|--------------|------------------------------------|--------|
| 1 次通報先(ページャ) | 通報先の電話番号(1)と有効性を指定します。             | 無効空白   |
| 2 次通報先(ページャ) | 通報先の電話番号(2)と有効性を指定します。             | 無効空白   |
| ページャメッセージ    | ページャに通報するメッセージを設定します。              | 空白     |
| 通報レベル(ページャ)  | ページャ通報の通報レベルを設定します。                | Level4 |
| ガイドメッセージ待ち時間 | ページャセンタヘダイヤル後、メッセージを送信するま          | 30     |
|              | での待ち時間を設定します。                      |        |
| 1つ前のメニューに戻る  | "RomPilot & BMC 登録情報の編集"メニューに戻ります。 |        |

通報先電話番号の入力の際、最初に有効 / 無効の入力が必要です。有効時は「y」を入力してください。

# 第7章 RomPilotのみ搭載装置の注意事項

## 7.1 機能

RomPilot のみ搭載(BMC を搭載していない)装置の場合、RomPilot のリモートマネージ メント機能のみとなります。RomPilot のリモートマネージメント機能としては、以下の機能 がありますが、BMC 搭載装置と比較してリモート電源制御機能、リモート情報収集機能が大 幅に制限されます。

また接続も LAN のみ(一部の機種では、ダイレクト接続でリモートコンソール機能が可能)です。 BMC 搭載の有無については、装置添付のユーザーズガイドを参照下さい。

- ・リモートコンソール機能
- ・リモートドライブ機能
- ・リモート電源制御 (Wake On LAN、および POST 中 MS-DOS 時のリセット機能のみ)
- ・リモート情報収集 (CMOS, DMI, ESCD, PCI)

| 機能          | RomPilot のみ       | RomPilot + BMC        |
|-------------|-------------------|-----------------------|
| リモートコンソール機能 | LAN のみ *          | LAN                   |
|             |                   | WAN/9 ኅレクト            |
| リモートドライブ機能  |                   |                       |
| リモート電源制御    | DC-FF 時           | 常時以下の制御が可能            |
|             | • WakeOnLAN       | ・パワースイッチ押下            |
|             |                   | ・パワーOFF               |
|             | POST および MS-DOS 時 | ・パワーサイクル              |
|             | ・リセット             | ・リセット                 |
|             |                   | ・ダンプ                  |
| リモート情報収集    | POST および MS-DOS 時 | 常時以下の情報収集が可能          |
|             | CMOS/DMI/ESCD/PCI | ・IPMI 情報(SEL,SDR,FRU) |
|             |                   | ・現在のセンサ状態             |
|             |                   | ・BMC 設定情報             |
|             |                   | ・パネル情報(電源 status、     |
|             |                   | ステータス LED、LCD、        |
|             |                   | システム監視、監視間隔、          |
|             |                   | システム通電時間)             |
|             |                   | ・モデル名                 |
|             |                   | ・号機番号                 |
|             |                   | POST および MS-DOS 時     |
|             |                   | CMOS/DMI/ESCD/PCI     |
|             |                   |                       |

\*RomPilot のリモートコンソール機能は、LAN 経由接続のみ可能ですが、RomPilot の み搭載機種でも、標準 BIOS で Console Redirection のダイレクト接続でリモートコンソ ール機能が可能な機種もあります。ユーザーズガイドの BIOS Setup の項を参照してく ださい。

# 7.2 RomPilot のみ搭載モデルのコンフィグレーション

管理用 PC 側の MWA と Express5800 シリーズ側の両方とも RomPilot の設定項目のみのコンフィグレーションを行います。

### 7.2.1 管理用 PC 側のコンフィグレーション

管理用 PC の MWA のファイルメニューからコンフィグレーションを選択して RomPilot の み搭載モデルを選択すると以下の画面(設定値は例)が表示されます。この画面から MWA 側 の RomPilot の設定項目を入力します。

| RomPilot 搭載モデル用コンフィグレーション                                                                                               | ×                                                                                                    |
|----------------------------------------------------------------------------------------------------|----------------------------------------------------------------------------------------------------|
| 管理情報<br>モデル名: Express5800/110Ec                                                                                         |                                                                                                    |
| サーバ<br>コンピュータ名: 110Ec<br>IPアトゥレス: 192.168.1.201<br>サフィネットマスク: 255.255.255.0<br>テウォルトケ <sup>、</sup> ートウェイ: 192.168.1.254 | 通報先/管理用PC IPアドレス<br>1)次通報先/管理用PC(1): 192.168.1.1<br>自アドレス設定<br>2)次通報先/管理用PC(2): 192.168.1.2<br>自アドレス設定<br>3)次通報先/管理用PC(3): 192.168.1.3<br>自アドレス設定<br>パペスフレーズ: ***** |
| ( 登録 元の値に戻す )                                                                                                    | キャンセル                                                                                                    |

| 項目名             | 意味                        | 既定値             |
|-----------------|---------------------------|-----------------|
| サーバ             |                           |                 |
| コンピュータ名         | コンピュータ名を設定します。            | 空白              |
| IP アドレス         | IP アドレスを設定します。            | 空白              |
| サプネットマスク        | サブネットマスクを設定します。           | 255.255.255.0   |
| デフォルトゲートウェイ     | デフォルトゲートウェイを設定します。        | 255.255.255.255 |
| パスフレーズ          | RomPilot との接続用暗号キーを設定します。 | guest           |
| 1 次通報先/管理 PC(1) |                           |                 |
| IP アドレス         | 管理用 PC(1)の IP アドレスを設定します。 | 空白              |
| 自アドレス設定         | 自 PC の IP アドレスを自動設定します。   |                 |
| 2 次通報先/管理 PC(2) |                           |                 |
| IP アドレス         | 管理用 PC(2)の IP アドレスを設定します。 | 空白              |
| 自アドレス設定         | 自 PC の IP アドレスを自動設定します。   |                 |
| 3 次通報先/管理 PC(3) |                           |                 |
| IP アドレス         | 管理用 PC(3)の IP アドレスを設定します。 | 空白              |
| 自アドレス設定         | 自 PC の IP アドレスを自動設定します。   |                 |

- 7.2.2 RomPilot のみ搭載 Express5800 シリーズ側のコンフィグレーション EXPRESSBUILDER CD-ROM から Express5800 シリーズを起動してメニューから「ツール」 を選択します。ツールメニューから「システムマネージメント機能」を選択して以下の画面 の順に操作してください。
- (1) RomPilot 装置 システムマネージメント機能

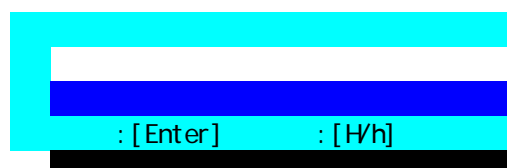

(2) RomPilot 装置 システムマネージメントの設定

| 3 | レステムマネージメントの設定 |
|---|----------------|
|   | コンフィグレーション     |
|   | 一つ前のメニューに戻る    |
|   |                |
|   |                |

(3) RomPilot 装置 コンフィグレーション

| ンフィグレーション            |  |
|----------------------|--|
| 新規作成                 |  |
| F D 読み取り             |  |
| F D書き込み              |  |
| 変更                   |  |
| 参照                   |  |
| 一つ前のメニューに戻る          |  |
| 選択:[Enter] ヘルプ:[H/h] |  |
|                      |  |

《注意》必要に応じて「FD 書き込み」でフロッピーディスクに設定を保存してください。

(4) RomPilot 装置 RomPilot 登録情報の編集

| RomPilot 登録情報の編集         |                   |
|--------------------------|-------------------|
| 設定項目 :                   | 設定値               |
| コンピュータ名                  | [guest]           |
| IP アドレス                  | [0.0.0]           |
| サブネットマスク                 | [255.255.255.0]   |
| デフォルトゲートウェイ              | [255.255.255.255] |
| パスフレーズ                   | [*****]           |
| 1 次通報先/管理用 PC(1) IP アドレス | [0.0.0]           |
| 2 次通報先/管理用 PC(2) IP アドレス | [0.0.0]           |
| 3 次通報先/管理用 PC(3) IP アドレス | [0.0.0]           |
| 登録                       |                   |
| キャンセル                    |                   |
|                          |                   |
|                          |                   |

選択:[Enter] ヘルプ:[H/h]

| 項目名            | 意味                          | 既定値             |
|----------------|-----------------------------|-----------------|
| コンピュータ名        | コンピュータ名を設定します。              | guest           |
| IP <b>アドレス</b> | IP アドレスを設定します。              | 0.0.0.0         |
| サブネットマスク       | サブネットマスクを設定します。             | 255.255.255.0   |
| デフォルトゲートウェイ    | デフォルトゲートウェイを設定します。          | 255.255.255.255 |
| パスフレーズ         | RomPilot との接続用暗号キーを設定します。   | guest           |
| 1次通報先/管理 PC(1) | 管理用 PC(1)の IP アドレスを設定します。   | 0.0.0.0         |
| IP アドレス        |                             |                 |
| 2次通報先/管理 PC(2) | 管理用 PC(2)の IP アドレスを設定します。   | 0.0.0.0         |
| IP アドレス        |                             |                 |
| 3次通報先/管理 PC(3) | 管理用 PC(3)の IP アドレスを設定します。   | 0.0.0.0         |
| IP アドレス        |                             |                 |
| 登録             | RomPilot ヘコンフィグレーション情報を設定しま | -               |
|                | す。                          |                 |
| キャンセル          | 操作をキャンセルします。                | -               |

# 第8章 FAQ

この章では MWA をご利用いただく際によく発生する問題やご質問について考えられる原因と対策 について説明します。

- 8.1 LAN 接続
- 8.1.1 「接続チェック」ボタンを押下するとタイムアウトエラーとなる

| MCfgDlg | ×                                                                     |
|---------|-----------------------------------------------------------------------|
| ⚠       | 接続チェック を中断しました<br>通信エラー(Session確立/解放) (Code 00000002): レスホッノス受信タイムアウト |
|         | (OK)                                                                  |

[考えられる原因と対策]

1.LAN 環境の問題

MWA がインストールされている管理 PC と管理対象の Express5800 サーバが確実に LAN で 接続されていることを確認してください。特に管理対象の Express5800 サーバ上の標準 LAN での接続が必要です。管理対象の Express5800 サーバ上の増設 LAN カードでの接続の場合は BMC/SystemBIOS, RomPilot との接続はできません。また、2 チャネル以上の LAN を標準搭 載している Express5800 サーバの場合、基本的に LAN1(チャネル番号の最小番号)のみ MWA から BMC/System BIOS, RomPilot に接続が可能です。

また、管理 PC 上のコントロールパネル - ネットワークの設定で TCP/IP のプロパティが正し く設定されていることを確認してください。

2.コンフィグレーション情報の違いと誤り

必ず、MWA 側と Express5800 サーバ側の両方のコンフィグレーション設定が必要です。MWA 側のコンフィグレーション情報と Express5800 サーバ側に登録されたコンフィグレーション 情報が正しく設定されているか、両者が異なっていないか確認してください。

- ・Express5800 サーバの IP アドレス
- ・サブネットマスク
- ・デフォルトゲートウェイ
- ・コミュニティ名など
- ・リモート制御(LAN) が有効になっているか?

### 3.SNMP トラップ受信方法(IPMI 1.0 装置のみ)

MWA がインストールされている管理 PC 上の SNMP トラップの受信ポートが他の管理ツー ルで使用されている可能性があります。そのため、BMC からの SNMP トラップによる応答 が MWA で受信できません。この場合、起動時に以下のエラーメッセージが表示されている はずです。MWA の[ファイルメニュー] - [環境設定] - [通信設定]を選択して正しい 「SNMP トラップの受信方法」を選択してください。また、SNMP トラップサービスから受 信する場合、「SNMP トラップのコミュニティ名を確認する」チェックボックスのチェックを 外してください。設定後、管理用 PC の再起動が必要です。詳細は3.2.3ネットワーク環境の 設定3.2.3を参照してください。

MWA Remote Control Manager

SNMPトラップで受信処理の初期化に失敗しました。通信の設定コマントでSNMPトラップで受信方法の設定を確認してください。

×

(ÖK)

4.ゲートウェイ越えの環境でのルータ設定

MWA と Express5800 サーバのゲートウェイ(ルータ)越えの LAN 接続において、ルータ設定に よっては、MWA からの Express5800 サーバの IP セグメント宛てブロードキャスト送信が通 らない場合があります。この場合、ルータ設定でブロードキャストを通す設定に変更してい ただくか、Express5800 サーバ側のルータ上の ARP cache に Express5800 サーバの標準 LAN の MAC アドレスを static 登録してください。

### 8.1.2 「接続チェック」ボタンを押下すると認証エラーとなる

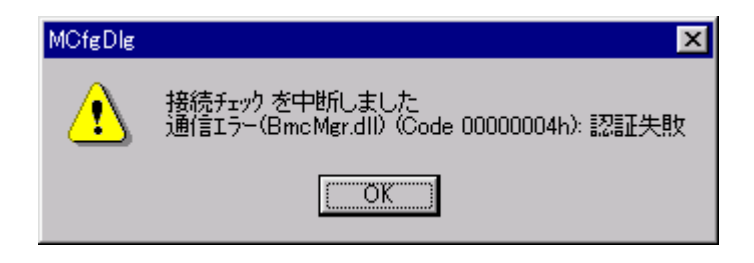

[考えられる原因と対策]

1.コンフィグレーション情報の違い

MWA 側のコンフィグレーション情報と Express5800 サーバ側に登録されたコンフィグレーション情報が異なっていないか確認してください。

・認証キー

#### 8.1.3 LAN 経由リモートコンソールが表示されない

[考えられる原因と対策]

1.コンフィグレーション情報の違い

MWA側のコンフィグレーション情報とExpress5800サーバ側に登録されたコンフィグレーション情報が異なっていないか確認してください。

- ・Express5800 サーバの IP アドレス
- ・サブネットマスク
- ・デフォルトゲートウェイ
- ・認証キー (RomPilot 装置ではパスフレーズ)

また、SystemBIOS/RomPilot によるリモートコンソールは Express5800 サーバ側に登録された 以下の IP アドレスの管理 PC とのみ可能です。この IP アドレスとご使用の管理 PC の IP ア ドレスが等しいか確認してください。System BIOS/RomPilot はこの 3 つの IP アドレス向けに 特殊なトラップを送信して最初に接続要求を送信した MWA(管理 PC)と接続します。

- ・1 次通報先 / 管理用 PC(1)
- ・2 次通報先 / 管理用 PC(2)
- ・3 次通報先 / 管理用 PC(3)

IPMI ver.1.5 対応の一部の Express5800 サーバ (BIOS Setup に ACPI Redirection 項目がある装置) で LAN 経由のリモートコンソール機能を実行するためには、以下の設定も行ってください。

[共通情報] 通報:有効 [LAN 情報] 通報リトライ回数:1回以上 通報タイムアウト:10秒以内 [WAN/ダイレクト情報] 使用モード:ダイレクト(クロスケーブル) フロー制御:RTS/CTS

2.自動接続の設定

System BIOS/RomPilot は POST 中のみ接続可能です。BIOS POST の実行時間は装置やオプション追加状況によって異なりますが、OS がプートするまでの比較的短い時間に手動で接続するのは難しいと思われます。そこで「4.2.2.2リモートコンソール自動接続」で記載している自動接続の設定を行ってください。

また、<u>IPMI1.5 対応の一部のサーバ (BIOS Setup に ACPI Redirection 項目がある装置)では、</u> <u>接続コマンドでリモートコンソールを開始できない場合があります。</u>Express5800 サーバを MWA からリモートでリセットして、自動接続を行ってください。

3.BIOS の設定(RomPilot 装置)

Express5800 サーバ側の BIOS setup(POST 中に F2 キー押下で起動)で RomPilot が Enable になっているか確認してください。Enable になっていないと RomPilot は起動されずリモートコン ソールはできません。BIOS setup menu の Advanced – Advanced – RomPilot support を Enable にしてください。

4.RomPilot の設定(RomPilot 装置)

Express5800 サーバで POST 中に以下のエラーが表示されることがあります。この場合、LAN 上に同じ IP アドレスのコンピュータが既に存在していますので、コンフィグレーション情報 (Express5800 サーバの IP アドレス)を変更してください。

POST ERROR: RomPilot Error code 38

(このエラーメッセージは装置によって異なる場合がありますが、エラーコードは同じです。 他のエラーコードが表示された場合は装置障害と思われますので保守員へ連絡してください。)

5.MWA Agent を使用して Express サーバ側コンフィグレーションした場合 1 (RomPilot 装置) (保守パーティション無し環境)

MWA Agent を使用してコンフィグレーションを実施した場合、「RomPilot の自動設定を行う」のチェックボックスをチェックした場合でも保守パーティションが無い環境では、自動設定は行われません。EXPRESSBUILDER CD-ROM から Express サーバを起動して「ツール」 -「システムマネージメント機能」-「システムマネージメントの設定」-「コンフィグレーション」-「変更」で内容を再確認した後、「登録」を実行してください。

6.MWA Agent を使用して Express サーバ側コンフィグレーションした場合 2 (RomPilot 装置) (保守パーティション有り環境)

MWA Agent を使用してコンフィグレーションを実施した場合、「RomPilot の自動設定を行う」のチェックボックスにチェックしない場合、RomPilot へ自動設定は行われません。そのため、再度 MWA Agent でこのチェックボックスにチェックして登録ボタンを押下するか、 EXPRESSBUILDER CD-ROM から Express サーバを起動して「ツール」-「システムマネージメント機能」-「システムマネージメントの設定」-「コンフィグレーション」-「変更」で内容を再確認した後、「登録」を実行してください。

| RomPilot & BMC 登録情報の編集                                       | ×                             |
|--------------------------------------------------------------|-------------------------------|
| 共通(RomPilot & BMC) LAN(RomPilot/BMC)   WAN                   | I/Direct(BMC) [ ペーージャ(BMC) ]  |
| RomPilot & BMG                                               |                               |
| サーパ*                                                         | 通報先/管理用PC IPアドレス              |
| 1)/t*1-分名: [201]                                             | 1)次通報先/管理用PC(1): 192.168.1.1  |
| IPアドレス: 192.168.1.201<br>サブネットマスク: 255.255.255.0             | 2)次通報先/管理用PC(2): 192.168.1.2  |
| テウォルトケニートウェイ: <b>1</b> 92.168.1.254<br>パ*スフレース: <b>*****</b> | 3) 太通報先/管理用PC(3): 192.168.1.3 |
|                                                              |                               |
| 通報[/ベル〈LAN〉:<br>Level4(回復不能,異常,警告,回復)                        | リモート制御(LAN):                  |
|                                                              | キャンセル 適用(位) ヘルプ               |

### 8.1.4 リモートコンソール自動接続ができない

8.1.3 LAN 経由リモートコンソールが表示されないを確認してください。 その他の原因を示します。

- [考えられる原因と対策]
- 1.自動接続の設定漏れ

4.2.2.2リモートコンソール自動接続を参照して自動接続設定を行ってください。 この設定がされていない場合は自動接続できません。

- 2.認証キー(RomPilot ではパスフレーズ)の不一致 認証キー(RomPilot ではパスフレーズ)が MWA 側と Express5800 サーバ側で一致 していない場合は自動接続できません。
- 3.SNMP トラップ受信方法設定誤り (RomPilot 装置) 7.1.1 の 3.SNMP トラップ受信方法を参照してください。
- 4.レイヤ2 / レイヤ3スイッチングハブの設定

レイヤ2/レイヤ3スイッチングハブに Express5800 サーバを接続している環境の場合、このスイッチングハブの STP(Spanning Tree Protocol)機能が有効(Enable)になっているとそのポートのリンクが Down から up 状態になった時点から一定時間ループが無いか否かの確認が実行されます。Express5800 サーバのリセット時や DC-ON を実行した際に LAN のリンク Down/up が発生し、STP 機能実行中の間、Express5800 サーバからの送信 (SystemBSIO/RomPilot/BMC からの特殊 trap など)は他のポートに転送されません。そのため、SystemBIOS/RomPilot のリセットトラップを MWA で受信することができず、自動接続ができません。

スイッチングハブの STP 機能を無効(Disable)にしてください。

注意:

IPMI 1.5 対応の一部の Express5800 サーバ(BIOS Setup に ACPI Redirection 項目がある装置) では、自動接続時に MWA がサーバのリモートコンソール設定を変更して、サーバを一旦リセッ

トすることがあります。

また、Express5800 サーバ本体装置の Power スイッチで電源 on した場合は、Express5800 からリ セットのアラート通知が送信されるまで1分程度かかる場合があります。

# 8.1.5 リモートコンソール画面が文字化けする

[考えられる原因と対策]

- 英語モードでない
   Espress5800 サーバ上で起動している DOS に日本語ドライバが組み込まれている場合、
   Express5800 サーバ上の DOS プログラムの日本語表示を、MWA Remote Console 上で正しく
   表示できません。Express5800 サーバ上の DOS は英語モードで起動してください。
- グラフィック画面 Express5800 サーバ上でグラフィック画面が表示されている場合は、MWA Remote Consoleの サーバウィンドウ内に Express5800 サーバ上の画面が正しく表示されません。サーバがテキ スト画面の場合のみリモートコンソール画面が表示されます。
- 3. Terminal Type の違い

Express5800 サーバ上の BIOS Setup で設定された Terminal Type を MWA Remote Console が誤って認識している可能性があります。 MWA Remote Console のツールバー上で [Auto][ANSI][UTF8]の各ボタンが押せる状態になっていたら、Terminal Type を切替えてみて ください。MWA は指定された Terminal Type で動作します。

- 4. BIOS Setup 画面等で罫線や矢印が文字化けする 接続コマンドでリモートコンソールを開始した場合は、正しく表示できないことがあります。
- その他 ネットワークの状態やデータ抜け、Express5800 サーバの状態等によって正しく表示できない ことがあります。

# 8.1.6 リセット、パワーサイクル、パワーボタンなどを操作すると、タイムアウ トエラーとなる

[考えられる原因と対策]

1.レイヤ2 / レイヤ3スイッチングハブの設定

レイヤ2/レイヤ3スイッチングハブに Express5800 サーバを接続している環境の場合、こ のスイッチングハブの STP(Spanning Tree Protocol)機能が有効(Enable)になっているとそのポ ートのリンクが Down から up 状態になった時点から一定時間ループが無いか否かの確認が実 行されます。Express5800 サーバのリセット時や DC-ON を実行した際に LAN のリンク Down/up が発生し、STP 機能実行中の間、Express5800 サーバからの送信(System BIOS/RomPilot/BMC からの特殊トラップなど)は他のポートに転送されません。そのため、 BMC からのコマンドの応答を MWA で受信することができず、タイムアウトエラーとなりま す。

スイッチングハブの STP 機能を無効(Disable)にしてください。

## 8.1.7 MWA-BMC/System BIOS/RomPilot で使用しているポート番号が知りたい

### **MWA First Step Guide**

#### 8.1.7.1 IPMI 1.5 対応 Express5800 サーバ

| Direction  |             | Protocol | UDPSource port | UDP Destination port |
|------------|-------------|----------|----------------|----------------------|
| System BIO | S MWA       | UDP      | 2069           | 47115                |
| MWA        | System BIOS | UDP      | 47115          | 2069                 |
| MWA        | BMC         | UDP      | 47116          | 623                  |
| MWA        | BMC         | UDP      | 623*           | 623                  |
| BMC        | MWA         | SNMP     | 623            | 162                  |

\*: MWA で [ファイルメニュー] - [環境設定] - [通信設定] で表示される通信の 設定ダイアログボックスで、送信元ポート番号を指定できます。

#### 8.1.7.2 IPMI 1.0 対応 Express5800 サーバ

| Direction            | Protocol | UDPSource port | UDP Destination port   |
|----------------------|----------|----------------|------------------------|
| RomPilot MWA         | RPC      | 3347           | 3347 (MWA source port) |
| MWA RomPilot         | RPC      | 3347           | 3347                   |
| MWA RomPilot (電源 on) | RPC      | 3348           | 3348                   |
| RomPilot MWA         | SNMP     | 1025           | 162                    |
| MWA BMC              | UDP      | 623*           | 623                    |
| BMC MWA              | SNMP     | 5146           | 162                    |

\*:MWAVer.2.52 以降では[ファイルメニュー] - [環境設定] - [通信設定]で表示される 通信の設定ダイアログボックスで、送信元ポート番号を指定できます。

### 8.1.8 MWA-BMC で接続のために何か LAN 上にパケットを出していませんか?

MWA と BMC との接続のためには、MWA がインストールされている管理用 PC(または、 Express5800 が接続されている LAN のげートウェイ)で Express5800 サーバの LAN1 の MAC アドレスを知る必要があります。通常の TCP/IP の LAN 通信では、IP アドレスから MAC ア ドレスを取得する ARP(Address Resolution Protocol)送信、ARPreply 受信によって MAC アドレ スを取得します。MWA-BMC では、一部 ARP/ARPreply を使用できない場合があるため、以 下のような通信(パケット送受信)を行って、管理用 PC の ARP cache の反映を行います。

### 8.1.8.1 IPMI 1.5 装置の場合

DC-OFF~OS 起動中まですべての状態で BMC は、ARPreply しません。

そのため以下のようなパケットを送信します。

| Direction |         | Protocol | 説明                                                                                                    |
|-----------|---------|----------|----------------------------------------------------------------------------------------------------|
| MWA       | BMC     | UDP      | 自動発見機能で BMC への Presence Ping という IPMI 1.5 で定義されているパケットをブロードキャスト / ユニキャストで送信します。<br>また、BMC へのコマンドのレスポンス受信がタイムアウトしたとき、コマンド送信をリトライする前に、Presence Ping パケットをブロードキャストで送信します                                                                                                |
| BMC       | MWA(GW) | UDP      | MWA からの Presence Ping の応答である<br>Presence Pong を送信します。                                                                                                    |
| BMC       | MWA(GW) | ARP      | Watchdog timer が OFF になっている時に BMC<br>から IPMI1.5 で定義されている Gratuitous<br>ARP を 2 秒間隔で送信しています。<br>基本的に BIOS POST 中、及び通常の Windows<br>などの OS では Watchdog timer を動作させる<br>ため、OS 起動中は、この Gratuitous ARP は送<br>信されません。この Gratuitous ARP は自 IP ア<br>ドレスを target IP にして送信されます。 |

# 8.1.8.2 IPMI 1.0 装置の場合

DC-OFF 中のみ BMC は、ARP に応答し ARPreply 送信します。 また以下のようなパケットを送信します。

| MWA BMC     | UDP | 自動発見機能で BMC への Presence<br>Ping(IPMI1.0装置用)をブロードキャスト/ユ<br>ニキャストで送信します。<br>また、BMCへのコマンドのレスポンス受信が<br>タイムアウトしたとき、コマンド送信をリト<br>ライする前に、Presence Ping パケットをブロ |
|-------------|-----|----------------------------------------------------------------------------------------------------|
|             |     | ードキャストで送信します。                                                                                                    |
| BMC MWA(GW) | UDP | MWA からの Presence Ping の応答である<br>Presence Pong 友洋信します                                                                                                    |
#### 8.2 WAN 接続

#### 8.2.1 WAN 接続できない

[考えられる原因と対策]

1.WAN 環境の問題

MWA がインストールされている管理 PC上に正しくモデムがインストールされているか確認 してください。またモデム設定、ダイヤルプロパティ(特にパルス回線とトーン回線の回線種 別)も正しく設定されているか確認してください。また、管理 PCとモデムの接続、Express5800 サーバの COM2 ポートとモデムが正しく接続されているか確認してください。

2.コンフィグレーション情報の違いと誤り

MWA 側のコンフィグレーション情報と Express5800 サーバ側に登録されたコンフィグレーション情報が正しく設定されているか、両者が異なっていないか確認してください。

- ・認証キー(セキュリティキー)が異なっていないか?
- ・リモート制御(WAN/ダイレクト)が有効になっているか?
- ・接続形態が WAN になっているか? MWA 側、Express5800 サーバ側両方とも WAN になっているか?
- ・Express5800 サーバ側に接続したモデムに対応するモデム初期化コマンドなどの情報が正 しく設定されているか?
- ・接続 Ring 回数指定値による接続待ち時間が、管理 PC 側 Windows のモデム設定のタイムア ウト値を越えていないか?

3.MWA 上の設定誤り

管理 PC に複数のモデムをインストールした場合は、MWA のファイルメニューから[環境設定] - [モデム選択]をクリックして表示されるモデム選択ダイアログボックスから使用するモデムを選択する必要があります。

#### 8.2.2 リモートコンソールが表示されない

[考えられる原因と対策]

1.BIOS の設定 (IPMI 1.0 対応装置のみ)

Express5800 サーバ側の BIOS setup(POST 中に F2 キー押下で起動)で Console redirection が Modem になっているか確認してください。Modem になっていないとリモートコンソールは できません。BIOS setup menu の System Hardware – Console Redirection で設定してください。 また、この設定で Serial port address / IRQ の設定が、Advanced-Peripheral Configuration の Serial Port2 のポートアドレス / IRQ と同じになっているか確認してください。

2.コンソール切り替え

WAN 接続では LAN と異なり通信 Port の概念がなく BMC 通信とリモートコンソール通信は 同時にできません。そのため MWA の BMC ダイアログボックス上のコンソール切り替えボ タンを押下することで、BMC 通信からリモートコンソール通信に切り替えます。サーバメニ ューの電源制御や電源状態更新コマンド、または BMC ダイアログボックス上のその他のリ モート制御ボタンを選択すると、自動的に BMC との通信になります。

#### 8.2.3 リモートコンソール画面が文字化けする

[考えられる原因と対策]

- 1. 英語モードでない
  - Espress5800 サーバ上で起動している DOS に日本語ドライバが組み込まれている場合、

#### **MWA First Step Guide**

Express5800 サーバ上の DOS プログラムの日本語表示を、MWA Remote Console 上で正しく 表示できません。Express6800 サーバ上の DOS は英語モードで起動してください。

2. グラフィック画面

Express5800 サーバ上でグラフィック画面が表示されている場合は、MWA Remote Console の サーバウィンドウ内に Express5800 サーバ上の画面が正しく表示されません。サーバがテキ スト画面の場合のみリモートコンソール画面が表示されます。

- 3. Terminal Type の違い Express5800 サーバ上の BIOS Setup で設定された Terminal Type を MWA Remote Console が誤 って認識している可能性があります。Terminal Type を PC-ANSI に設定してください。
- 4. BIOS Setup 画面等で罫線や矢印が文字化けする 正しく表示できないことがあります。
- 5. その他

ネットワークの状態やデータ抜け、Express5800 サーバの状態等によって正しく表示できない ことがあります。

# 8.3 ダイレクト接続

#### 8.3.1 ダイレクト接続できない

[考えられる原因と対策]

1.接続環境の問題

MWA がインストールされている管理 PC と Express5800 サーバの COM2(Serial2)ボートが RS232C クロスケーブル(またはその同等品)で確実に接続されているか確認してください。

2.コンフィグレーション情報の違いと誤り

MWA 側の COM ポートの設定と Express5800 サーバ側に登録されたコンフィグレーション情報が正しく設定されているか、両者が異なっていないか確認してください。 MWA のダイレクト接続設定はファイルメニューから[環境設定]-[ダイレクト接続設定] を選択して表示されるダイアログボックスで行います。

- ・ボーレートなどの設定情報が異なっていないか?
- ・RS232C クロスケーブルが接続されている管理 PC 上の COM ポートと MWA の COM ポートの設定で指定したポート番号が合っているか?
- ・Express5800 サーバ側のリモート制御(WAN/ダイレクト)が有効になっているか?

## 8.3.2 リモートコンソールが表示されない

[考えられる原因と対策]

1.BIOS の設定 (IPMI 1.0 対応装置のみ)

Express5800 サーバ側の BIOS setup(POST 中に F2 キー押下で起動)で Console redirection がダイ レクトになっているか確認してください。ダイレクトになっていないとリモートコンソール はできません。BIOS setup menu の System Hardware – Console Redirection で設定してください。 また、この設定で Serial port address / IRQ の設定が、Advanced-Peripheral Configuration の Serial Port2 のポートアドレス / IRQ と同じになっているか確認してください。

2.コンソール切り替え

ダイレクト接続では LAN と異なり通信 Port の概念がなく BMC 通信とリモートコンソール通信は同時にできません。そのため MWA の BMC ダイアログボックス上のコンソール切り替えボタンを押下することで、BMC 通信からリモートコンソール通信に切り替えます。サーバメニューの電源制御や電源状態更新コマンド、または BMC ダイアログボックス上のその他のリモート制御ボタンを選択すると、自動的に BMC との通信になります。

なお、Express5800/300 ft サーバシリーズの場合は BMC 通信後、一定時間経過すると自動的 にリモートコンソール通信が再開されます。

### 8.3.3 リモートコンソール画面が文字化けする

[考えられる原因と対策]

1. 英語モードでない

Espress5800 サーバ上で起動している DOS に日本語ドライバが組み込まれている場合、 Express5800 サーバ上の DOS プログラムの日本語表示を、MWA Remote Console 上で正しく 表示できません。Express6800 サーバ上の DOS は英語モードで起動してください。

2. グラフィック画面

Express5800 サーバ上でグラフィック画面が表示されている場合は、MWA Remote Console の サーバウィンドウ内に Express5800 サーバ上の画面が正しく表示されません。サーバがテキ

#### **MWA First Step Guide**

スト画面の場合のみリモートコンソール画面が表示されます。

- 3. Terminal Type の違い Express5800 サーバ上の BIOS Setup で設定された Terminal Type を MWA Remote Console が誤 って認識している可能性があります。Terminal Type を PC-ANSI に設定してください。
- 4. BIOS Setup 画面等で罫線や矢印が文字化けする 正しく表示できないことがあります。
- その他 ネットワークの状態やデータ抜け、Express5800 サーバの状態等によって正しく表示できない ことがあります。

## 8.4 その他注意事項

- 1.Express5800 サーバ標準 LAN コントローラの仕様上、Express5800 シリーズ上の Windows などの OSが停止してしまう障害状況に陥った場合、LAN 経由での BMC への通信ができないことがあ ります。この場合、ウォッチドッグタイマ監視を有効にして自動リブートする設定にしてくださ い。詳細はユーザーズガイドの ESMPRO/ServerAgent OS ストール監視の項をご覧下さい。
- 2.LAN 経由のリモートコンソール使用時、MWA mode 設定のまま Express5800 上で Windows などの OS を起動しようとすると OS が正常に起動しません。OS 起動する場合は非 MWA mode にするか、 自動接続設定を解除してください。

# 付録 IPMI 1.5/1.0 対応装置のモデル名

MWA で管理可能な IPMI 1.0 対応、IPMI 1.5 対応の Express5800 サーバを以下の表に記載します。 基本的に装置に添付されているユーザーズガイドに MWA の記載があれば、MWA で管理可能な装 置です。また BMC、System BIOS、RomPilot の有無についてもユーザーズガイドの MWA の項に記 載されています。ご確認ください。その中で単に BMC と記載されている場合は、IPMI 1.0 の BMC です。

Express5800 シリーズの BMC/BIOS の組み合わせと MWA サポートの有無

| 搭載の有無               |                             |                                  |             | MWA サポート有無 |
|---------------------|-----------------------------|----------------------------------|-------------|------------|
| BMC<br>IPMI Version | Serial over<br>LAN 対応<br>*1 | Remote console 対応<br>System BIOS | RomPilot *2 |            |
| 1.5                 |                             |                                  | -           |            |
| 1.5                 | -                           |                                  | -           |            |
| 1.0                 | -                           | -                                |             |            |
| ×                   | -                           | -                                |             |            |
| ×                   | _                           | -                                | ×           | ×          |

\*1: Serial over LAN は、System BIOS の Serial Redirection データを BMC が取得し、MWA と LAN 経由で通信することで LAN Redirection を実現する方式です。BIOS Setup に ACPI Redirection 項目がある装置が Serial over LAN 対応しています。Serial over LAN による LAN Redirection 中は BMC が Serial Port を占有します。

\*2: IPMI 1.0 対応装置でリモートコンソール機能、リモートドライブ機能を実現していた拡張 BIOS の名称。

IPMI 1.5 対応装置 BMC+SystemBIOS, Serial over LAN 対応 Express5800/110Rd-1 Express5800/120Mf Express5800/120Rc-1, 120Re-2

| IPMI 1.5 対応装置 BMC+SystemBIOS |                                        |
|------------------------------|----------------------------------------|
| Express5800/120Lf            | iStorage/FS110G                        |
| Express5800/120Me            | iStorage/ NS400, NS400P, NS410, NS600  |
| Express5800/120Rb-1, 120Rd-2 | iStorage/ NS610, NS810G                |
| Express5800/140Hc            | iStorage/NV7200, NV8200                |
| Express5800/140Rb-4          | Express5800/CacheServer(BMC IPMI 1.5)  |
| Express5800/410Ea            | Express5800/Load Balancer(BMC IPMI1.5) |
| Express5800/420La            | Express5800/MailWebServer(BMC IPMI1.5) |
| Express5800/640Ai-R          | Express5800/ISS GeneralServer          |
| Express5800/650Ai-R          | Express5800/ISS DeliveryServer         |
|                              | Express5800/ISS EncodeServer           |

| IPMI 1.0 対応装置 BMC+RomPilot                                                                                                    |                                                                                                    |  |
|----------------------------------------------------------------------------------------------------|----------------------------------------------------------------------------------------------------|--|
| IPMI 1.0 对応装直 BMC+RomPilot<br>Express5800/110Lb<br>Express5800/110Rb-1<br>Express5800/110Rc-1<br>Express5800/120Ld,120Ld-R<br>Express5800/120Mc,120Mc-R                                                                                                  | InternetSteamingServer<br>i-PX7300 シリーズ<br>以下の派生モデルの BMC 搭載装置                                                                                                    |  |
| Express5800/120Md<br>Express5800/120Ra-1<br>Express5800/120Rb-2<br>Express5800/120Rc-2<br>Express5800/120Ed<br>Express5800/120Le<br>Express5800/140Hb<br>Express5800/140Ra-4<br>Express5800/140Ra-7<br>Express5800/180Ra-7<br>Express5800/320La, 320La-R | Express5800/CacheServer(BMC IPMI 1.0)<br>Express5800/APEX Server<br>Express5800/Firewall Server<br>Express5800/Web Server<br>Express5800/Load Balancer(BMC IPMI1.0)<br>Express5800/Internet Server<br>Express5800/MailWebServer(BMC IPMI1.0)<br>Express5800/StorageServer<br>Express5800/StorageServer<br>Express5800/StorageServer<br>Express5800/StorageServer<br>Express5800/VirusCheck Server<br>iStorage/NS20, FS100, NS800 |  |
| Express5800/620Ai<br>Express5800/640Ai<br>Express5800/650Ai<br>Express5800/670Ai<br>Express5800/680Ai<br>Express5800/690Ai                                                                                                    |                                                                                                    |  |

これらのほかに RomPilot のみをサポートした装置も MWA で管理できます。

Express5800/600 シリーズについては、I-UPS で電源管理される機種の場合、電源オフ(AC off)時は BMC へ電源が供給されないため、実運用上、リモートコントロール機能など使用できない機能が あります。ご注意ください。 NEC MWA First Step Guide

38版 誤記修正。対応装置一覧にて、IPMI1.5 Serial over LAN 対応装置と、 2002.09.17 その他の IPMI1.5 装置を分離して記載。 37版 誤記修正、対応装置追記 2002.09.03 プロパティダイアログ画面の変更、対応装置追記 36版 2002.08.21 35版 2002.07.24 対応装置追記、FAQ 追加 34版 2002.07.19 Ver.2.から Ver.3.へ上書きインストールする場合の注意事項を削除。 対応装置追記、誤記訂正 33版 2002.07.10 MWA Ver.3.0x 対応

- 対応装置追記、誤記訂正
- •MS-DOS、Windows、WindowsNT、および、マイクロソフト製品の名称及び製品名は、米国 Microsoft Corporation の商標または登録商標です。

•その他、本書で記載されている製品名、または会社名は、各社の商標または登録商標です。

・本書で掲載されている画面イメージはあくまでも例であり、IP アドレスなどの設定値についての動作保証を行うものではありません。設定値についてはお客様の責任と判断で設定してください。

 $\bigcirc$  NEC Corporation 1999 – 2002